# Manual Time Laboris Documentation Versión 1.0

**Creative Quality** 

07 de diciembre de 2018

# Índice general

| 1. | CON  | TENID    | 0:                  | 3  |
|----|------|----------|---------------------|----|
|    | 1.1. | MANU     | JAL PARA EMPRESAS   | 3  |
|    |      | 1.1.1.   | Introducción        | 3  |
|    |      | 1.1.2.   | Registro de usuario | 4  |
|    |      | 1.1.3.   | Mi empresa          | 5  |
|    |      | 1.1.4.   | Trabajadores        | 11 |
|    |      | 1.1.5.   | DelegaRed           |    |
|    |      | 1.1.6.   | Listados            |    |
|    |      | 1.1.7.   | Configuración       | 23 |
|    | 1.2. | MANU     | JAL PARA ASESORÍAS  | 50 |
|    |      | 1.2.1.   | Introducción        | 50 |
|    |      | 1.2.2.   | DelegaRed           | 57 |
|    | 1.3. | Perfil d | lel trabajador      | 66 |
|    |      | 1.3.1.   | Iniciar sesión      | 66 |
|    |      | 1.3.2.   | Inicio              | 66 |
|    |      | 1.3.3.   | Mis Datos           | 69 |
|    |      | 1.3.4.   | Mis licencias       | 69 |
|    |      | 1.3.5.   | Mis fichajes        | 69 |
|    |      | 1.3.6.   | notificaciones      | 69 |
|    |      |          |                     |    |

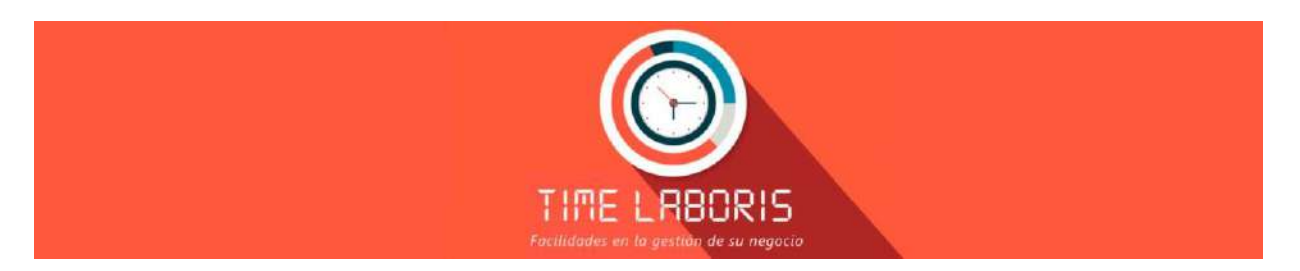

**Time Laboris** es una aplicación informática eficaz, intuitiva y sencilla que le va a permitir gestionar todas las tareas relacionadas con el registro y control horario de los trabajadores.

#### **Obtenga con Time Laboris:**

- 1. Un aumento de la productividad y el conocimiento pleno de cómo emplean el tiempo los empleados.
- 2. Una mejora del funcionamiento de la empresa gracias a que podrá sacarle una mayor rentabilidad a la jornada laboral.
- 3. El fichaje de la jornada laboral controlado por geolocalización.

# capítulo 1

# CONTENIDO:

# **1.1 MANUAL PARA EMPRESAS**

### 1.1.1 Introducción

**Time Laboris** es una aplicación informática eficaz, intuitiva y sencilla que le va a permitir gestionar todas las tareas relacionadas con el registro y control horario de los trabajadores de su empresa a través de 3 sistemas:

- Mediante ordenador accediendo con un código de usuario y contraseña.
- A través del teléfono móvil del trabajador instalando nuestra aplicación disponible en las plataformas IOS y Android.
- Con un dispositivo físico de huella dactilar ubicado en el Centro de Trabajo.

Se trata, pues, de un sistema fácil de manejar y accesible en cualquier momento y desde cualquier lugar que, además, de a trabajadores y empresas, va dirigida a asesorías que gestionen el registro, la gestión y el recuento de horas de los empleados de una entidad.

**Time Laboris** es la herramienta ideal para optimizar el rendimiento de su empresa. Tanto si es empleado como si tiene personal a su cargo, será una herramienta ideal para aumentar la productividad o conocer a fondo cómo emplean el tiempo sus trabajadores. Se trata, pues, de una aplicación clave para mejorar el funcionamiento de su empresa y sacarle una mayor rentabilidad a la jornada laboral. Además, la geolocalización de cada fichaje permite conocer también en qué se emplea el tiempo.

Desde Creative Quality estaremos a su total disposición facilitando la implantación, configuración de su empresa en el sistema y un servicio de soporte técnico siempre que lo necesite.

Nota: Según el Real Decreto Legislativo 2/2015 de 23 de Octubre , las empresas están obligadas a llevar a cabo un registro diario de las horas que realice cada empleado con el objetivo de asegurar el control de las horas extraordinarias.

Este control, según la Audiencia Nacional (AN), debe realizarse incluso en aquellas compañías en las que no se realicen horas extra.

Todo ello está recogido en el Estatuto de los Trabajadores en sus artículos 12 y 15.

En los siguientes apartados se detalla el uso de la aplicación por parte de las empresas.

Si no estás registrado en la aplicación lo primero que tienes que hacer es **registrarte** como empresa, en el siguiente punto se explica como hacerlo.

## 1.1.2 Registro de usuario

- 1. Para registrarse como empresa en Time Laboris tiene que acceder a la siguiente web: www.timelaboris.es.
- 2. Una vez dentro, deberá registrarse como usuario pulsando en registrarse. Ver Imagen-1.

| O TIME LABO | RIS                                                         |             |           |
|-------------|-------------------------------------------------------------|-------------|-----------|
| nicio 🔿     | billion out the                                             |             | @13:26:00 |
|             | Usuario (CEANE/ANE)                                         | Conference  |           |
|             | Childen and                                                 | Destraction |           |
|             | Iniciar sesión como:                                        |             |           |
|             | Seleccionar                                                 |             |           |
|             | "Registrate en neestra webf Registrarse                     |             | Envir     |
|             | © Creative Quality 2016. Aviso Legal Politica de Prinscidad |             |           |
|             |                                                             |             |           |

Figura 1: Imagen-1: Tienes que pulsar en Registrarse para darte de alta en la plataforma.

3. Deberá aportar todos los datos que aparecen en la Imagen-2 entre los que figuran el CIF, la razón social de su empresa y la persona de contacto. Además, deberá indicar si su empresa estará vinculada a una asesoría o no. En el caso de que así sea, deberá especificar el CIF de la misma.

| A continuación se muestran los datos requividos para el registro de EMPIESA.                                                     |                                                |  |  |  |  |  |  |  |
|----------------------------------------------------------------------------------------------------|------------------------------------------------|--|--|--|--|--|--|--|
| Def Deck Could                                                                                                    |                                                |  |  |  |  |  |  |  |
| CIP Mazon Social                                                                                                    |                                                |  |  |  |  |  |  |  |
| UP de la engreta. Viante sudal de la engreta                                                                                     |                                                |  |  |  |  |  |  |  |
| Domicilio                                                                                                    |                                                |  |  |  |  |  |  |  |
| The scalar de la respecta                                                                                                    |                                                |  |  |  |  |  |  |  |
| Códido Postal Localidad Provincia                                                                                                |                                                |  |  |  |  |  |  |  |
| Eddyspecial Introduce CR - Preserve                                                                                              |                                                |  |  |  |  |  |  |  |
| Teléfono Móvil E-mail                                                                                                    |                                                |  |  |  |  |  |  |  |
| Indus Ann Emal                                                                                                    |                                                |  |  |  |  |  |  |  |
| Persona de contacto ¿Depende de una ASESORIA?                                                                                    | Persona de contacto //Depende de una ASESORIA? |  |  |  |  |  |  |  |
| Prome de contacto                                                                                                    | Prozent de transactes O Sir O No               |  |  |  |  |  |  |  |
| + Fegistur neva empresa                                                                                                    |                                                |  |  |  |  |  |  |  |
|                                                                                                    |                                                |  |  |  |  |  |  |  |
| Telefono Móvil E-mail<br>Interes<br>Persona de contacto Composition<br>Persona de contacto Si Composition<br>Persona de contacto |                                                |  |  |  |  |  |  |  |

Figura 2: Imagen-2: Tienes que completar todos los datos del formulario.

4. Una vez registrado y especificado si su empresa depende o no de una asesoría, recibirá en su correo un link para validar el usuario.

5. Después de esto, ya podrá acceder a Time Laboris con su CIF y contraseña e iniciar sesión como empresa. A la izquierda de su pantalla aparecerá el menú que se detalla en la *Imagen-3*.

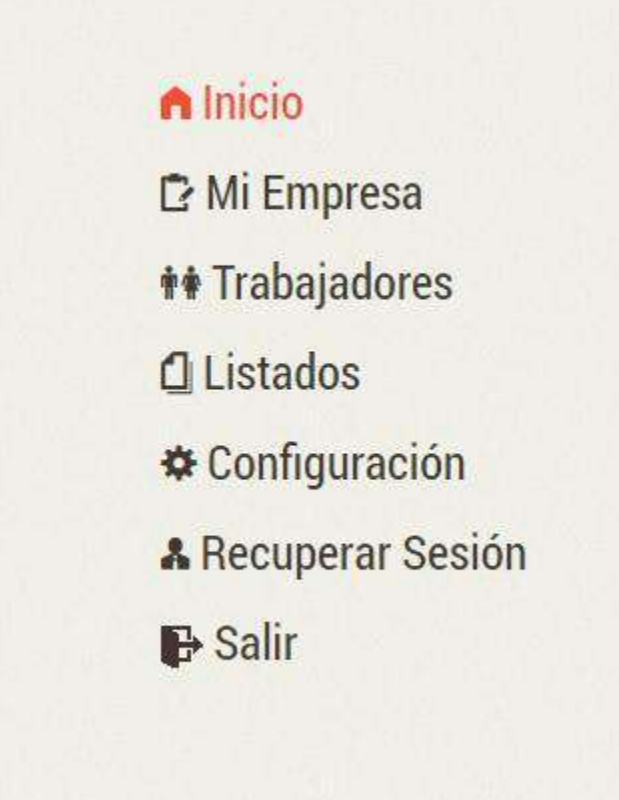

Figura 3: Imagen-3: Menú de la aplicación.

Nota: Importante: El CIF o NIF/NIE deberán ir con la letra en mayúsculas.

## 1.1.3 Mi empresa

En el apartado de **Mi empresa**, en primer lugar encontrará los datos básicos de registro de su empresa, tal y como se puede ver en la *Imagen-4*.

A la derecha arriba de los datos (ver *Imagen-23*), encontrará en azul **Mostrar cuenta bancaria**. Si pulsa en ese botón, podrá rellenar su número de cuenta para hacerle efectivos los recibos de la aplicación una vez esté en uso y activo su perfil.

#### Centros de trabajo

En la pestaña **Centros de trabajo**, el usuario deberá introducir los datos de cada centro de trabajo que posea la empresa, si así fuera, con el fin de tener configurado cada centro en base a las características específicas de los mismos.

Para proceder al registro de un nuevo centro de trabajo, el usuario deberá pulsar en **Añadir**. Automáticamente le aparecerá una ficha que deberá rellenar con los datos del mismo: **Domicilio**, **Teléfono**, **Localidad**... En el apartado **Denominación**, deberá ponerse un nombre identificativo que diferencie a este centro del resto. Por ejemplo: **almacén** 

| 🗗 Mi Empresa    | Empresas                |                      |                          |                        |                          | 09:45:25                |
|-----------------|-------------------------|----------------------|--------------------------|------------------------|--------------------------|-------------------------|
| ++ Trabajadores |                         |                      |                          |                        |                          | On Cambiar Contraseña   |
| C Listados      | 🖉 Datos de la empresa 🚽 | 🛎 Centros de trabajo |                          |                        |                          |                         |
| Configuración   |                         |                      |                          |                        |                          |                         |
| ₽ Salir         | CIF                     |                      | Razón Social             |                        |                          | Hostrar Cuenta Bancaria |
|                 | R/5494100               |                      | Empresa nueva            |                        |                          |                         |
|                 | Domicilio               |                      |                          | Código Postal          | Localidad                | Provincia               |
|                 | Canera de la Vegen 21   |                      |                          | 10009                  | GRANADA                  | - GRANADA               |
|                 | Teléfono                | Móvil                |                          | E-mail                 |                          |                         |
|                 | 958530036               | 500312244            |                          | julicijisetcostrata.es |                          |                         |
|                 | Persona de contacto     |                      | ¿Depende de una ASESORÍA | 2 (Sel                 | e factura a la ASESORÍA? |                         |
|                 | 2080                    |                      | 🖷 SI 💿 Na                | @ Si                   | + No                     |                         |
|                 | CIF Asesoria            |                      | Nombre Asesoria          |                        |                          |                         |
|                 | 7424(659.)              |                      | praeba                   |                        |                          |                         |
|                 |                         |                      | House                    | r canding              |                          |                         |

Figura 4: Imagen-4: Seleccionamos notificaciones y horarios.

| Configuración | 🖋 Ontos de la empresa            | 🛎 Centros de trabajo |                       |                   |                       |           |
|---------------|----------------------------------|----------------------|-----------------------|-------------------|-----------------------|-----------|
| B Salir       | CIF                              |                      | Razón Social          |                   |                       |           |
| •             | R7548410D                        |                      | Empretantoeva         |                   |                       |           |
|               | Domicião                         |                      |                       | Codigo Postal     | Localidad             | Provincia |
|               | Carriero de la Virgen 21         |                      |                       | 18005             | TEFLANADA             | IDIANARIA |
|               | Telefono                         | Mövil                |                       | E-mail            |                       |           |
|               | 958536050                        | 666112244            |                       | Ingestrantinge as |                       |           |
|               | Persona de contacto              |                      | ¿Depende de una ASESÓ | iiA? ¿Se le f     | ectura a la ASESORIA? |           |
|               | Julio                            |                      | + Si © No             | © Si              | * No                  |           |
|               | CIF Asesoria                     |                      | Nombre Asesoria       |                   |                       |           |
|               | 24249659.7                       |                      | proche                |                   |                       |           |
|               | Su cuenta bancaria (IBAN) guarda | ta en el sistema es: |                       |                   |                       |           |
|               | IBAN                             |                      |                       |                   |                       |           |
|               | 1970                             | 60Am                 | II.68                 | mirey.            | II.AN                 | 1944      |
|               |                                  |                      | HGaar                 | dan cannibios     |                       |           |

Figura 5: Imagen-5: Añadir cuenta bancaria.

| C Mi Empresa    | Empresas                                                |   |   |          |   | @9:58:06              |
|-----------------|---------------------------------------------------------|---|---|----------|---|-----------------------|
| ++ Trabajadores |                                                         |   |   |          |   | Ov Cambiar Contraneña |
| 🖸 Listados      | 🖉 Datos de la empresa 🤷 Centros de Inibajo              |   |   |          |   |                       |
| Configuración   |                                                         |   |   |          |   |                       |
| ₽ Salir         | Lista de centros de trabajo asociados con Empresa nueva |   |   |          |   |                       |
|                 |                                                         |   |   |          |   | + Anotie              |
|                 | Denominación                                            |   |   | Acciones |   |                       |
|                 | Central                                                 | / | 9 |          | 0 | ×                     |

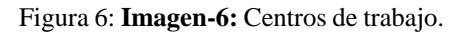

1. En cuanto al campo de **Distancia al centro**, cada empresa deberá definir a qué distancia máxima permitirá que sus empleados realicen su fichaje diario a través de sus dispositivos móviles.

|                                        |                                                                                                    |                                                                                                    |                                                                                                    |                                          | Ow Cambiar Contrapeña |
|----------------------------------------|----------------------------------------------------------------------------------------------------|----------------------------------------------------------------------------------------------------|----------------------------------------------------------------------------------------------------|------------------------------------------|-----------------------|
| Control de trabajo                     |                                                                                                    |                                                                                                    |                                                                                                    |                                          |                       |
| e compres de la abajo                  |                                                                                                    |                                                                                                    |                                                                                                    |                                          |                       |
|                                        |                                                                                                    |                                                                                                    |                                                                                                    |                                          |                       |
| is con Engress norma:                  |                                                                                                    |                                                                                                    |                                                                                                    |                                          |                       |
|                                        |                                                                                                    |                                                                                                    |                                                                                                    |                                          |                       |
|                                        |                                                                                                    |                                                                                                    | ACCIUDITS                                                                                                    |                                          |                       |
|                                        | 1                                                                                                    | 0                                                                                                    |                                                                                                    | O                                        | ×                     |
|                                        |                                                                                                    |                                                                                                    |                                                                                                    |                                          |                       |
| Domicilio:                             |                                                                                                    |                                                                                                    |                                                                                                    | Teléfono                                 |                       |
| Chemorienaecies districture du trabaja |                                                                                                    |                                                                                                    |                                                                                                    | 34f25644                                 |                       |
| Localidad                              |                                                                                                    | Provincia                                                                                                    |                                                                                                    | Distancia al cent                        | io (metros)           |
| Introduzna 0.P                         |                                                                                                    | tonigi sisibil                                                                                                    |                                                                                                    | Distances at controls                    | in methods            |
|                                        |                                                                                                    |                                                                                                    |                                                                                                    |                                          |                       |
|                                        | Control de trabajo      Control de trabajo      Domicilio:     Demeniatio:     Demeniatio | Control de trabajo      coo Engenta nueve:      Domicilio:     Domicilio:     Domicilio:     Localidad     Instatra 2.P. | Constran de trabajo a cos Engenta nuere:  Domicilio:  Domicilio:  Localidad Provincia  stotara D.P Codeja partel | Constran de trabajo a con Engenta nuere: |                       |

Figura 7: Imagen-7: Formulario para dar de alta un nuevo centro de trabajo.

Una vez completada la ficha, la propia aplicación hará recordatorio de que deberá seguir el proceso de configuración del centro con unas **notificaciones** en la parte superior de la pantalla.

| C Mi Empresa  |                                                                                            |                                                                            |                       |           | @10:23:08                                                         |
|---------------|--------------------------------------------------------------------------------------------|----------------------------------------------------------------------------|-----------------------|-----------|-------------------------------------------------------------------|
|               | Notificaciones                                                                             |                                                                            |                       |           | ×                                                                 |
| () Listados   | Al centro de trabajo Almación 1 le falta uno o<br>No posee horario, pinche aqui, vaya a Ce | o mãs datos importantes:<br>entros de Trabajo' y pulse en para 🖋 editarlo. |                       |           |                                                                   |
| Configuración | • No posee categoriai, pinche aqui, vaya a                                                 | a 'Centros de Trabajo' y puíse en para 🖋 edita                             | er lo.                |           |                                                                   |
| B Salir       | No posee ningún convenio vinculado, pin                                                    | nche aquí, vaya a 'Centros de Trabajo' y puise                             | e en para 🥓 editarlo. |           |                                                                   |
|               |                                                                                            |                                                                            |                       |           | Or Cambiar Contranelia                                            |
|               | Datos de la empresa das Centro                                                             | ros de trabajo                                                             |                       |           | O <del>n</del> Cambiar Contraselia                                |
|               | 🖋 Datos de la empresa 🛛 🎕 Centro                                                           | os de trabajo                                                              |                       |           | ⊖• Cambiar Centracelia<br>■ Mactur Cuerta Bancaria                |
|               | Datos de la empresa S Centro<br>CIF                                                        | os de trabajo<br>Razón Social                                              |                       |           | Or Cambiar Centraselia<br>Br Mastrar Cuenta Bancaria              |
|               | Datos de la empresa     Seconda Centra  CIF  ATDEMARCO                                     | os de trabajo<br>Razón Social<br>Engersaniese                              |                       |           | Gre Cambiar Contraseña<br>Br Mastrur Cuenta Bancaria              |
|               | Datos de la empresa<br>Al Centro<br>CIF<br>attusato<br>Domicilio                           | os de trabajo<br>Razón Social<br>Enpresaserva                              | Código Postal         | Localidad | o⊷ Cambiar Contraselia<br>■• Maattur Cuenta Bancarla<br>Provincia |

Figura 8: Imagen-8: Notificaciones de ayuda para continuar con el proceso de configuración.

Puede seguir el proceso pulsando en cada una de las **notificaciones**, o bien, entrando en la zona de **Centros de trabajo** y pinchando en el icono del **lápiz** para editarlo. El resto de iconos que se pueden ver en la imagen, llevarán al usuario a la lista de centros de trabajo asociados con la empresa matriz, el calendario laboral del centro y el horario del mismo.

| Denominación | Acciones |          |    |   |   |
|--------------|----------|----------|----|---|---|
| Central      | 1        | Ŷ        | .6 | Θ | × |
| Almacén 1    | 1        | <b>Q</b> | õ  | Ø | × |

Figura 9: Imagen-9: Pulsando sobre el icono del lápiz para editar el centro de trabajo que le interese.

Si procedemos a la configuración completa del centro pinchando en **Centros de trabajo** y a continuación seleccionamos el centro que queremos completar, el usuario encontrará los siguientes campos a rellenar ver *Imagen-10* y que son completamente personalizables pulsando en el botón **Añadir**. Nota: Importante: Los datos que aparecen en las siguientes capturas de pantalla son datos de ejemplo.

#### Causas de Pausas Laborales (Interrupciones)

En este apartado se trata de estipular qué tipo de interrupciones admite la empresa en la jornada laboral de sus trabajadores. En este sentido, Time Laboris permite especificar si esas interrupciones van a ser contabilizadas por la empresa fuera de las horas obligatorias del empleado o si va a incluir ese tiempo dentro de su jornada como horas ¿**cumplidas** (desarrollar)?.

Por defecto la aplicación toma que la empresa no lo incluye, pero es completamente modificable a través del icono del lápiz con el que se procede a la edición del campo.

| Causas de Pausas Laborales (Interrupciones) |                | + Añadir |
|---------------------------------------------|----------------|----------|
| Nombre                                      | ¿Se incluye? * | Acción   |
| COMIDA                                      | No             | 1        |
| CONSULTA MÉDICO                             | No             | 1        |
| DESAYUNO                                    | No             | 1        |
| GESTIÓN ADMINISTRATIVA                      | No             | 1        |

Figura 10: Imagen-10: Configuración de causas de Pausas Laborales.

#### Licencias y permisos

La empresa debe definir qué licencias y permisos va a permitir que sus empleados soliciten a través de la aplicación. Este apartado tiene una gran importancia, entre otros aspectos, para el recuento mensual de las horas cumplidas por el trabajador.

| Licencias y permisos |        |
|----------------------|--------|
| Nombre               | Acción |
| VACACIONES           | 1      |
| INCAPACIDAD TEMPORAL | 1      |
|                      |        |

Figura 11: Imagen-11: Configuración de licencias y permisos.

#### **Categorías profesionales**

Por defecto, al pulsar en el botón **Añadir** la aplicación mostrará las categorías profesionales configuradas en el principio del proceso en la empresa matriz, agilizando el proceso. Este apartado será fundamental para la configuración de los contratos de cada trabajador.

| Categorías profesionales               |                     |                                                    |  |
|----------------------------------------|---------------------|----------------------------------------------------|--|
| Nombre                                 |                     | Acción                                             |  |
|                                        | Actualmente no exis | e ninguna categoría vinculada al centro de trabajo |  |
| ellene los campos para introducir nuev | as categorias.      |                                                    |  |
| atenoría:                              |                     |                                                    |  |
| Seleccionar                            | •                   |                                                    |  |
| Seleccionar                            |                     |                                                    |  |
| Técnico                                |                     | + Guardar Categoría                                |  |
| Sopure                                 |                     | a contract considered                              |  |

Figura 12: Imagen-12: Configuración de categorías profesionales.

#### Horarios del centro

En este apartado el usuario deberá especificar el horario general de apertura del centro de trabajo concreto con **fecha de inicio** y **fecha de fin** del mismo. Esta opción te permite grabar diferentes horarios diferenciados por nombres. Por ejemplo: invierno, verano, Navidad...

| Horarios del centr      | o                           |                    |                  |                    |           | + Añadir |
|-------------------------|-----------------------------|--------------------|------------------|--------------------|-----------|----------|
| Nombre                  | Fecha Inicio                | Fe                 | echa Fin         | Acci               | ón        |          |
| Invierno                | 12/09/2016                  | 30                 | /06/2017         | -                  | 1         | х        |
| Verano                  | 01/07/2016                  | 11                 | /09/2016         | Pulse Activar      | 1         | ×        |
| Rellene los campos para | introducir nuevos horarios. |                    |                  |                    |           |          |
| Nombre:                 |                             | Días de la semana: |                  |                    |           |          |
| Invierno                |                             | 🖻 Lunes 📓 Martes   | Miércoles Jueves | 🗷 Viernes 🔲 Sábado | 💷 Domingo |          |
| Fecha de inicio         | Fecha de fin                |                    |                  |                    |           |          |
| 12/09/2016              | 30/06/2017                  |                    |                  |                    |           |          |
| UNES:                   |                             |                    |                  |                    |           |          |
| 08.30                   | 15:00                       | 16.00              | 20.00            |                    |           |          |
| MARTES:                 |                             |                    |                  |                    |           |          |
| 08:30                   | 15:00                       | 16.00              | 20:00            | 0                  |           |          |
| MIERCOLES:              |                             |                    |                  |                    |           |          |
| 08:30                   | 15:00                       | 16:00              | 20:00            | 0                  |           |          |
| JUEVES:                 |                             |                    |                  |                    |           |          |
| 08:30                   | 15:00                       | 16:00              | 20:00            | 4                  |           |          |

Figura 13: Imagen-13: Configuración de horarios del centro.

En el caso de introducir varios horarios, aparecerá un **check en verde** que significará que ese horario es el que está activo. No obstante, en los restantes introducidos aparecerá la opción de activarlos en detrimento del que aparezca activo en ese momento.

#### **Calendarios laborales**

**Time Laboris** toma por defecto el calendario de la dirección que se haya introducido al registrar el centro de trabajo, tal y como lo hiciera con la empresa central grabada en primer momento. No obstante, es modificable.

| Localidad                                                                                                    | Año                                                                              | Acción                          |
|----------------------------------------------------------------------------------------------------|----------------------------------------------------------------------------------|---------------------------------|
| GRANADA                                                                                                    | 2016                                                                             | ×                               |
| eccione un calendario de la lista para vincularlo con el ce                                                                            | ntro de trabajo. Si ya tiene un calendario vinculado, éste se cambiará por el nu | uevo vínculo.                   |
|                                                                                                    |                                                                                  |                                 |
| Seleccionar_                                                                                                    |                                                                                  | Vincular Calendario             |
| seleccionar                                                                                                    |                                                                                  | Vincular Calendario             |
| seleccionar<br>Seleccionar<br>ASTELLÓ DE LA PLANA/CASTELLÓN DE LA PLANA - 2016                                                         |                                                                                  | Vincular Calendario             |
| eleccionar<br>Seleccionar<br>ASTELLÓ DE LA PLANA/CASTELLÓN DE LA PLANA - 2016<br>ULROLOTE - 2016                                       |                                                                                  | Vincular Calendario             |
| Seleccionar<br>Seleccionar<br>SASTELLÓ DE LA PLANA/CASTELLÓN DE LA PLANA - 2016<br>NJBOLOTE - 2016<br>NRMILLA - 2016                   |                                                                                  | - Vincular Calendario +         |
| Seleccionar<br>Seleccionar<br>CASTELLÓ DE LA PLANA/CASTELLÓN DE LA PLANA - 2016<br>ALBOLOTE - 2016<br>ARMILLA - 2016<br>GRANADA - 2016 |                                                                                  | Vincular Calendario     Cambiar |

Figura 14: Imagen-14: Configuración de los calendarios laborales.

#### **Convenios colectivos**

En el apartado de convenios colectivos, la aplicación refleja todos los convenios estipulados en la configuración de la empresa matriz para que el usuario seleccione el correspondiente a ese centro de trabajo. Pinchando en Vincular convenio, el registro será validado.

| Тіро                              | Nombre                                                     | Ult. Festivo                                                                                                    | Acciones   |
|-----------------------------------|------------------------------------------------------------|----------------------------------------------------------------------------------------------------|------------|
|                                   | Actualm                                                    | iente no existe ningún convenio vinculado al centro de trabajo.                                                 |            |
|                                   |                                                            |                                                                                                    |            |
|                                   |                                                            |                                                                                                    |            |
| Seleccione un conv                | venio de la lista para vincularlo con el centro de trabajo | o. Si ya tiene un convenio vinculado, éste se cambiará por el nuevo vínculo.                                    |            |
| Seleccione un conv                | venio de la lista para vincularlo con el centro de trabajo | <ul> <li>Si ya tiene un convenio vinculado, éste se cambiará por el nuevo vinculo.</li> <li>Vincular</li> </ul> | Convenio + |
| Seleccione un conv<br>Seleccionar | venio de la lista para vincularlo con el centro de trabajo | o. Si ya tiene un convenio vinculado, éste se cambiará por el nuevo vinculo.                                    | Convenio 🕇 |

Figura 15: Imagen-15: Configuración de los convenios colectivos.

#### Ubicación

Además de los apartados anteriores, Time Laboris contempla la ubicación exacta en latitud y longitud del centro y te ofrece la posibilidad de dibujar sobre el mapa el punto exacto.

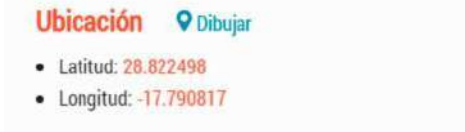

Figura 16: Imagen-16: Datos de localización del centro.

#### Ficha del centro

Por último, en la parte baja de la pantalla encontrará la ficha con los datos básicos del centro en cuestión.

| Denominación: | Domicilio:     |           | Teléfono                     |
|---------------|----------------|-----------|------------------------------|
| Almacén 1     | C/ Cuesta Alta |           | 631794291                    |
| Código Postal | Localidad      | Provincia | Distancia al centro (metros) |
| 18014         | GRANADA +      | GRANADA   | 50                           |

Figura 17: Imagen-17: Ficha del centro con los datos básicos del centro.

Para finalizar el proceso de configuración de cada centro, sólo deberá pulsar el botón inferior **Guardar Centro de Trabajo**.

# 1.1.4 Trabajadores

Tras realizar la configuración general de la empresa y la específica de cada centro de trabajo, deberá proceder al registro de los trabajadores de su empresa. Para ello, Time Laboris le solicitará una serie de datos básicos del empleado como: NIF/NIE, nombre, apellidos, móvil y dirección de correo electrónico. Una vez completada la ficha, pulse **Añadir trabajador/a**.

| 1. A. M. M. M.  |   |                               |                            |                                  | 16 de diciembre de 2016                 |
|-----------------|---|-------------------------------|----------------------------|----------------------------------|-----------------------------------------|
| n Inicio        |   |                               |                            |                                  | @12:33:53                               |
| 🖸 Mi Empresa    |   |                               |                            |                                  |                                         |
| ++ Trabajadores |   |                               |                            |                                  | Tienes 2 notificacionas 6               |
| Cl Listados     |   | NIF/NIE                       | Nombre                     | Primer apellido                  | Segundo apellido                        |
|                 |   | NET THE shift transpositor is | venenter del trabapatta la | Primer apellide del traingadorra | Separation operation del transpondercia |
| Configuración   |   | Movil                         | E-mail                     |                                  |                                         |
| 🕒 Salir         | - | und.                          | Emd                        |                                  |                                         |
|                 |   |                               | / Made tratsânte           | and .                            |                                         |

Figura 18: Imagen-18: Registro de los trabajadores.

Tras añadir a los trabajadores, encontrará un listado de todos sus empleados con sus datos y una indicación de si están activos. Esto significa si un trabajador en cuestión está dado de alta en ese momento o no. Para que un trabajador esté activo, deberemos haber completado todos los datos de su contrato, tal y como vemos en la *Imagen-19*.

Al pinchar en cada uno de los trabajadores accederemos a un perfil detallado de los mismos para lo cual deberemos completar los campos que aparecen en la *Imagen-20*: Mis contratos, mis licencias, permisos y registros de fichajes.

En un primer lugar, nos aparecerán los datos básicos que hemos rellenado previamente del trabajador en cuestión.

#### **Mis contratos**

Para el registro del contrato del trabajador deberá rellenar los campos que se detallan en la *Imagen-21*. Cada uno de los campos posee un desplegable en el que podrá seleccionar el centro de trabajo, la categoría profesional pertinente en base a los datos ya registrados de la empresa y también el tipo de jornada y el tipo de contrato.

| e mine emotion           |                          |                                 |       |        | 1        | 6 de diciembre de 2016 |
|--------------------------|--------------------------|---------------------------------|-------|--------|----------|------------------------|
| ▲ Inicio<br>☑ Mi Empresa | Trabajadores             |                                 |       |        | Tee      | ©12:38:33              |
| ++ Trabajadores          |                          |                                 |       |        | 1180     | es e noamcacaases 😈    |
| Listados                 | Filtre poi uno de sus ce | etros de trabajo                |       |        |          |                        |
| Configuración            | Selescionar              |                                 |       |        |          |                        |
| E Salir                  |                          |                                 |       |        | + Anadir | manyo/a trabajados/a   |
| P Sun                    | NIF/NIE                  | Nombre                          | Movil | E-mail | Activo   | Acción                 |
|                          | 946907797                | Trabajador Apellido 1 Apellido2 |       |        | 51       | ×                      |

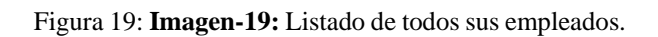

| A Inicio                                         |                  |                          |                                |                      | @12:43:50                 |
|--------------------------------------------------|------------------|--------------------------|--------------------------------|----------------------|---------------------------|
| ++ Trabajadores                                  |                  |                          |                                |                      | Tienes 2 notificaciones 🕕 |
| C Listados                                       | 🙆 Trabaj         | ador Apellido 1 Ap       | ellido2                        |                      | 0                         |
| <ul> <li>Configuración</li> <li>Salir</li> </ul> | 🖋 Datos del trab | ajador/a 4 Mis Contratos | • Mis Licencias y permisos • • | legistro de Fichajes |                           |
|                                                  |                  | NIF/NIE                  | Nombre                         | Primer apellido      | Segundo ape%ido           |
|                                                  |                  | 946967797                | Trahmaddar                     | Aprilido 1           | Aprilido2                 |
|                                                  |                  | Movil                    | E-mail                         |                      |                           |
|                                                  | -                | 1644                     | Emil                           |                      |                           |

Figura 20: Imagen-20: Perfil detallado del trabajador.

| Mi Empresa      |                                                   |                                                         |                              |                                 |                             | VIC.10.0                   |
|-----------------|---------------------------------------------------|---------------------------------------------------------|------------------------------|---------------------------------|-----------------------------|----------------------------|
| ++ Trabajadores |                                                   |                                                         |                              |                                 |                             | Tienes 2 notificaciones 🌔  |
| Listados        | A continuación, dobera i                          | ntroducir los datos del centrato.                       |                              |                                 |                             |                            |
| O Configuración | Trabajador/a                                      |                                                         | Buscar por NIF/NIE           |                                 |                             |                            |
| D Calie         | Tudiejada: Apelido 1 Apelido 2 (44087797) -       |                                                         |                              |                                 | Penne todojnimi po bili /10 | C                          |
| C Sam           | Centro de Trabajo                                 |                                                         | Categoría                    |                                 | ¿El puesto de trabajo requ  | iere movilidad (*)?        |
|                 | Seleccionar_                                      | *                                                       | No hey categories disposible | i                               | 0 51 10 No                  |                            |
|                 | Tipo de Jornada                                   |                                                         | Tipo de Contrato             |                                 | Fecha de Inicio             | Fecha de Fin               |
|                 | Seleccionar                                       |                                                         | Idectional.                  |                                 | Pesta de asida del comoto   | Trichaste fin det contrato |
|                 | 1                                                 |                                                         | 1 IN                         | adir contratol                  |                             |                            |
|                 | Horarios del trabajo<br>Puede consultar en cualqu | e <b>dor</b><br>sei momente el honario del centro. Para | a elle haga click aquil.     |                                 | +#                          | ແລ້ະ Hyrasia Nuero         |
|                 | Nombre                                            | Fecha Inicio                                            | Fecha Fin                    | Horas Semanales                 | Horas Diarias               | Acciones                   |
|                 |                                                   |                                                         |                              | The second second second second |                             |                            |

Figura 21: Imagen-21: Registro del contrato del trabajador.

En el apartado de si el puesto requiere o no movilidad deberá seleccionar **SI** o **NO**, en función de si el empleado tiene funciones específicas que le lleven a pasar mucho tiempo fuera del centro y, por tanto, deba realizar sus fichajes en la distancia.

Además, como se puede apreciar en la imagen anterior (*Imagen-21*), la aplicación le solicitará que especifique el horario concreto en el que llevará a cabo sus tareas ese empleado.

Al pinchar en **Añadir horario nuevo**, complete la denominación con la que quiere grabar ese horario, la fecha de inicio y la fecha de fin del mismo, y los días de la semana en los que el trabajador realizará sus funciones y el horario concreto de su jornada. Una vez completado, pulse **Guardar horario**.

|          |              |                        |                                    | + Año         | Br Horacio Muevo |
|----------|--------------|------------------------|------------------------------------|---------------|------------------|
| Nombre   | Fecha Inicio | Fecha Fin              | Horas Semanales                    | Horas Diarias | Accione          |
|          |              | El trafisjeder/a no po | osee horarios, debe crear alguno y | activario.    |                  |
| Nombse:  |              | Fecha de Inicio:       | i                                  | Fecha de Fin: |                  |
| mvierno. |              | 01/10/2036             |                                    | 07/06/2917    |                  |
| MARTES:  | 16.mm        | Mum                    | 78,285                             | 6             |                  |
| MARTES   | 1. Comment   | 1 January              | 1 Freeze                           | 171           |                  |
| MEDOWES- |              |                        |                                    |               |                  |
| 10.000   | 10.200       | Mizen                  | Million .                          | 0             |                  |
| JUEVES:  |              |                        |                                    |               |                  |
| Mone .   | Hereit       | 34czeni                | Nitran                             | 0             |                  |
|          |              |                        |                                    |               |                  |
| VIERNES. |              |                        |                                    |               |                  |

Figura 22: Imagen-22: Añadir horario nuevo.

El resultado al tener todos los campos indicados completos sería el siguiente:

#### Mis licencias y permisos

En este apartado, aplicación contemplará todos los periodos de tiempo solicitados por el empleado para temas ajenos a sus funciones labores tales como vacaciones, permiso de maternidad, bajas, etc. Los campos a rellenar serán: causa de la licencia y la fecha de inicio y fin de la misma.

En este apartado, la aplicación permite también ver un histórico de las **licencias/permisos** solicitados por los empleados y aceptados por la empresa, si así fuera.

#### **Registro de fichajes**

Por último, en el apartado de Trabajadores, la empresa podrá acceder a un registro de fichajes de cada empleado. Para ello, el usuario deberá seleccionar en primer lugar el centro de trabajo al que pertenece y el intervalo de fechas en las que quiere ver los fichajes realizados por el empleado.

Una vez seleccionados estos campos, el resultado sería el siguiente:

Como podemos ver en la siguiente imagen, el filtrado puede hacerse aún más exhaustivo por tipo de fichaje –entrada, pausa, retorno, salida- y causa, dónde aparecerá en el desplegable la variedad de causas configuradas en un principio dentro de **Centro de trabajo**.

| La Mi Empresa          |                                                                                                    |                                                                                                    |                                                          |                    |                             | 013.00.01                                               |
|------------------------|----------------------------------------------------------------------------------------------------|----------------------------------------------------------------------------------------------------|----------------------------------------------------------|--------------------|-----------------------------|---------------------------------------------------------|
| <b>**</b> Trabajadores |                                                                                                    |                                                                                                    |                                                          |                    |                             | Tienes 2 notificaciones                                 |
| C Listados             | A continuación, deberá introducir los datos del contrat-                                                                                                    | 2                                                                                                    |                                                          |                    |                             | lt a cierres mensuales 🍝                                |
| A Configuración        | Trabajador/a                                                                                                    |                                                                                                    |                                                          |                    | Buscal pol NIF/NIE          |                                                         |
| Salir                  | Tushqudar Apellatis 1 Apellian2 (H46667701) +                                                                                                    |                                                                                                    |                                                          |                    | Damiar trabajation's per NJ | 1.000                                                   |
|                        | Centro de Trabaio Categoria                                                                                                    |                                                                                                    |                                                          |                    | ¿El puesto de trabajo i     | equiere movilidad (*)?                                  |
|                        | Central (Carters de la Vegex 21 - 18009 GRANADA)                                                                                                    | · TECNICO                                                                                                    |                                                          |                    | ○ SI ★ No                   |                                                         |
|                        | Timo de Journada                                                                                                    | Tipo de Costu                                                                                                    | ato                                                      |                    | Eecha de Inicio             | Ferba de Fin                                            |
|                        | COMPLETA                                                                                                    | moefinipo                                                                                                    |                                                          |                    | 64/01/2018                  | Forma de fai del compani                                |
|                        | El converso de aplicación para este contrato, segun el<br>EMPRESAS DE CONSULTORIA Y ESTUDIOS DE MERICAT                                                                                                    | centro de trabajo, es:<br>XOS Y DE LA OPHAIÓN POM                                                                       | UICA (ANTES CONSILTOR                                    | AS DE PLANIFICACIÓ | N, ORGANIZACION DE EMPRI    | ESAS Y CONTABLE).                                       |
|                        | El convento de aplicación para active contrato, segun el<br>Truppersas de consulctoria, y estudios de menoal<br>Semanales: dendo n. Anua                                                                                                    | antro de trabajo, oc.<br>XOS Y DE LA OPHILÓNI PLIM<br>LES: 1800:00 h.                                                   | LICA (AATES CONSULTOR                                    | AS DE PLANRFICACIÓ | N, ORGANIZACION DE EMPRI    | ISAS V CINITARLE).                                      |
|                        | El convenio de aplicación para active contrato, segun el<br>Truppersas de consulctoria, y estudios de menon<br>Semanales: decon a                                                                                                    | centro de trabaja, ec:<br>XOS Y OE LA OPHALÓN PUIN<br>LES: 1800:00 h.                                                   | LICA (ANTES CONSILTER<br>Guardia contrato)               | AS DE PLANIFICACIÓ | N, ORGANIZACION DE EMPRI    | ESAS Y CENTAINE).                                       |
|                        | El convenio de aplicación para activa contrato, segan el<br>INPRESAS DE CONSULTARIA, Y ESTUDIOS DE MERCAL<br>SEMANALES: DODO N. ANUA<br>Horarios del trabajador                                                                                             | centre de trabajo, es:<br>Kos y de la devialda púla<br>LES: 1800:00 h.                                                  | URA (ANTES CONSIRTION                                    | AS DE PLANFICACIÓ  | N, ORGANIZACION DE EMPRI    | ESAS V CENTAILE).                                       |
|                        | El convento de aplicación para actie contrato, segan el<br>INPRESAS DE CONSULTORIA, Y ESTUDIOS DE MERCA<br>SEMANALES: DESDIN ANUA<br>Horarios del trabajador<br>Puede consultar en cuatquier momento el borario del cen                                     | entro de trabajo, ec:<br>103 Y OE LA OPINIORI PLIM<br>LES: 1800/00 h.                                                   | URA JANTES CONSULTOR                                     | AS DE PLANIFICACIÓ | H, ORDANIZACIÓN DE EMPR     | ESAS V CONTAINE).                                       |
|                        | El convento de aplicación para active contrato, segun el<br>INUPRESAS DE CONSULTORIA, Y ESTUDIOS DE MERCA.<br>SEMANALES: DE00 h. ANUA<br>Horarios del trabajador<br>Puede consultar en cualquier momento el horario del cen                                 | entro de trabajo, ec:<br>103 Y OF LA OPHADAR PCIM<br>LES: 1800:00 h.                                                    | LICA (ANTES CORSIA IDR                                   | AS DE PLANFREACIÓ  | N, ORDANIZACION DE EMPR     | ESANS Y CONTAINE).                                      |
|                        | El convento de aplicación para active contrato, segun el<br>INUPRESAS DE CONSULTORIA, Y ESTUDIOS DE MERCA<br>SEMANALES: DE00 h ANUA<br>Horarios del trabajador<br>Puede consultar en cualquier momento el horario del cen                                   | oenino de trabajo, ec:<br>1009 y OE LA OPHAION PUIN<br>LES: 1000/00 h.<br>tra, Para ello haga click.ag                  | URA (ANTES CONSULTOR                                     | AS DE PLANAFICACIÓ |                             | ESAS Y CONTAILE).                                       |
|                        | El convento de aplicación para este contrato, segan el<br>INPRESAS DE CONSULTORIA, Y ESTUDIOS DE MERCA<br>SEMANALES: (0000 h. ANUA<br>Horrarios del trabajador<br>Puede consultar en cualquier momento el horario del cen<br>Nombre Facha Inicio. Fecha Fin | onno de trabajo, oc:<br>1959 y de La Genarda PCIM<br>LES: 1960 do h.<br>bo, Para ello haga cilch ago<br>Honas Semanales | URA (JATES CONSULTAR<br><i>Provensis</i> contrated<br>M. | AS DE PLANAFICACIÓ | H, ORGANIZACION DE EMPRE    | ERAS Y CONTAILE).<br>• Afadie Honeio Nurvo.<br>Acciones |

Figura 23: Imagen-23: Resultado de configurar el horario concreto de su jornada.

| · Confiningation |                          |                 |                                    |                        |                                   |           |  |  |
|------------------|--------------------------|-----------------|------------------------------------|------------------------|-----------------------------------|-----------|--|--|
| Salir            | 🖌 Datos del trabajador/a | 4 Mis Contratos | O Mis Licencias y permisos         | • Registro de Fichajes |                                   |           |  |  |
|                  |                          |                 |                                    |                        |                                   | Historica |  |  |
|                  | Pauro licensis           |                 | Fechas                             |                        | Volutions                         | Accimum   |  |  |
|                  | Carrie Scence            | Fech, Ir        | i, Fech Fec                        | Fech, Sol.             | CHOILE.                           | H.L.A.    |  |  |
|                  | 1                        |                 | Aún no se han s                    | iloitade licensias.    |                                   |           |  |  |
|                  | Causa de la licencia:    |                 | Fecha de Inicio (dd/mm/yy          | yy) 🕰                  | Fecha de Fin (dd/mm/yyyy)         |           |  |  |
|                  | Seleccionar              |                 | Fristus de inscise de Sechiericaio |                        | Finite de louiseción de la promis | r []      |  |  |
|                  | Seleccionar              |                 |                                    |                        |                                   |           |  |  |
|                  | INCAPACIDAD TEMPORAL     |                 | + Guard                            | a Lieweia              |                                   |           |  |  |

Figura 24: Imagen-24: Mis licencias y permisos.

| 🕞 Mi Empresa                                     |                                                                                                    | O13:19:21                 |  |  |  |
|--------------------------------------------------|----------------------------------------------------------------------------------------------------|---------------------------|--|--|--|
| Trabaiadores                                     |                                                                                                    | Tienes 2 notificaciones 🕕 |  |  |  |
| () Listados                                      | 🙆 Trabajador Apellido 1 Apellido2                                                                        | 0                         |  |  |  |
| <ul> <li>Configuración</li> <li>Salir</li> </ul> | 🖍 Datos del trabajador/a 🛛 🕸 Mis Contratos 🕏 Mis Licencias y permisos 💡 Registro de Fichages             |                           |  |  |  |
|                                                  | A continsación posée comprobar y modificar los fictuajes del/de la trabajador/a. Seleccione un contrato: |                           |  |  |  |
|                                                  | Central - Infiniterca ana fecha (micia) Introduces ana fecha (hicia)                                     |                           |  |  |  |

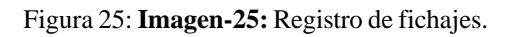

| Mi Empresa                                       |                                                                        |                   |                                                                             |                         |                    |   | Tienes 2 | notificación | 105 0 |
|--------------------------------------------------|------------------------------------------------------------------------|-------------------|-----------------------------------------------------------------------------|-------------------------|--------------------|---|----------|--------------|-------|
| Q Listados                                       | 🙆 Trabaja                                                              | dor /             | Apellido 1 Apellido2                                                        |                         |                    |   |          |              | 0     |
| <ul> <li>Configuración</li> <li>Salir</li> </ul> | <ul> <li>Datos del trabajo</li> <li>A continuación puede co</li> </ul> | ador/a<br>mprobar | Mis Contratos     Mis Lice     y wodificar los fictujes dell'de la trobajad | ncias y permisos 🛛 😵 Re | giatro de Fichajes |   |          |              |       |
|                                                  | Centrul                                                                |                   | • 29/09/2                                                                   | 016 01/13               | 2/2518             |   |          |              |       |
|                                                  | Тіро                                                                   |                   | Hora                                                                        | Ült. Movimiento         | Cousa              |   | Manual   | Accie        | mes   |
|                                                  | SELECTIONAR                                                            |                   | dill'mov/pppy biomenta                                                      | 12                      | STLECORNAR         | 1 | 60       | ۲            | 1     |
|                                                  | SALIDA                                                                 |                   | 20/10/2010 18:19:29                                                         | *                       | SELECCIONAR        | • | 0        | н            |       |
|                                                  | ENTRADA                                                                |                   | 20/10/2216 10:18:14                                                         |                         | SELECCOMAN         |   | 10       | 14           |       |

Figura 26: Imagen-26: Resultado de la configuración del registro de fichajes.

| B Salir | 🖋 Datos del trabajado                                 | r/a 🏼 🏶 Mis Co       | antratos 🔇     | Mis Licencias y permisos            | Registro de Fichaje |       |   |        |       |      |
|---------|-------------------------------------------------------|----------------------|----------------|-------------------------------------|---------------------|-------|---|--------|-------|------|
| -       | A continuación puede compr                            | obar y modificar io: | fichajes del/d | le la trabajador/a. Seleccione en o | ontrato.            |       |   |        |       |      |
|         | Central                                               |                      |                | 29/00/2016                          | 01/12/2016          | Q     |   |        |       |      |
|         | Tipo                                                  |                      | Hora           | Ült. Movin                          | niento              | Causa |   | Manual | Attri | ones |
|         | SELECCIONAR                                           | • distantiyyy        | Newsia         |                                     | SELECCIONAR         |       | • | 0      | ŀ     | 4    |
|         | EDERACIÓNIA<br>ENTRADA<br>PAUSA<br>RETORINO<br>SALIDA | 28/13/2516           | 13/19/29       | *                                   | SELECCIONAR         |       | ł | 0      | м     |      |
|         | ENTRADA                                               | - 2818/2016          | 0:10:14        |                                     | DELECCIONAR         |       |   | 42     | 84    |      |

Figura 27: Imagen-27: Filtrado de la sección registro de fichajes.

Como se aprecia en la imagen anterior (*Imagen-27*), el usuario encontrará seleccionado el último movimiento realizado por el trabajador y, por otro lado, la posibilidad de modificar manualmente estos registros en caso de error al realizar el fichaje o algún error en el sistema. Para esto, el usuario deberá marcar la casilla **Manual**. Para grabar estos datos sólo tendrá que pinchar sobre el **disquete**.

# 1.1.5 DelegaRed

Mediante las distintas opciones incluidas en TIME LABORIS destinadas a SEGURIDAD SOCIAL, la asesoría o en su caso la propia empresa podrá realizar las ALTAS de sus trabajadores en el Sistema RED. Como todos saben, las ALTAS en Seguridad Social de los trabajadores de una empresa solo se pueden realizar por el autorizado RED de la misma, el cual debe identificarse en el Sistema RED mediante su certificado digital. Si el alta de un trabajador se conoce con anterioridad, se comunica a la asesoría y se procesa la misma por el sistema ordinario. Sin embargo, si la empresa tiene necesidad de formalizarla en momentos en los que la asesoría esta cerrada (fines de semana, festivos, noches...), se genera un problema, el cual se está afrontando de distintas maneras pero todas ellas inconsistentes y, por supuesto, generadoras de múltiples trastornos. Con TIME LABORIS hemos conseguido una solución a dicho problema:

#### Alta y movimientos

La empresa podrá realizar altas de los trabajadores de su empresa y ver los movimientos de los mismos en el apartado 'DelegaRed' de TIME LABORIS cuando acceda con su perfil de empresa, con la misma interfaz que hemos visto en el perfil de asesoría pero limitado a los movimientos de su empresa.

| C TIME LABORIS                                                                            |                                                              |                                                                                                   |                                                                  |                                  |                                                              |            |                      |                          |            | 🚣 Empresa Di                       | emostra  | ción 2         | - Empi          |
|-------------------------------------------------------------------------------------------|--------------------------------------------------------------|---------------------------------------------------------------------------------------------------|------------------------------------------------------------------|----------------------------------|--------------------------------------------------------------|------------|----------------------|--------------------------|------------|------------------------------------|----------|----------------|-----------------|
|                                                                                           |                                                              |                                                                                                   |                                                                  |                                  |                                                              |            |                      |                          |            | 0                                  | de Oct   | tubre o        | le 20           |
|                                                                                           |                                                              |                                                                                                   |                                                                  |                                  |                                                              |            |                      | 5                        | aldo:      | 10 créditos <b>Consumidos:</b> 0 d | réditos  | (SUP<br>(más i | LANTA<br>Inform |
| I Inicio                                                                                  |                                                              |                                                                                                   |                                                                  |                                  |                                                              |            |                      |                          |            |                                    | ~        |                | -01-5           |
| Mi Empresa                                                                                | DelegaRe                                                     | ed                                                                                                |                                                                  |                                  |                                                              |            |                      |                          |            |                                    | 0        | 2:5            | 1:21            |
| Trabajadores                                                                              | Alta de un t                                                 | rabajador en Seguri                                                                               | dad Social                                                       |                                  |                                                              |            |                      |                          |            |                                    |          |                |                 |
| DelegaRed<br>(Seguridad Social)                                                           | Su asesoria le per<br>Una vez cumplime<br>Una vez lo realice | mite transmitirle por esta opo<br>entado el formulario, su aseso<br>, TIME LABORIS le enviara una | ción el alta de un tra<br>ría recibe informac<br>a notificación. | abajador/a.<br>ión detallada del | movimiento y pu                                              | ede proc   | eder a tram          | itarlo.                  |            |                                    |          |                |                 |
| Planificación                                                                             |                                                              |                                                                                                   |                                                                  |                                  |                                                              |            |                      | 12/12/10/21/             |            | + A                                | ñadir nu | evo Al         | ta              |
| Listados                                                                                  | Fecha Mov.                                                   | Nombre                                                                                            | DNI/NIE<br>NASS                                                  | C. Cotización                    | Empresa<br>Centro T.                                         | Тіро       | Jornada              | Fechas Con               | lialo      | Estado                             | Acción   |                |                 |
| Configuración                                                                             |                                                              |                                                                                                   | 95385147F                                                        |                                  | EMPRESA DEMO                                                 |            |                      | micio                    | rm         |                                    |          |                | -               |
|                                                                                           | 03/10/2018                                                   | Sonia (Demo) Ruiz Ruiz                                                                            | 18/11111111/55                                                   | 18/1104185/44                    | CENTRO EN MA                                                 | 401        | Completa             | 04/10/2018               |            | Tramitada correctamente            | D        | E              | •               |
| Facturación                                                                               |                                                              |                                                                                                   |                                                                  |                                  |                                                              |            |                      |                          |            |                                    |          |                |                 |
| Facturación<br>Créditos                                                                   | 03/10/2018                                                   | Miguel Ángel Carvajal Sancho                                                                      | 21954139H<br>18/1111111/55                                       | 18/1104185/44                    | EMPRESA DOMO<br>Centro en Ma                                 | 401        | Completa             | 04/10/2018               |            | 🕑 Comunicando a asesoría           | ×        |                |                 |
| Facturación<br>I Créditos<br>I Notificaciones                                             | 03/10/2018                                                   | Miguel Ángel Carvajal Sancho<br>Juanjo Sanchez Perez                                              | 21954139H<br>18/1111111155<br>8960751BR<br>18/1111111155         | 18/1104185/44<br>18/1104185/44   | EMPRESA DEMO<br>CENTRO EN MA<br>EMPRESA DEMO<br>CENTRO EN MA | 401<br>401 | Completa<br>Completa | 04/10/2018<br>04/10/2018 |            | Comunicando a asesoría             | *        | ×              | 0               |
| Facturación<br>II Créditos<br>II Notificaciones<br>II Documentos                          | 03/10/2018<br>03/10/2018                                     | Miguel Ángel Carvajal Sancho<br>Juanjo Sanchez Perez                                              | 21954139H<br>18/1111111155<br>89607518R<br>18/11111111/55        | 18/1104185/44<br>18/1104185/44   | EMPRESA DEMO<br>CENTRO EN MA<br>EMPRESA DEMO<br>CENTRO EN MA | 401<br>401 | Completa<br>Completa | 04/10/2018<br>04/10/2018 | (*)<br>(*) | Comunicando a asesoría             | *        | ×              | 0               |
| E Facturación<br>Il Créditos<br>Il Notificaciones<br>Il Documentos<br>Il Recuperar Sesión | 03/10/2018                                                   | Miguel Ángel Carvajal Sancho<br>Juanjo Sanchez Perez                                              | 21954139H<br>18/1111111155<br>8960751BR<br>18/11111111/55        | 18/1104185/44<br>18/1104185/44   | EMPRESA DEMO<br>CENTRO EN MA<br>EMPRESA DEMO<br>CENTRO EN MA | 401        | Completa<br>Completa | 04/10/2018<br>04/10/2018 |            | O Comunicando a asesoría           | *        | ×              | 0               |

Figura 28: Imagen-28: Altas y movimientos en el perfil de empresas.

También puede acceder y gestionar sus movimientos en la APP de Empresa con la misma interfaz de la aplicación web.

| rabajadores              | 1                      |              |        | 012.58.               |
|--------------------------|------------------------|--------------|--------|-----------------------|
| ltre por uno de sus cent | ros de trabajo         |              |        |                       |
| Seleccionar              |                        |              |        |                       |
|                          |                        |              | + Añad | r nuevo/a trabajador/ |
| NIF/NIE                  | Nombre                 | Mövil E-mail | Activo | Acción                |
| 95385147F                | Sonia (Demo) Ruiz Ruiz |              | SÍ     | ×                     |

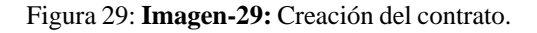

#### Creación del contrato en TIME LABORIS

Una vez realizada un alta en Seguridad Social, el trabajador se incluye automáticamente en TIME LABORIS, se le crea el contrato, se le asigna un horario y, en definitiva, puede beneficiarse del resto de utilidades que se incluyen para el registro de la jornada laboral. (Si desea información complementaria puede obtenerla dentro de la web).

#### Créditos

| TIME LABORIS       |                          |                                                                                           | 👗 Empresa Demostración 🤉                                | 2 - Empres        |
|--------------------|--------------------------|-------------------------------------------------------------------------------------------|---------------------------------------------------------|-------------------|
|                    |                          |                                                                                           | 08 de Octubre                                           | de 2011           |
|                    |                          |                                                                                           | (SUI<br>Solder 10 créditer : Commider: 0 créditer (nois | PLANTANE          |
| A Inicio           |                          |                                                                                           | ando, io pedros consumors, o regios intes               | IIII III IIIIIIII |
| Ali Empresa        | Créditos                 |                                                                                           | @13:E                                                   | 30:51             |
| ++ Trabajadores    | Dispone de <b>10 cré</b> | o/s en Time Laboris, puede cargar más créditos aquí. Para más información sobre el sistem | a de créditos de Time Laboris, haga click equi.         |                   |
| DelegaRed          | Fecha y hora             | Concepto                                                                                  | Gréditos                                                | Saldo             |
| (Seguridad Social) |                          | 2018                                                                                      |                                                         |                   |
| a Planificación    |                          | CCTUBRE                                                                                   |                                                         |                   |
| ] Listados         | 01/10/2018               | Saldo anterior                                                                            |                                                         | 10                |
| -<br>Configuración | 08/10/2018               | Ver consumo parcial de octubre hasta ho                                                   | 9                                                       | _                 |
|                    |                          | SEPTIEMBRE                                                                                |                                                         |                   |
| e Facturación      | 01/09/2018               | Saldo anterior                                                                            |                                                         | 10                |
| l Créditos         | 30/09/2018               | Consumo del mes (Ver desglose de uso)                                                     | 0                                                       | 10                |
| Notificaciones     |                          | AGOSTO                                                                                    |                                                         |                   |
| Documentos         | 01/08/2018               | Saido anterior                                                                            |                                                         | 10                |
| Decuperar Seción   | 31/06/2018               | consumo del mes (ver desglose de uso)                                                     | . u .                                                   | 10                |
| a necuperar besion | 01/07/2018               | Salda antorior                                                                            |                                                         | 10                |
| Salır              | 31/07/2018               | Consumo del mes (Ver deutore de uso)                                                      | 0                                                       | 10                |
|                    |                          | JUNG                                                                                      |                                                         |                   |
|                    | 01/06/2018               | Saldo anterior                                                                            |                                                         | 10                |
|                    | 30/06/2018               | Consumo del mes (Ver desglose de uso)                                                     | 0                                                       | 10                |

#### Figura 30: Imagen-30: Créditos.

**TIME LABORIS** es una aplicación web, completada con APP para dispositivos móviles, que no tiene coste inicial de instalación. El coste de la misma se produce únicamente en función del uso que se haga de ella. Para ello utilizamos un sistema de créditos. El primer día de cada mes se realiza un cálculo del consumo realizado el mes anterior y se descuenta al saldo que tenga la empresa. A la empresa de la asesoría, se le restan las altas producidas en el mes anterior a razón de un crédito por alta en Seguridad Social realizada. Puede acceder a dicha información pulsando en *Créditos*.

Los créditos que se consumen por fichajes de trabajadores o en su caso por consumo de espacio, se trasladan a la empresa que lo haya utilizado y los de alta, al asesor.

### 1.1.6 Listados

Una de las ventajas competitivas de **Time Laboris** es que permite, no sólo el fichaje y el control horario de los trabajadores, sino que además gracias a la configuración exhaustiva que veníamos detallando anteriormente, permite obtener datos clave para el análisis del funcionamiento de cada plantilla y trabajador. Por tanto, esto facilita la toma de decisiones por parte de la empresa y rentabiliza la jornada laboral de sus empleados.

En el apartado del menú principal Listados, el usuario podrá acceder a los siguientes informes:

| Listados                                         | <b>11</b> Viernes 16 de diciembre de 2016       |
|--------------------------------------------------|-------------------------------------------------|
| <ul> <li>Configuración</li> <li>Salir</li> </ul> | Hoja de Firmas de un Centro de Trabajo          |
|                                                  | Fichajes de un Centro de Trabajo por día        |
|                                                  | Fichajes de un/a trabajador/a (detallado)       |
|                                                  | Fichajes de un/a trabajador/a (acumulado / mes) |
|                                                  | Licencias y permisos de un/a trabajador/a       |
|                                                  | Pausas e interrupciones de un/a trabajador/a    |
|                                                  |                                                 |

Figura 31: Imagen-31: Se muestran los informes disponibles.

#### Hoja de firmas de un centro de trabajo.

El programa, tras realizar la selección del **centro de trabajo** del que quiere obtener la **hoja de firmas**, genera una impreso de firmas para un día concreto, por defecto es el día actual pero se puede cambiar pinchando el botón **cambiar**.

| () Listados   | 00 Viernes 16 de diciembre de 2016                                                                                               |                                                                                                    |
|---------------|----------------------------------------------------------------------------------------------------|----------------------------------------------------------------------------------------------------|
| Configuración | Hejo de Firmus de un Contro de Trabajo                                                                                           |                                                                                                    |
|               | Fecha Centos de trabajo C Canthiar Electronez.                                                                                   | Gyperas Vacus                                                                                                    |
|               | Fictuajes de un Centre de Tratujo par día Eistuajes de un centre de Tratujo par día Eistuajes de un la trabajedera a fontacional |                                                                                                    |
|               | Fichujos de un/a trataljador/a (acamulado / mins)                                                                                |                                                                                                    |
|               | Licendas y permisos de un/e trabajadar/a                                                                                         |                                                                                                    |
|               | <ul> <li>Configuración</li> <li>P Salir</li> </ul>                                                                               | Configuración     Configuración     Contro de Transio     Contro de Transio     Contro de Transi     Contro de Transio     Cont |

Figura 32: Imagen-32: Seleccione una fecha y un centro de trabajo antes de generar la hoja de firmas.

**Nota:** Con **Time Laboris** no es necesario generar hojas de firmas para los fichajes. No obstante, la aplicación lo facilita para aquellas empresas que por idiosincrasia o funcionamiento interno así lo necesitaran.

| Configuración |                                                          |         |                                                 | O Inscinit Visit                |
|---------------|----------------------------------------------------------|---------|-------------------------------------------------|---------------------------------|
| P Salir       |                                                          |         |                                                 | and a single state in the state |
|               | + valuer                                                 | 0       | OJA DE CONTROL HOBARIO DIARIO<br>Empriesa nueva |                                 |
|               | Centro de trabajo: CENTRAL<br>Fecha: Viennes, 16/12/2016 |         |                                                 |                                 |
|               | APELLIDOS Y NOMBRE                                       | JORNADA | HORA ENTRADA/FIRMA                              | HOFA SALIDA/FIRMA               |
|               | APTILIDO 1 APTILIDOZ, TRABAJACIOR                        | c       | HE<br>HE                                        | НБ                              |
|               |                                                          |         | HE                                              | HS                              |

Figura 33: Imagen-33: Hoja de firmas generada.

#### Fichajes de un centro por día.

Muestra los fichajes de un día concreto.

Tiene que seleccionar el **centro de trabajo** deseado y una **fecha** de la que quiere obtener el listado, el usuario podrá generar el **informe de control horario diario** pulsando en el botón **Generar Tabla**.

| C Listados | Ti Viernes 16 de dicientare de 2016                                                                                                    |                            |  |
|------------|----------------------------------------------------------------------------------------------------|----------------------------|--|
| Salir      | Hoja de Firmas de un Centro de Trabajo                                                                                                    |                            |  |
|            | Fichajes de un Centro de Trabajo por ella                                                                                                    |                            |  |
|            | Centros de trabajo                                                                                                    | Introducir fecha           |  |
|            | Selectionar                                                                                                    | bitridicta esi beha (rase) |  |
|            |                                                                                                    | O Generar Tabla            |  |
|            |                                                                                                    |                            |  |
|            | Fictuijes de un/a tratojodor/a (tetallado)                                                                                                    |                            |  |
|            | Fictuijes de un/a trabajodor/a (peralhedo)<br>Fictuijes de un/a trabajodor/a (peamulado / rees)                                               |                            |  |
|            | Pictugies de un/a trabajador/a (detaltado)<br>Pictugies de un/a trabajador/a (decamulado / neet)<br>Generaiso y permisos de an/a trabajador/a |                            |  |

Figura 34: Imagen-34: Selección de centro y día para generar el informe de fichajes.

Una vez seleccionado el día concreto, la aplicación te ofrece los siguientes datos:

- Nombre completo del empleado.
- Puesto.
- Horas efectivas.
- Horas totales.
- Hora de entrada.
- Hora de salida.
- Hora de inicio de pausa.
- Hora de finalización de pausa.
- Causa.

| ▲ Inicio<br>☑ Mi Empresa |                                                                                                    |                         |                    |            |            |           |            | 0          | 55:85:51 |
|--------------------------|----------------------------------------------------------------------------------------------------|-------------------------|--------------------|------------|------------|-----------|------------|------------|----------|
| ++ Trabajadores          | 📅 Vienses 23 de diciembre de                                                                                                    | 2016                    |                    |            |            |           |            |            |          |
| Listados Configuración   | <ul> <li>Volver</li> <li>Dia: 14/12/2016 Tipo Jornada</li> </ul>                                                                                                    | LABORABLE Centro de Tra | tajo: Sede Central |            |            |           |            |            |          |
| A Recuperar Sesión       | Empleado/a                                                                                                    | Puesto                  | H. Electivas       | H. Totales | H. Entrada | H. Salida | H.I. Pausa | H.F. Pausa | Causa    |
| 🕒 Salir                  | Empleado 1                                                                                                    | Soporte                 | 06:30              | 06.30      | 68.30      | 15:00     |            |            |          |
|                          | Empleado 2                                                                                                    | Source                  | 07.19              | 0819       | 08.32      | 13.48     |            |            |          |
|                          | and the second second s | - and particular        | 90.10              |            | 15:55      | 19.59     |            |            |          |

Figura 35: **Imagen-35:** En la cabecera de la pantalla vemos el centro de trabajo al que corresponde el empleado en cuestión y si la jornada seleccionada ha sido laborable o no.

#### Fichajes de un trabajador (detallado)

Este listado nos permite obtener los fichajes realizados durante un periodo de tiempo concreto. Para ello, deberemos seleccionar la fecha de inicio y fin que deseamos consultar, el centro de trabajo y el trabajador.

| ▲ Inicio<br>C: Mi Empresa                            |                                                                                    |                                                           | Ø12:35:39 |  |
|------------------------------------------------------|------------------------------------------------------------------------------------|-----------------------------------------------------------|-----------|--|
| <b>##</b> Trabajadores                               | E viernes 23 de diciembre de 2016                                                  |                                                           |           |  |
| Configuración<br>Configuración<br>A Recuperar Sesión | Hojo de Firmas de un Centro de Trabaja<br>Fichajes de un Centro de Trabajo por día |                                                           |           |  |
| ₽ Salir                                              | Fichajes do un/a trubajadot/a (detallado)                                          |                                                           |           |  |
|                                                      | Fecha Inicio                                                                       | Fecha Fin                                                 |           |  |
|                                                      | Refractures and India (Insen) Centros de trabajo Seleccionar.                      | Trabajadores del Centro<br>Selecciona un ombra de trabajo |           |  |
|                                                      |                                                                                    | O Generar Tubla                                           |           |  |
|                                                      | Fichajes de un/a trabajador/a (acomulado / mes)                                    |                                                           |           |  |
|                                                      | Licencias y permisos de un/a trabajador/a                                          |                                                           |           |  |
|                                                      | Pauxas e interrupciones de un/a trabajador/a                                       |                                                           |           |  |
|                                                      | Registro de Jamada Meessal                                                         |                                                           |           |  |

Figura 36: Imagen-36: Selección de los datos para generar el informe.

Una vez escogidas las fechas y el empleado en cuestión, el usuario obtendrá un cuadrante con la siguiente información:

- Fecha.
- Licencia.
- Horas efectivas.
- Horas totales.
- Hora de entrada.
- Hora de salida.
- Hora de inicio de la pausa.
- Hora de finalización de la pausa.
- Causa.

| Dia              | Licencia | H. Efectivas | H. Totales | H. Entrada | H. Salida | H.I. Pausa | H.F. Salida |
|------------------|----------|--------------|------------|------------|-----------|------------|-------------|
| 19/12/2016       |          |              |            |            |           |            |             |
| Tipo Jornada: LA | BORABLE  |              |            |            |           |            |             |
| Dia              | Licencia | H. Efectivas | H. Totales | H. Entrada | H. Salida | H.I. Pausa | H.F. Salida |
| 29/12/2016       |          | 0492         | 6432       | 15.57      | 19.59     |            |             |
| Tipo Jornada LA  | BORABLE  |              |            |            |           |            |             |
| Dia              | Licencia | H. Electivas | H. Totales | H. Entrada | H. Salida | H.I. Pausa | H.F. Salida |
| 21/12/2016       |          | 05:16        | 05:16      | 68.53      | 14.99     | 10.47      | 17,38       |
| Tipo Jornada: LA | BORABLE  |              |            |            |           |            |             |
| Dia              | Licencia | H. Electivas | H. Totales | H. Entrada | H. Salida | H.I. Pausa | H.F. Salida |
| 22/12/2016       |          | 05:17        | 05:17      | 00:55      | 3412      | 11:40      | 12:08       |
| Tipo Jornada: LA | BORABLE  |              |            |            |           |            |             |
| Dia              | Licencia | H. Electivas | H, Totales | H. Entrada | H. Salida | H.I. Pausa | H.F. Salir  |
|                  |          |              |            |            |           |            |             |

Figura 37: Imagen-37: Informe del trabajador.

#### Fichajes de un trabajador (acumulado/mes)

En este apartado podremos seleccionar un mes específico para ver los fichajes que ha realizado un trabajador concreto. Para ello deberemos seleccionar en el menú, además de estos datos, el centro de trabajo al que corresponde.

| Fecha                  | Centros de trabajo                               |   | Trabajadores del Centro         |   |
|------------------------|--------------------------------------------------|---|---------------------------------|---|
| 11/2016                | Seleccionar                                      | - | Selecciona un centro de trabajo | • |
|                        |                                                  |   |                                 |   |
|                        |                                                  |   |                                 |   |
| Licencias y permisos d | le urVu trubajadox/a                             |   |                                 |   |
| Lionnolas y permisos d | le urviu trabajadoc/a<br>ns do ceva trabajadoc/a |   |                                 |   |

Figura 38: Imagen-38: Configuración del informe del trabajador (acumulado/mes).

Tras hacer la selección, el usuario encontrará el siguiente listado en el que se especifica por días (laborables o no, festivo o si el centro está cerrado) las horas trabajadas por el empleado, las horas requeridas según su convenio colectivo, el saldo y el acumulado de cada día.

#### Licencias y permisos de un trabajador

Seleccione año, centro de trabajo y nombre del trabajador en el menú.

A continuación (*Imagen-41*), obtendrá el listado de todas las **licencias/permisos** solicitadas por el empleado a la empresa, fecha de inicio y fin de la misma y días totales utilizados por estas causas. Más allá del cuadrante que podemos ver en la siguiente imagen, **Time Laboris** especificará al usuario cuánto tiempo se ha empleado por el trabajador para cada una de las licencias o permisos estipulados.

| and the second second s | ALC: NOTE OF COMPANY |       |       |                     |         |
|----------------------------------------------------------------------------------------------------|----------------------|-------|-------|---------------------|---------|
| Acumulato                                                                                                    | Second               | 00:00 | 23.00 | -33.00              | - 28.00 |
| LUNES 14                                                                                                    | LABORABLE            |       | 94.00 | -04.00              | 04:00   |
| MARTES 15                                                                                                    | LABORABLE            |       | 94:90 | - 64 00             | 08:00   |
| MERCOLES 16                                                                                                    | LABORABLE            |       | 05:90 | - 05.00             | 10:00   |
| JUEVES 17                                                                                                    | LABORABLE            |       | 05-90 | -05:00              | - 18:00 |
| VIERNES 18                                                                                                    | LABORABLE            |       | 05:00 | - 05:00             | - 23.00 |
| SABADO 19                                                                                                    | CENNADO              |       |       |                     |         |
| DOMINDO 211                                                                                                    | CENTIADO             |       |       |                     |         |
| Acomulado                                                                                                    | Second               | 00.00 | 23.04 | -23.00              | - 20:00 |
| LUNES 21                                                                                                    | LABORABLE            |       | 0030  | - 64,90             | - 94.90 |
| MARTES 22                                                                                                    | LABORABLE            |       | 06.00 | - 04:00             | -08:00  |
| MERCILES 23                                                                                                    | LABORABLE            |       | 95.90 | - 85 90             | 12:00   |
| JUEVES 24                                                                                                    | LABORABLE            |       | 05:00 | -05.00              | - 18:00 |
| VIERNES 25                                                                                                    | LABORABLE            |       | 05.00 | +05.00              | - 23:00 |
| SABADO 25                                                                                                    | CEHRADO              |       |       |                     |         |
| DEMANGO 27                                                                                                    | CEHRADO              |       |       |                     |         |
| Acamulado                                                                                                    | Demonal              | 00:00 | 23.00 | -23.00              | 20.00   |
| LUNES 28                                                                                                    | LABORABLE            |       | 94.90 | 0010-               | - 84.00 |
| MARTES 29                                                                                                    | LABORABLE            |       | 04.90 | - 04,00             | - 96.00 |
| MERCOLES 30                                                                                                    | LABORABLE            |       | 05.00 | -05.90              | -13:00  |
| Accerciatio                                                                                                    | Bernanal             | 00.00 | 1200  | -12.00              | 13:00   |
| 1 C C C C C C C C C C C C C C C C C C C                                                                                                    |                      |       |       | TOTAL ACUMULADO MES | - 97.00 |

Figura 39: **Imagen-39:** El responsable puede ver día a día e incluso a final de mes, si el empleado ha realizado horas extra o tiene horas en negativo y, por tanto, le debe ese tiempo trabajado a la entidad.

| deleccione and      | Centros de trabajo        |        | Trabajadores del Centro          | 123 |
|---------------------|---------------------------|--------|----------------------------------|-----|
| 2016                | Seleccionar               | •      | Selecciona un centro de Italhajo | -   |
|                     |                           | Genera | ir Tabla                         |     |
|                     |                           |        |                                  |     |
|                     |                           |        |                                  |     |
| Pausas e interrupci | vers de un/a trabajador/a |        |                                  |     |

Figura 40: Imagen-40: Configuración del informe de licencias y permisos.

| Configuración | Voher     Nombre del Trabajador: BELEN ARBOYO SANCHEZ Centro de Trabajo: Sede Central Puesto: Soporte     Fecha Inicial de periodo:: 01/01/2016 Fecha Final de periodo:: 01/12/2016 |              |             |            |
|---------------|----------------------------------------------------------------------------------------------------|--------------|-------------|------------|
| 🗗 Salir       | Causa Licencia                                                                                                    | Fecha Inicio | Fecha Final | Total Dias |
|               | LICENCIA GTIMAS GAUSAS (MERCOS, YAMILIARES)                                                                                                    | 26/03/2015   | 185         | 3          |
|               | VACACIONES                                                                                                    | 11/07/2016   | 15/07/2016  | 5          |
|               | WEADONES                                                                                                    | 06/09/2016   | 18/09/2018  | 11         |
|               | LICENCIA OTRAS CAUSAS (MEDICOS, FAMILIARES                                                                                                    | 31/10/2015   | -           | т          |
|               | Licencia Otras Causas (medicos, Familiares): 2 das.<br>Vacaciones: 15 días de los cuates 12 días son hábites.                                                                       |              |             |            |

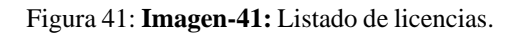

#### Pausas e interrupciones de un trabajador

Seleccione año, centro de trabajo y nombre del trabajador en el menú.

| Seleccione año | Centros de trabajo | Trabajador      | es del Centro         | - |   |
|----------------|--------------------|-----------------|-----------------------|---|---|
| 2216           | Selectionar_       | • Selectione    | un cestro de trallajo |   |   |
|                |                    | 🗘 Generar Tabia |                       |   |   |
| -              |                    |                 |                       |   | - |
|                |                    |                 |                       |   |   |

Figura 42: Imagen-42: COnfiguración de las pausas e interrupciones de un trabajador.

Tras realizar la selección, aparecerá un listado detallado de todas las pausas realizadas por el empleado categorizadas por la causa de la misma, la fecha, el horario de inicio, fin y las horas totales empleadas para cada una de ellas.

Además, aparecerá el puesto que ocupa en la empresa, la fecha de inicio del contrato y un acumulado de las horas totales utilizadas.

| <ul> <li>Listados</li> <li>Configuración</li> <li>Becuperar Sesión</li> </ul> | <ul> <li>Wolves</li> <li>Nombre del Trabajador: ADRIAN</li> <li>Fecha de inicio del contrato: 28/11/2010</li> </ul> | Centro de Trabajo: <b>Sede Central</b> Pue<br>6 | to: Técnicos |            |       |
|-------------------------------------------------------------------------------|----------------------------------------------------------------------------------------------------|-------------------------------------------------|--------------|------------|-------|
| E Salir                                                                       | Causa Pausa                                                                                                    | Fecha                                           | Hora Inicio  | Hora Final | Horas |
| . out                                                                         | DESAYUNO                                                                                                    | 19/12/2010                                      | 51.28        | 12:08      | 80.40 |
|                                                                               | DESAVUNO                                                                                                    | 21/12/2018                                      | 18.47        | 11.18      | 60.31 |
|                                                                               | DESAVUNO                                                                                                    | 22/12/2010                                      | 51.40        | 12,08      | 80.27 |
|                                                                               | DESAVUNO                                                                                                    | 23/12/2016                                      | 11.12        | 11.45      | 60.31 |
|                                                                               | Horas Totales Acumulacias: 02:10 hora                                                                               |                                                 |              |            |       |

Figura 43: Imagen-43: Listado detallado de todas las pausas realizadas.

#### Registro de jornada mensual

Para obtener este listado deberá seleccionar: **la fecha**, **el centro de trabajo**, **el trabajador** y el **control de horas** según fichaje o según contrato.

| Registro de Jomeda M | in na al           |                                              |                  |
|----------------------|--------------------|----------------------------------------------|------------------|
| Fecha                | Centros de trabajo | Trabajadores del Centro                      | Control de horas |
| 31/2016              | Sede Central       | ADRIAN LARA ROLDAN (28/11/2018 - 22/05/2017) | Sagún fichajes   |
|                      |                    | Ö Generar Tabla                              | Begin contrate   |

Figura 44: Imagen-44: Registro de jornada mensual.

Realizado este paso, el usuario obtendrá el listado pertinente exclusivamente de los trabajadores en plantilla a tiempo parcial.

## 1.1.7 Configuración

Tras el registro como usuario será imprescindible la plena configuración del perfil de la empresa.

| Dia Semana  | Nota      | H. Trabajadas | H. Requeridas | Saldo   | Acumulado |
|-------------|-----------|---------------|---------------|---------|-----------|
| MARTES 1    | FESTIVO   |               |               |         |           |
| MIERCOLES 2 | LABORABLE | 05:00         | 05:00         |         | + 00.00   |
| JUEVES 3    | LABORABLE | 05:00         | 05:00         |         | + 00:00   |
| VIERNES 4   | LABORABLE | 05:00         | 05.00         |         | + 00.00   |
| SABADO 5    | CERRADO   |               |               |         |           |
| DOMINGO 6   | CERRADO   |               |               |         |           |
| Acumulado   | Semanal   | 15.00         | 15:00         | + 00:00 | + 00:00   |
| LUNES 7     | LABORABLE | 05:00         | 05:00         |         | + 00:00   |
| MARTES 8    | LABORABLE | 05:00         | 05:00         |         | + 00.00   |
| MIERCOLES 9 | LABORABLE | 05:00         | 05:00         |         | + 00:00   |
| JUEVES 10   | LABORABLE | 05.00         | 05:00         |         | + 00.00   |
| VIERNES 11  | LABORABLE | 05:00         | 05:00         |         | + 00:00   |
| SABADO 12   | CERRADO   |               |               |         |           |
| DOMINGO 13  | CERRADO   |               |               |         |           |
| Acumulado   | Semanal   | 25:00         | 25.00         | + 00:00 | + 00:00   |
| LUNES 14    | LABORABLE | 05:00         | 05:00         |         | + 00:00   |
|             | LANDRAN P | 05.00         | 05.00         |         |           |

Figura 45: Imagen-45: Listado de registro de jornada mensual.

En este paso radica la posibilidad de sacarle la mayor rentabilidad a la aplicación. Para ello, la configuración atiende a cinco apartados claves tal y como se puede ver en la *Imagen-46*: convenios colectivos, calendarios laborales, categorías profesionales, lectores de huellas y registro de uso.

| <b>**</b> Trabajadores |                                                         |                         |                            |                           | Tienes 2 notificaciones 🧶 |
|------------------------|---------------------------------------------------------|-------------------------|----------------------------|---------------------------|---------------------------|
| Q Listados             | 🗢 Configuración 🛢 Convenios Colectivos                  | a Calendarios Laborales | C Categorias Profesionales | D Lectores de huellas     | ula Registro de Uso       |
| © Configuración        |                                                         |                         |                            |                           |                           |
| A Recuperar Sesión     | A continusción, puede especificar diferentes configurad | iones de su perfil.     |                            |                           |                           |
| B Salir                | Recibir notificaciones por correo (*)                   |                         | Recibir notificaciones     | por correo (Trabajadores) | (*)                       |
|                        | Actualización automática de horario (*)                 |                         | Actualización anual de     | e calendario (*)          |                           |
|                        |                                                         | + 64                    | arttur Contiguración       |                           |                           |

Figura 46: Imagen-46: Estos apartados son completamente personalizables según la empresa.

#### **Configurar notificaciones y horarios**

Como podemos ver en la *Imagen-47*, además de los apartados que se especifican en la parte superior, **Time Laboris** ofrece la posibilidad de recibir **notificaciones** por correo electrónico, que los trabajadores reciban notificaciones de sus fichajes o sus acciones y que los horarios especificados por su empresa o el calendario laboral anual se actualicen automáticamente. Algunas de estas variantes vienen marcadas por defecto para agilizar la operatividad.

| <b>₽</b> Salir | Recibir notificaciones por correo (*)     Actualizacion automática de horario (*) | Recibii notificaciones por correo (Trabajadores) (*)     Actualización anual de calendario (*) |
|----------------|-----------------------------------------------------------------------------------|------------------------------------------------------------------------------------------------|
|                |                                                                                   | + Guardar Contiguración                                                                        |
|                |                                                                                   |                                                                                                |

Figura 47: Imagen-47: Seleccionamos notificaciones y horarios.

#### **Convenios colectivos**

Como puede verse en la *Imagen-48*, **Time Laboris** le permite al usuario recoger diferentes convenios colectivos y comprobar con REGCON las características de los mismos e incluso añadir hasta 3 festivos más por convenio.

Para especificar los que se adecuen a su empresa deberá pinchar en +Añadir convenio.

| Listados                             |                           |                                                                                                    | en sunesse |                 |          |
|--------------------------------------|---------------------------|----------------------------------------------------------------------------------------------------|------------|-----------------|----------|
| Configuración     A Recuperar Sesión | Convenios colectivo       | bs associados a la empresa                                                                                                    |            | + Afade         | Convenie |
| ₽ Salir                              | Тро                       | Norbe                                                                                                    | Consultar  | UIR.<br>Festivo | Accide   |
|                                      | SECTORIAL                 | EXPRESAS DE CONSULTORÍA Y ESTUDIOS DE MERCADOS Y DE LA OPINIÓN PÚBLICA (ANTES CONSULTORAS DE PLANFICACION, ORGANIZACION<br>DE ENVRESAS Y CONTARLE) | 3. annia   | 44-             | ×        |
|                                      | SECTORIAL                 | ENSERANCEN Y FORMACION NO RECLADA                                                                                                    | -          |                 | ×        |
|                                      | SIN CONVENIO<br>CILECTIVO | ESTATUTO DE LOS TRABAJACORES                                                                                                    | -          | 63/05/2016      | ×        |
|                                      | BECTORIAL                 | LINIPIEZA DE EDIFICIOS Y LOCALES                                                                                                    | -          | 15/10/2016      | ×        |

Figura 48: Imagen-48: Pantalla de configuración de convenios.

Una vez pinche en ese apartado, la aplicación le pedirá que seleccione qué tipo de convenio va a introducir: Sectorial, Convenio de empresa o Sin convenio colectivo.

| Selectora            | Selecciona el tipo de convenio:               |   |
|----------------------|-----------------------------------------------|---|
| Setucianar.          | Selectora.                                    | 2 |
| Conversa de etimenta | Schulennen<br>Sectoriel<br>Commonde ensemente |   |

Figura 49: Imagen-49: Seleccione el tipo de convenio.

#### **Convenio sectorial**

Si escogemos la opción de convenio sectorial, la aplicación te da la posibilidad de elegir entre Nacional, Autonómico o Provincial, ver *Imagen-50*.

 Nacional: La aplicación ofrece todos los convenios nacionales para que usted haga la elección del que más se ajuste a su actividad. Una vez escogido, Time Laboris calcula las horas anuales de manera automática, tal y como podemos ver en la *Imagen-51*.

Para finalizar el proceso, el usuario solo deberá pinchar en el botón inferior Guardar convenio.

• Autonómico: Al seleccionar la opción de convenio sectorial autonómico, deberá elegir la comunidad que desea. Ver *Imagen-52*.

Tras esta elección, el usuario deberá seleccionar el convenio colectivo pertinente apareciendo de manera automática el número de horas y minutos semanales que el empleado deberá cumplir. Ver *Imagen-53*.

• **Provincial:** El proceso es el mismo. El usuario deberá seleccionar la provincia y elegir el convenio apropiado. Ver *Imagen-54*.

| 🖸 Mi Empresa    | Configurac                |                                                                            |             |                            |                       |             | 09          | 36:31 |
|-----------------|---------------------------|----------------------------------------------------------------------------|-------------|----------------------------|-----------------------|-------------|-------------|-------|
| ++ Trabajadores | Onfiguración              | Convenios Colectivos 🖻 Calendario                                          | s Laborales | C Categorias Profesionales | D Lectores de huellas | i.li Regi   | stro de Uso |       |
| Configuración   | Corvenios colectivos      | xaociacios e la empresa                                                    |             |                            |                       |             |             |       |
| <b>₽</b> Salir  | Tipo                      | Nontre                                                                     |             | Consultar                  | Ult.<br>Festivo       | Accide      |             |       |
|                 | SECTORIAL                 | EMPRESAS DE CONSUCIURÍA Y ESTUDIOS DE MERICADOS<br>DE EMPRESAS Y CONTABLE) | (3, 800000) | 20/10/2016                 | ×                     |             |             |       |
|                 | SIN CONVENIO<br>COLECTIVO | ESTATUTO DE LOS TRABAJACORES                                               |             |                            |                       | -           | -4-4        | ×     |
|                 | GECTORIAL                 | EUCEO PHOFESIONAL Y MEDIOS HIPERBARICOS                                    |             |                            |                       | () (married | ++          | ×     |
|                 | Selecciona el tipo d      | e convenio:                                                                |             |                            |                       |             |             |       |
|                 | Second                    |                                                                            |             |                            |                       |             |             |       |
|                 | Escoja un tipo de co      | nvenio sectorial                                                           |             |                            |                       |             |             |       |
|                 | Gelesotor ar _            |                                                                            |             |                            |                       |             |             |       |
|                 | Necional<br>Actualmico    |                                                                            |             |                            |                       |             |             |       |

Figura 50: Imagen-50: Podemos elegir entre Nacional, Autonómico o Provincial.

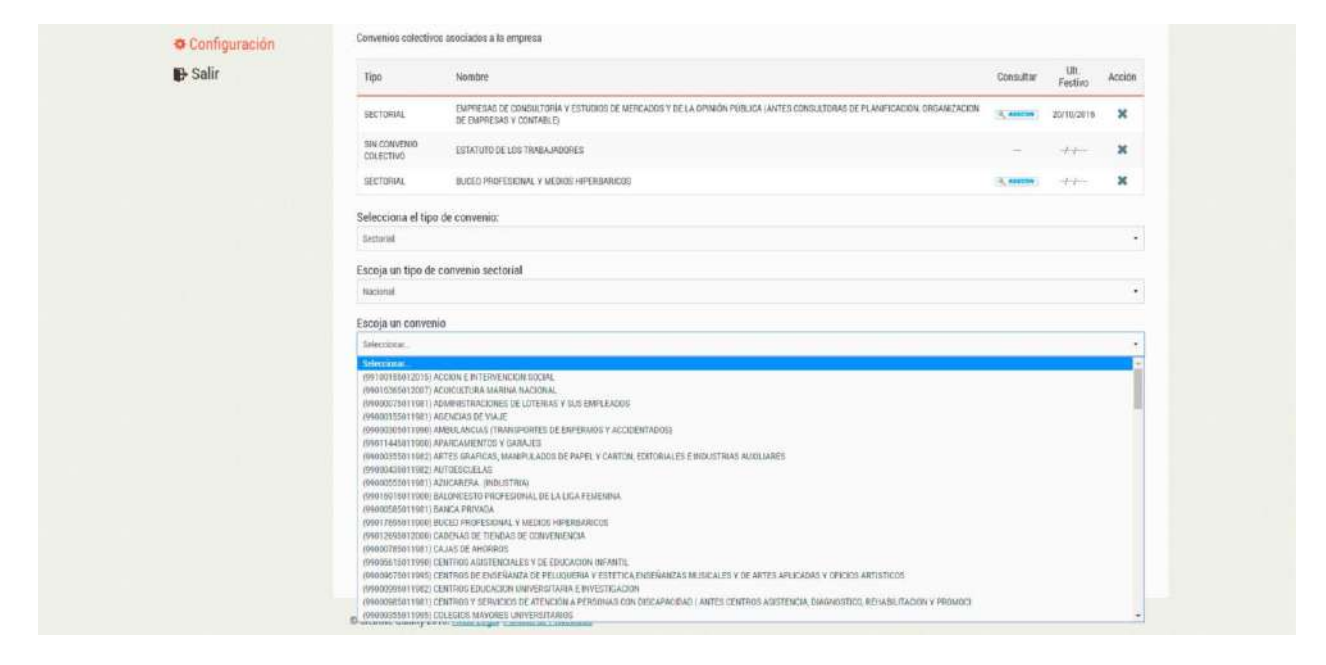

Figura 51: Imagen-51: Convenios nacionales.

| C Mi Empresa    |                                                                                                    | ion                                                                            |                                             |                          |                | 09          | 54.23 |
|-----------------|----------------------------------------------------------------------------------------------------|--------------------------------------------------------------------------------|---------------------------------------------|--------------------------|----------------|-------------|-------|
| ++ Trabajadores | <ul> <li>Configuració</li> </ul>                                                                                                    | Convenios Colectivos 🖪 Calendarios La                                          | orales 🖸 Categorias Profesionales           | 🖞 Lectores de huellas    | så Regi        | stro de Uso |       |
| C Listados      |                                                                                                    |                                                                                |                                             |                          |                |             |       |
| Configuración   | Convenios colectivo                                                                                                    | asociados a la empresa                                                         |                                             |                          |                |             |       |
| P Salir         | Tipo                                                                                                    | Nontze                                                                         |                                             | Consultar                | Un.<br>Festivo | Acción      |       |
|                 | SECTORIAL                                                                                                    | EMPRESAS DE CONSULTORIA Y ESTUDIOS DE MERCADOS Y DE<br>DE EMPRESAS Y CONTABLE) | A OPINIÓN PUBLICA (ANTES CONSULTORAS DE PLA | NETICACION, ORGANIZACION | 3,0000         | 20/10/2016  | ×     |
|                 | SIN CONVENIO<br>COLECTIVO                                                                                                    | ESTATUTO DE LOS TRABAJADORES                                                   |                                             |                          | -              |             | ×     |
|                 | SECTORIAL                                                                                                    | BUCEO PROFESIONAL Y MEDIOS HIPERBARICOS                                        |                                             |                          | (8, mm)        | -distant    | ×     |
|                 | Selecciona el tipo                                                                                                    | le convenio:                                                                   |                                             |                          |                |             |       |
|                 | Second                                                                                                    |                                                                                |                                             |                          |                |             |       |
|                 | Escoja un tipo de                                                                                                    | onvenio sectorial                                                              |                                             |                          |                |             |       |
|                 | Astantinuca                                                                                                    |                                                                                |                                             |                          |                |             |       |
|                 | Escoja una comur                                                                                                    | dad                                                                            |                                             |                          |                |             |       |
|                 | Selencionat.                                                                                                    |                                                                                |                                             |                          |                |             | 1     |
|                 | E-fectorita<br>Arabitetie<br>Aragini<br>Castille is Mancha<br>Castille y Lerin<br>Ostabila<br>Comunical Yalentia<br>Estermadase<br>Galicia |                                                                                |                                             |                          |                |             |       |

Figura 52: Imagen-52: Elección del convenio convenio autonómico. .

| Salir 1                                  | lipo                                    | Nombre                                |                               |                    |                      |                                                    | Consultar | Uit.<br>Festivo | Acción |
|------------------------------------------|-----------------------------------------|---------------------------------------|-------------------------------|--------------------|----------------------|----------------------------------------------------|-----------|-----------------|--------|
|                                          | IECTORIAL                               | EMPRESAS DE CONS<br>DE EMPRESAS Y CON | IULTORÍA V ESTUDIO<br>VTRÁLE) | S DE MERCADÓS Y    | DE LA OPINIÓN PÚBLIC | CA JANTES CONSULTORIAS DE PLANIFICACIÓN, ORIJANIZA | 301 3     | 20/10/2016      | ×      |
| 9                                        | EN CONVENIO<br>DLECTIVO                 | ESTATUTO DE LIDS TRABAJADORES         |                               |                    |                      |                                                    |           |                 | ×      |
| 9                                        | IECTORIAL                               | BLICEO PROFESIONAL                    | L Y MEDROS HIPERIB            | ARICOS             |                      |                                                    | 3. march  |                 | ×      |
| Se                                       | lecciona el tipo                        | de convenio:                          |                               |                    |                      |                                                    |           |                 |        |
| 5                                        | Sectoral                                |                                       |                               |                    |                      |                                                    |           |                 |        |
| Es                                       | Escoja un tipo de convenio sectorial    |                                       |                               |                    |                      |                                                    |           |                 |        |
| A                                        | utonámico                               |                                       |                               |                    |                      |                                                    |           |                 |        |
| B                                        | Escoja una comunidad                    |                                       |                               |                    |                      |                                                    |           |                 |        |
| *                                        | Antilicia +                             |                                       |                               |                    |                      |                                                    |           |                 |        |
| Es                                       | Escoja un convenio                      |                                       |                               |                    |                      |                                                    |           |                 |        |
| a la la la la la la la la la la la la la | (1000053011097) E                       | NPRESAS PRODUCTORAS                   | AND AND A STATE               | ANDALIDA           |                      |                                                    |           |                 |        |
| Cé                                       | Código de Convenio (14 dígitos)         |                                       |                               | Nombre de Convenio |                      |                                                    |           |                 |        |
|                                          | 100000000000000000000000000000000000000 |                                       |                               | EMPRESAS           | PRODUCTORIAS AUDIC   | PATRONE ETCHE, ANNOAL JASIA                        |           |                 |        |
| Ho                                       | oias y minutos e                        | emanales                              | Horas y m                     | inutos anuales     |                      |                                                    |           |                 |        |
| 3                                        | 5)                                      | 1                                     | 0                             | 2                  |                      |                                                    |           |                 |        |
| Fe                                       | Festivos (dd/mm/yyyy)                   |                                       |                               |                    |                      |                                                    |           |                 |        |
|                                          |                                         |                                       |                               |                    |                      |                                                    | Añadir    | •               |        |
|                                          |                                         |                                       |                               |                    | MConte               | corvenia                                           |           |                 |        |

Figura 53: **Imagen-53:** De forma automática se genera el número de horas y minutos semanales que el empleado deberá cumplir.

| D Mi Empresa    |                           |                                                           |                         |                            |                       |          | 012         | 15:16: |
|-----------------|---------------------------|-----------------------------------------------------------|-------------------------|----------------------------|-----------------------|----------|-------------|--------|
| ++ Trabajadores | Ocnfiguración             | Convenios Colectivos                                      | 🛱 Calendarios Laborales | C Categorias Profesionales | ā Lectores de huellas | uh Regi  | stro de Uso |        |
| © Configuración | Convenios colectivos as   | aciados a la empresa                                      |                         |                            |                       |          |             |        |
| ₿ Salir         | Tipo                      | Tipo Nombre                                               |                         |                            |                       |          |             |        |
|                 | SECTORIA;                 | EMPRESAS DE CONSUDURÍA Y ESTUD<br>DE EMPRESAS Y CONTABLE) | ( <b>0, 200000</b> )    | 20/10/2016                 | ×                     |          |             |        |
|                 | SIN CONVENIO<br>COLECTIVO | ESTATUTO DE LOS TRABAJADORES                              |                         |                            |                       | <u> </u> | -9-8        | ×      |
|                 | Selecciona el tipo de     | convenio.                                                 |                         |                            |                       |          |             |        |
|                 | Gertonal                  |                                                           |                         |                            |                       |          |             | . +    |
|                 | Escoja un tipo de con     | ivenio sectorial                                          |                         |                            |                       |          |             |        |
|                 | Provincial                |                                                           |                         |                            |                       |          |             | +      |
|                 | Escoja una provincia      |                                                           |                         |                            |                       |          |             |        |
|                 | Alicante                  |                                                           |                         |                            |                       |          |             | 24     |
|                 | Escoja un convenio        |                                                           |                         |                            |                       |          |             |        |
|                 | Lelecopriz.               |                                                           |                         |                            |                       |          |             |        |

Figura 54: Imagen-54: Seleccionar la provincia y elegir el convenio apropiado.

#### Convenio de empresa

En este caso, será la empresa la que deba rellenar los datos solicitados por la aplicación y establecer el nombre del convenio y las horas. Ver *Imagen-55*.

| C Mi Empresa    |                           | _                                      | _                          |                  |                   |                       |                 |                        |                   |                 |        |
|-----------------|---------------------------|----------------------------------------|----------------------------|------------------|-------------------|-----------------------|-----------------|------------------------|-------------------|-----------------|--------|
| ++ Trabajadores | Configuració              | in 🛄 Convenios (                       | Colectivos                 | Calendaria       | os Laborales      | Categorias P          | rofesionales    | Lectores de huella     | is <b>ult</b> Reg | istro de Uso    |        |
| 🖸 Listados      |                           |                                        |                            |                  |                   |                       |                 |                        |                   |                 |        |
| Oconfiguración  | Convenios colectivo       | s asociados a la empres                | 58                         |                  |                   |                       |                 |                        |                   |                 |        |
| 🕒 Salir         | Τίρο                      | Nombre                                 |                            |                  |                   |                       |                 |                        | Consultar         | UII.<br>Festivo | Accion |
|                 | SÉCTORIAL                 | EMPRESAS DE CONSI<br>DE EMPRESAS Y CON | ULTORÍA Y ESTUC<br>ITABLEJ | OKOS DE MERICADO | S Y DELA OPINIÒ   | N POBLICA (ANTES COMS | JETOHAS DE PLAN | FICACION, ORGANIZACION | -                 | 20/10/2016      | ×      |
|                 | SIN CONVENIO<br>COLECTIVO | ESTATUTO DE LOS TR                     | ABAJADORES                 |                  |                   |                       |                 |                        | -                 | -)-1            | ж      |
|                 | Selecciona el tipo        | de convenio:                           |                            |                  |                   |                       |                 |                        |                   |                 |        |
|                 | Comvello de ampresa       | 8                                      |                            |                  |                   |                       |                 |                        |                   |                 |        |
|                 | Código de Conven          | io (14 digitos)                        |                            | Nombr            | e de Convenio     |                       |                 |                        |                   |                 |        |
|                 | Cadge & rotherns          |                                        |                            | Master           | phil Caramsia.    |                       |                 |                        |                   |                 |        |
|                 | Horas y minutos s         | iemanates -                            | Hores y                    | y minutos anua   | Accó 😳            |                       |                 |                        |                   |                 |        |
|                 | House Selectedes          | Mudui Sediseules.                      | Notad.A                    | usiality         | Minister Availies |                       |                 |                        |                   |                 |        |
|                 | Festivos (dd/mm/          | YYYY)                                  |                            |                  |                   |                       |                 |                        |                   |                 |        |
|                 |                           |                                        |                            |                  |                   |                       |                 |                        | Anadir            | •               |        |
|                 |                           |                                        |                            |                  | 1.00              | 200.010.000.000       |                 |                        |                   |                 |        |

Figura 55: Imagen-55: Seleccionar la provincia y elegir el convenio apropiado.

#### Sin convenio colectivo

En el caso de seleccionar la opción de Sin convenio colectivo, Time Laboris toma automáticamente el Estatuto de los Trabajadores como puede verse en la siguiente imagen, contemplando el cálculo directo de las horas a trabajar por el empleado. Ver *Imagen-56*.

El proceso de grabado es el mismo. Pinche en Guardar convenio y el proceso será registrado.

| A MICIO         |                        |                                                    |            |                                         |                                       |                          |                | 510             | 34:01   |
|-----------------|------------------------|----------------------------------------------------|------------|-----------------------------------------|---------------------------------------|--------------------------|----------------|-----------------|---------|
| ++ Trabajadores | O Configuración        | Convenios Colect                                   | ivos 🛤     | Calendarios Laborale                    | Categorias Profesionales              | Ö Lectores de huellas    | <b>uli</b> Reg | istro de Uso    |         |
| Configuración   | Convenios colectivos a | ssociados a la empresa                             |            |                                         |                                       |                          |                |                 |         |
| Salir           | Tipo                   | Nombre                                             |            |                                         |                                       |                          | Consultar      | Ult.<br>Festivo | Accides |
|                 | SECTORIAL              | EMPRESAS DE CONSULTORIA<br>DE EMPRESAS Y CONTABLEJ | Y ESTUDIOS | S DE MERICADOS Y DE LA OPIN             | RÎN FÜBLICA (ANTES CONSULTORAS DE PLA | NIFICACION, ORGANIZACION | 3, marcan      | 20/10/2016      | ×       |
|                 | COLECTIVO              | ESTATIOTO DE LOS TRABAJAS                          | CRES       |                                         |                                       |                          | ÷              |                 | ×       |
|                 | Selecciona el tipo de  | e convenio:                                        |            |                                         |                                       |                          |                |                 |         |
|                 | dai Comercio Estectivo |                                                    |            |                                         |                                       |                          |                |                 |         |
|                 | Código de Convenio     | (14 digitos)                                       |            | Nombre de Conver                        | io                                    |                          |                |                 |         |
|                 | an alternation of a    |                                                    |            | 0.000/010100000000000000000000000000000 | ADAJADORES.                           |                          |                |                 |         |
|                 | Horas y monutos ser    | nanales                                            | łoras y mi | inutos anuales                          |                                       |                          |                |                 |         |
|                 | -40                    | 8                                                  | 1000       | 4                                       |                                       |                          |                |                 |         |
|                 | Festivos (dd/mm/yy     | 97Y)                                               |            |                                         |                                       | A                        | tadir 🔽        | 2               |         |
|                 |                        |                                                    |            |                                         | HGanter correnio                      |                          |                |                 |         |

Figura 56: Imagen-56: Sin convenio colectivo.

#### **Calendarios laborales**

En la pestaña de Calendarios laborales, al usuario le aparecerá por defecto el calendario correspondiente a la ciudad que haya especificado a la hora de registrar a su empresa en la aplicación. Es decir, tomará la dirección dada para reflejar su calendario –detallando festivos nacionales, provinciales... - a través de la leyenda de la parte inferior de la pantalla, como podemos ver en las siguientes imágenes. Ver *Imagen-57* e *Imagen-58* 

| 🖸 Mi Empresa                      | Configuració               |                                  |                                  |                            |                       | Ø13:05:45            |
|-----------------------------------|----------------------------|----------------------------------|----------------------------------|----------------------------|-----------------------|----------------------|
| ++ Trabajadores                   | 🗢 Configuración            | Convenios Colectivos             | 🖬 Calendarios Laborales          | C Categorias Profesionales | D Lectores de huellas | sila Registro de Uso |
| Q Listados                        |                            |                                  |                                  |                            |                       |                      |
| <ul> <li>Configuración</li> </ul> | En la siguiente tabla se i | encuentran los calendarios almas | cenados de la empresa Empresa in | arra                       |                       | + Attack calendario  |
| De Salir                          | Localidad                  |                                  |                                  | Año                        | A                     | 1000                 |
|                                   | GRANADA                    |                                  |                                  | 2018                       | /                     | ×                    |

Figura 57: Imagen-57: Pantalla principal de calendarios laborales.

#### Añadir un nuevo calendario

No obstante, **Time Laboris** permite añadir un nuevo calendario pulsando en el boton **Añadir calendario** (en la *Imagen-57* puede ver el botón) laboral a través de un sencillo proceso en el que sólo deberá seleccionar la provincia, la localidad y el año y finalmente pulsar el botón de **Guardar calendario**.

#### **Categorías profesionales**

En este apartado, deberán detallarse todos los tipos de trabajadores que tiene en plantilla la empresa. Por ejemplo, de ser un restaurante tendría camareros, cocineros, pinches de cocina, etc. Esta especificidad resultará de gran utilidad para analizar las necesidades de la empresa, sobre todo, en periodos concretos.

Para registrar el proceso, pulse en Guardar categoría.

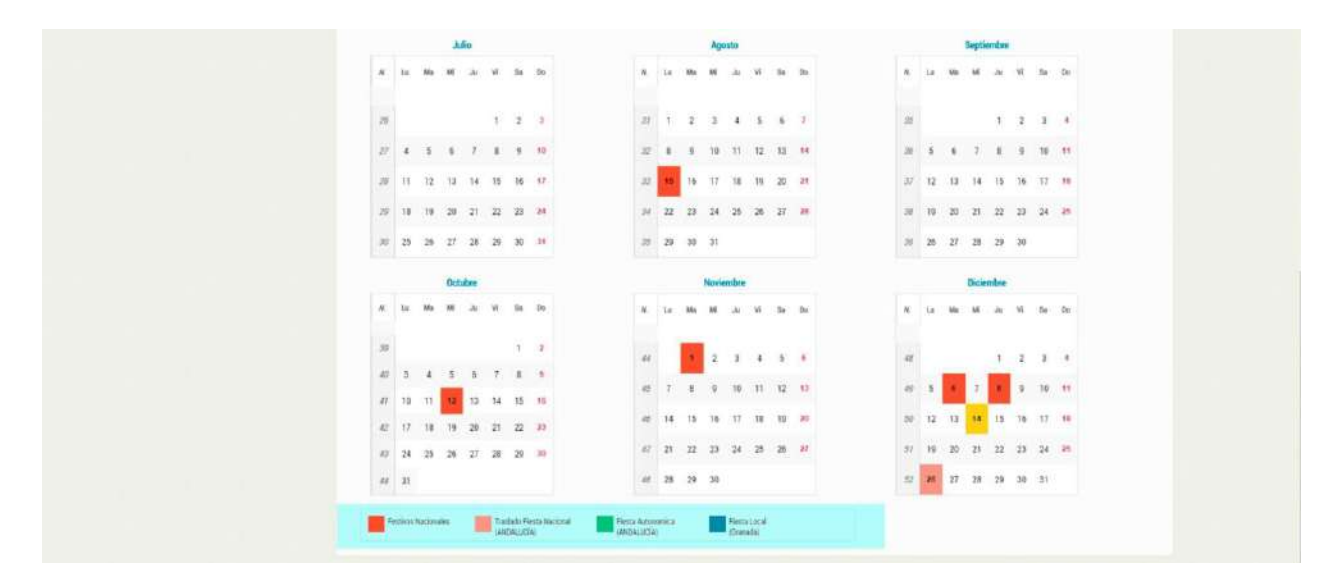

Figura 58: **Imagen-58:** Vista en detallada del calendario, las leyendas de la parte inferior de la imagen indican el tipo de festivo.

| C Mi Empresa    |                            |                                     |                                                      |                          |                       | Ø13:03            | 23 |
|-----------------|----------------------------|-------------------------------------|------------------------------------------------------|--------------------------|-----------------------|-------------------|----|
| te Trabajadores | Configuración              | Convenios Colectivos                | 🛱 Galendarios Laborales                              | Categorias Profesionales | D Lectores de huelles | M Registro de Uso |    |
| Listados        | En la simulante table cara | ana antan ba aska darat dara        | anadas de la seguraria Tananas as                    |                          |                       |                   |    |
| Configuración   | Localidad                  | nozenian ka ceenueno ama            | contraction de la conju cala compresa de             | ABo                      | A                     | colón             |    |
| 🕒 Salir         | GRANADA                    |                                     |                                                      | 2918                     | 1                     | ×                 |    |
|                 | Elija uma focalidad para v | rer el calendario laboral de la min | ma.                                                  |                          |                       |                   |    |
|                 | Provincia                  |                                     | Localidad                                            |                          | Ano                   |                   |    |
|                 | Provincia<br>Selectional   |                                     | Selectime poince                                     | •                        | Año<br>3016           |                   |    |
|                 | Provincia<br>Selectionat   |                                     | <ul> <li>Selectione protecta</li> <li>+ 6</li> </ul> | •.                       | Año<br>- 2016         |                   |    |

Figura 59: Imagen-59: Vemos como añadir un nuevo calendario.

| 🗘 Mî Empresa    | Configuración                                         |                                                      |                       | Ø12:54:17          |
|-----------------|-------------------------------------------------------|------------------------------------------------------|-----------------------|--------------------|
| ++ Trabajadores | 🗢 Configuración 📲 Convenios Colectivos                | 🛱 Calendarios Laborales 🛛 🕞 Categorias Profesionales | D Lectores de huellas | så Registro de Uso |
| C Listados      |                                                       |                                                      |                       |                    |
| O Configuración | Categorias profesionales                              |                                                      |                       |                    |
| B Salir         | Nombre                                                |                                                      | Acción                |                    |
|                 | Técnico                                               |                                                      | 1                     |                    |
|                 | Squate                                                |                                                      | 1                     | ×                  |
|                 | Administrativo                                        |                                                      | 1                     | ×                  |
|                 | Bellene fos campos para introducir nuevas categorias. |                                                      |                       |                    |
|                 | Nombre,                                               |                                                      |                       |                    |
|                 | Dipendare da la nadeguaria                            |                                                      |                       |                    |
|                 |                                                       | + Guantar Callegoria                                 |                       |                    |

Figura 60: **Imagen-60:** Vista de configuración de las categorías profesionales.

#### Lector de huellas

En esta sección detallaremos como instalar en la empresa el lector de huellas **Time Laboris F492FBS** y como asociarlo correctamente con la aplicación aplicación.

#### Instalación del lector de huellas en la empresa

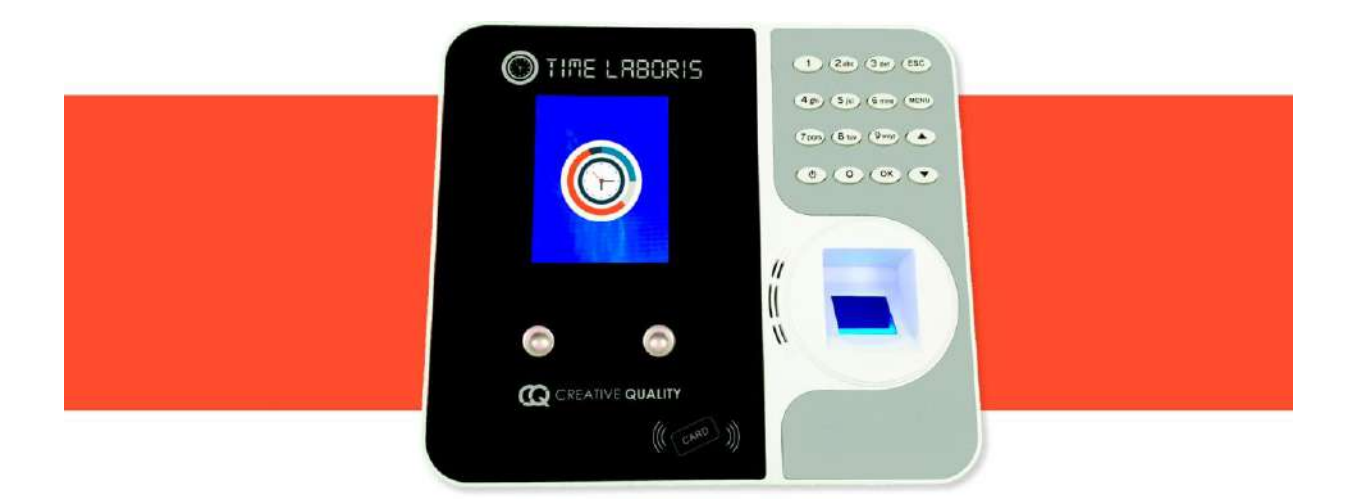

Figura 61: Imagen-61\_1: Nuestro lector de huellas Time Laboris F492FBS.

El lector **TimeLaboris F492FBS**, viene configurado para trabajar con la plataforma **Time Laboris**. Es necesario configurar la conexión a internet para que el lector de huellas pueda comunicarse con la plataforma **Time Laboris**.

#### Para ello:

- Conecte el lector a la red eléctrica, usando el transformador suministrado.
- Luego pulse del botón de encendido

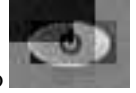

Tras aparecer la pantalla de inicio, verá en pantalla lo que está mostrando la cámara frontal. Ésta es usada para detectar el rostro del trabajador, y realizar los fichajes.

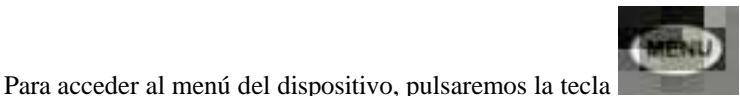

, y para movernos por los menús, usaremos las

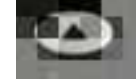

siguientes 4 teclas:

Ir a la opción anterior

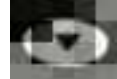

Ir a la opción siguiente

Entrar en la opción seleccionada

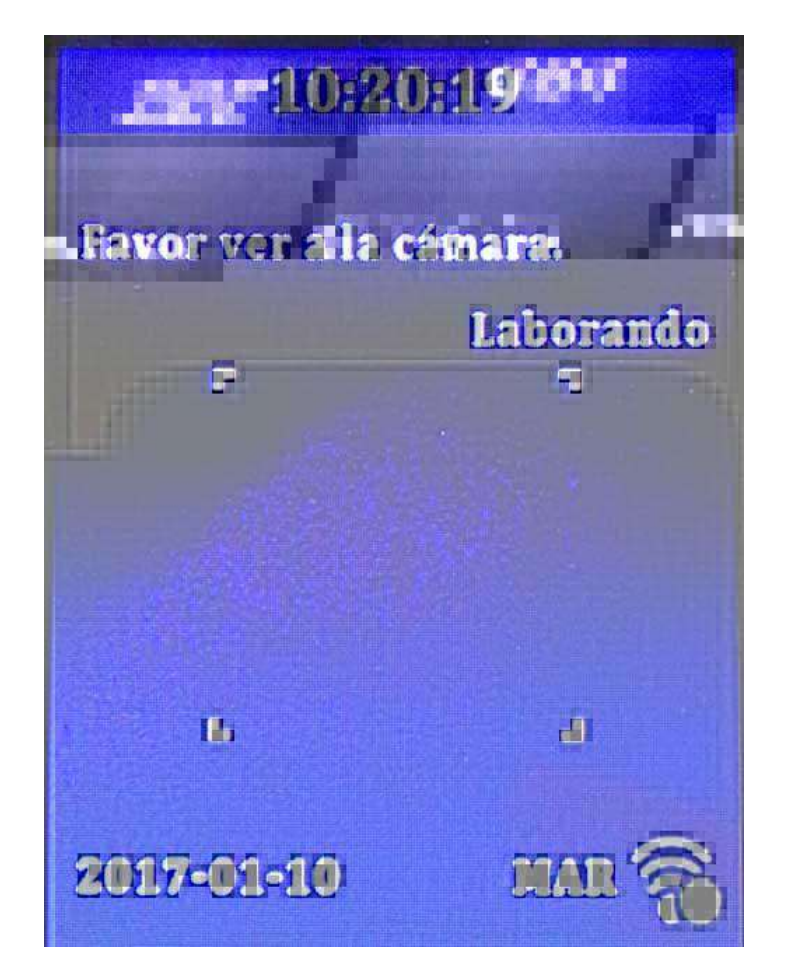

Figura 62: **Imagen-61\_3:** Pantalla de bienvenida.
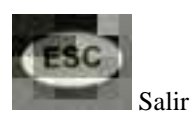

Una vez en esta pantalla nos moveremos a la sección **Ajustes** > **Comunicación** > **WIFI**, las imágenes siguientes detallan el proceso:

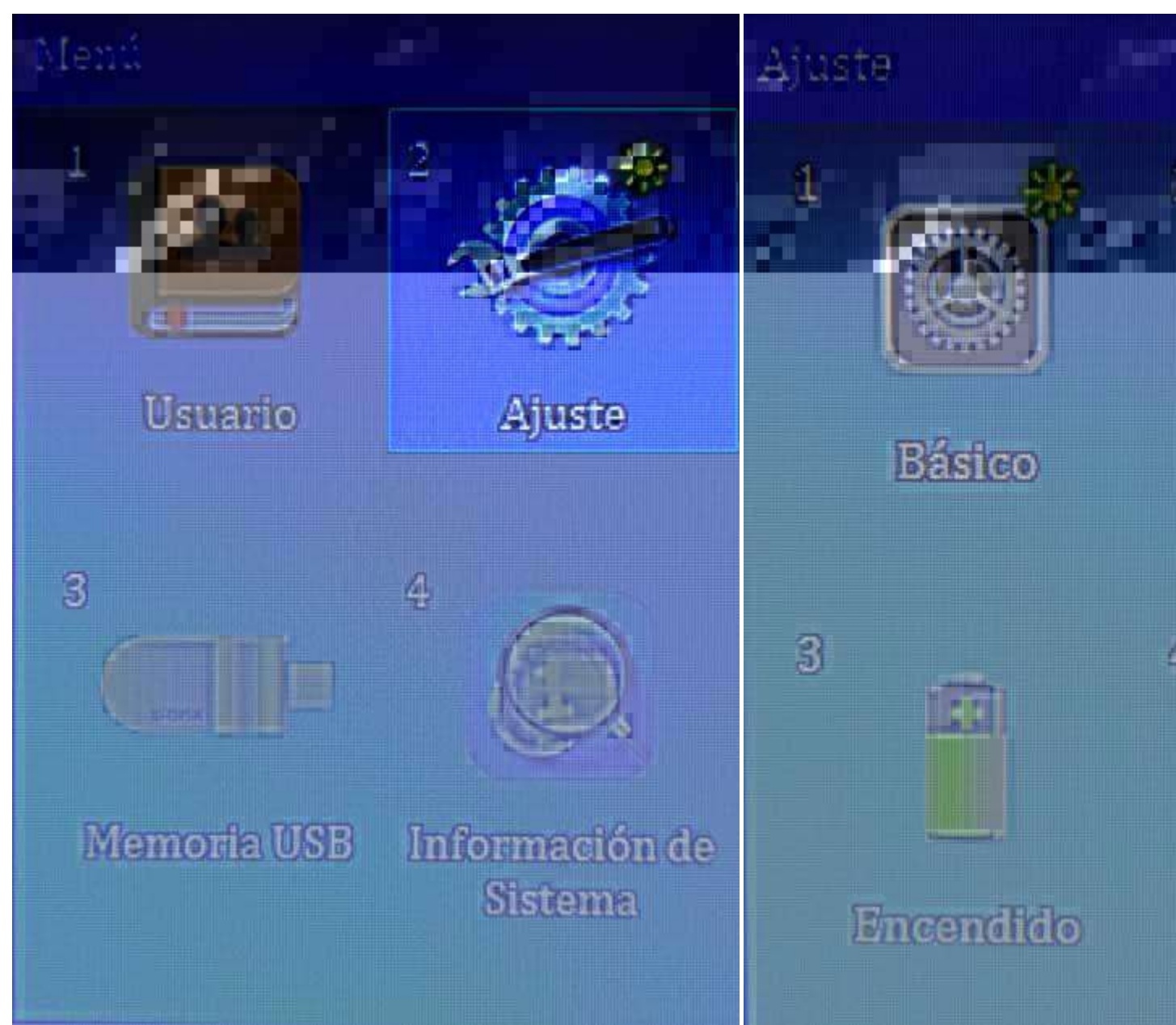

| Comunicación               |      |     |
|----------------------------|------|-----|
| WIFI                       |      |     |
|                            |      | >   |
| ID de dispositivo          |      |     |
|                            |      | 1   |
| Puerto TCP                 |      |     |
|                            | 50   | 005 |
| Clave de Comunicación      |      |     |
|                            |      | No  |
| URL del Servidor WebSocket |      |     |
| ws://timelaboris.e:        | 5:71 | 23  |

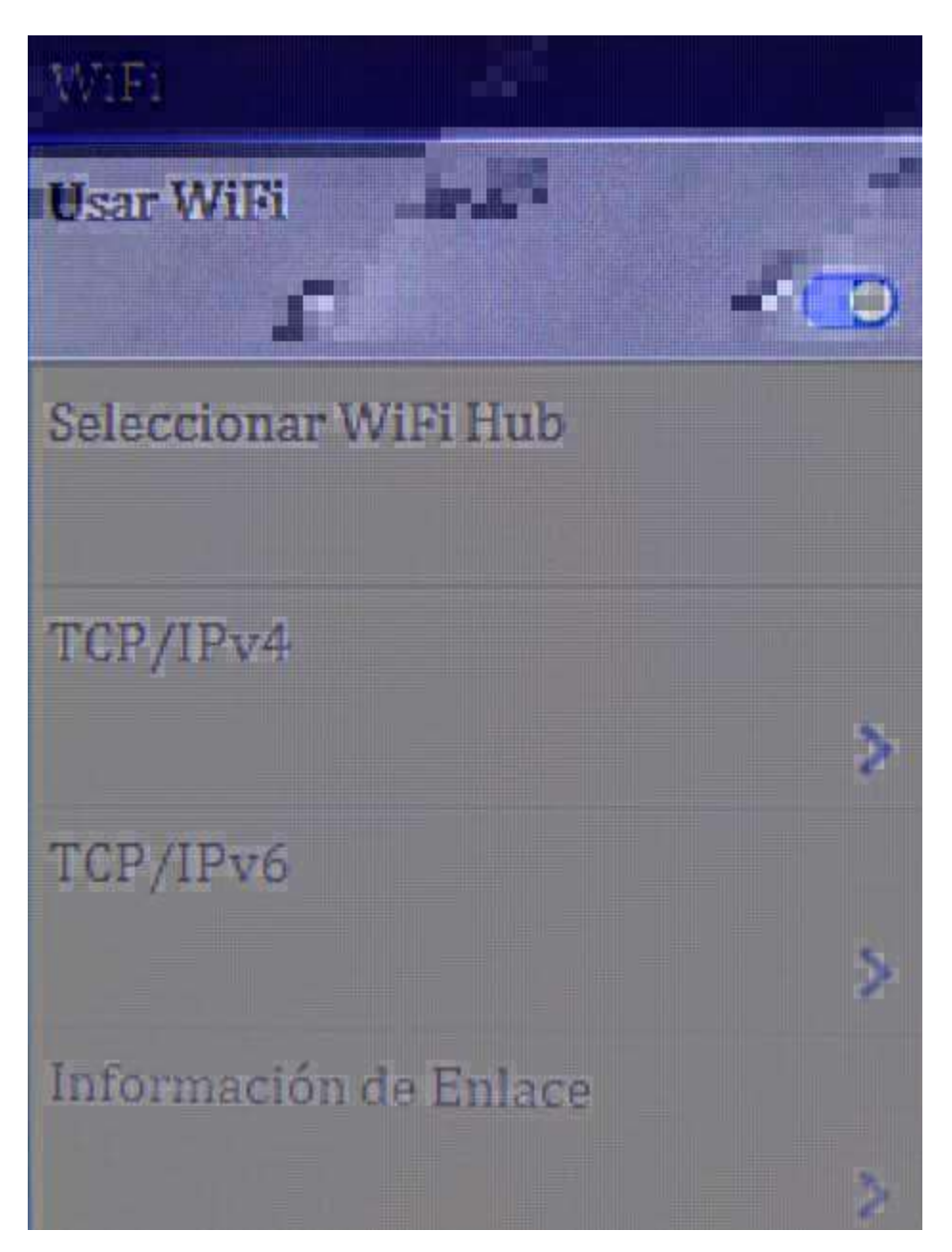

Nos aseguraremos de que se encuentra activada la opción de Usar Wifi.

Ahora elegiremos a que red nos vamos a conectar, para ello, usaremos la opción Seleccionar Wifi Hub.

Nos aparecerán las redes Wifi que detecta la antena del lector.

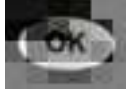

sobre ella y acto seguido nos aparecerá la siguiente

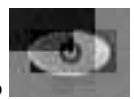

Una vez veamos nuestra red, la elegiremos, pulsando pantalla:

Podremos cambiar el método de entrada de caracteres entre los siguientes pulsando la tecla de encendido

A continuación detallaremos los métodos de entrada:

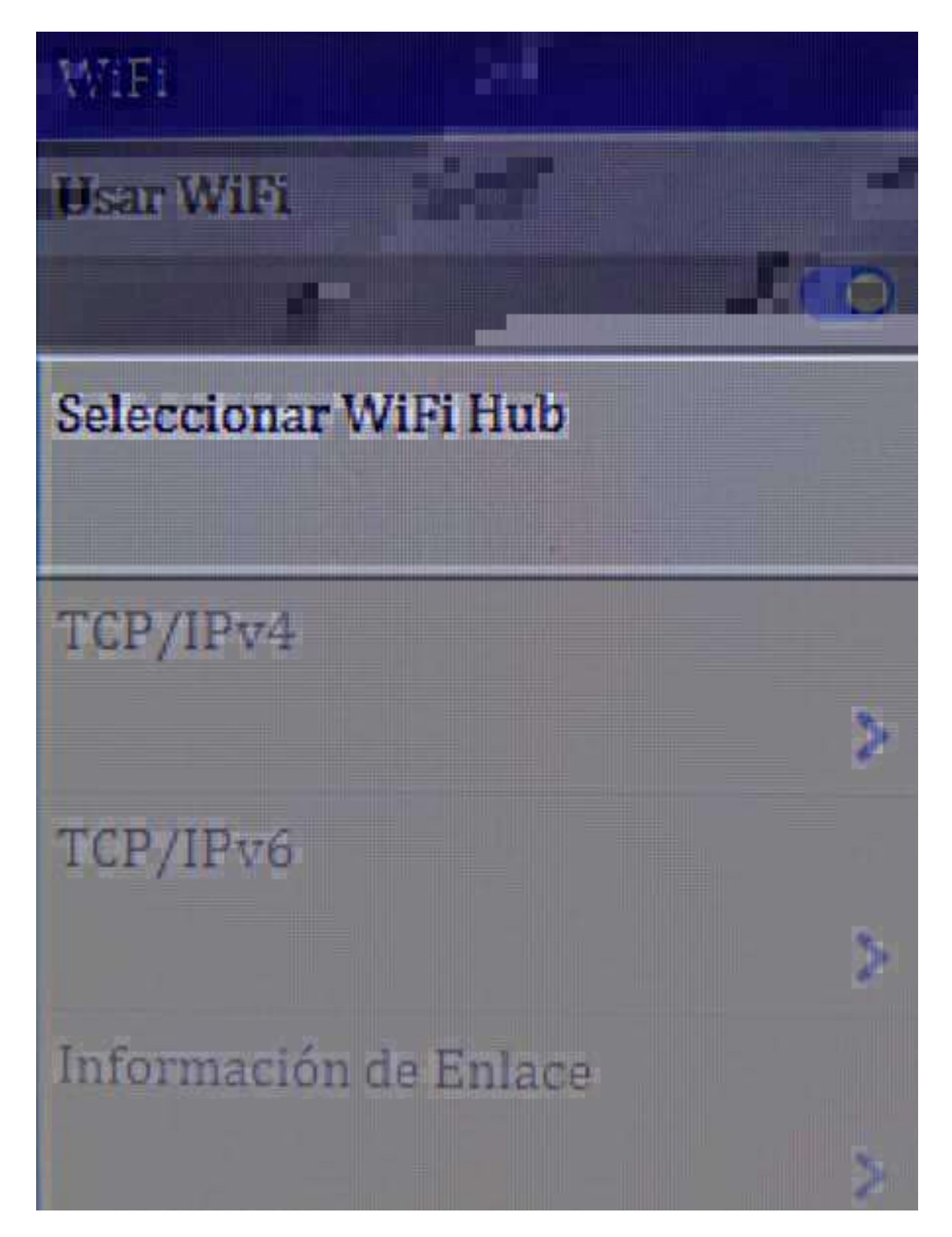

Figura 63: Imagen-61\_4: Seleccionar la opción Wifi Hub.

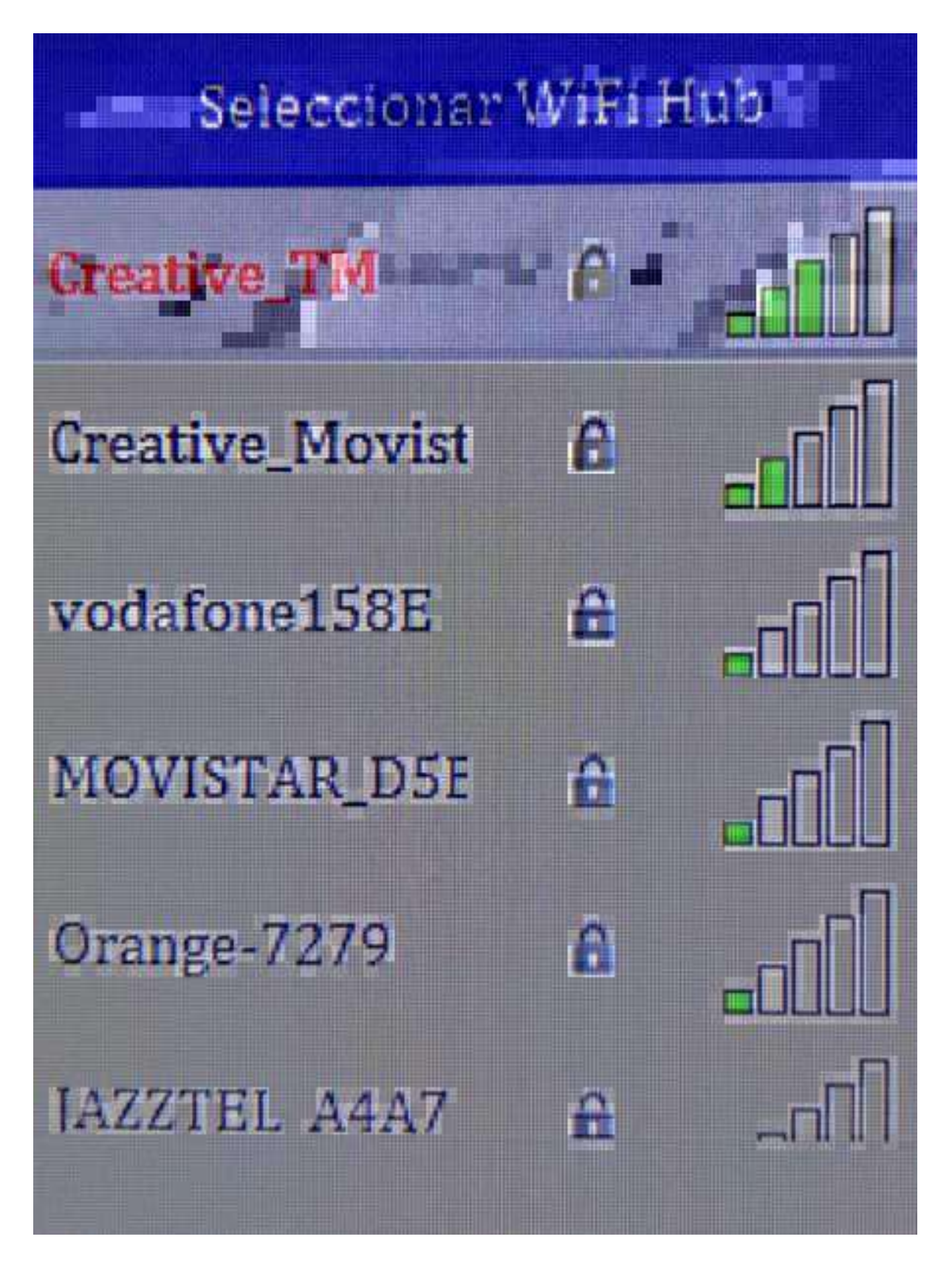

Figura 64: **Imagen-61\_5:** En la captura vemos las redes Wifi disponibles, si no apareciese nuestra red, deberíamos de pensar en situar el aparato más cerca del router o colocar un punto de acceso cerca de él.

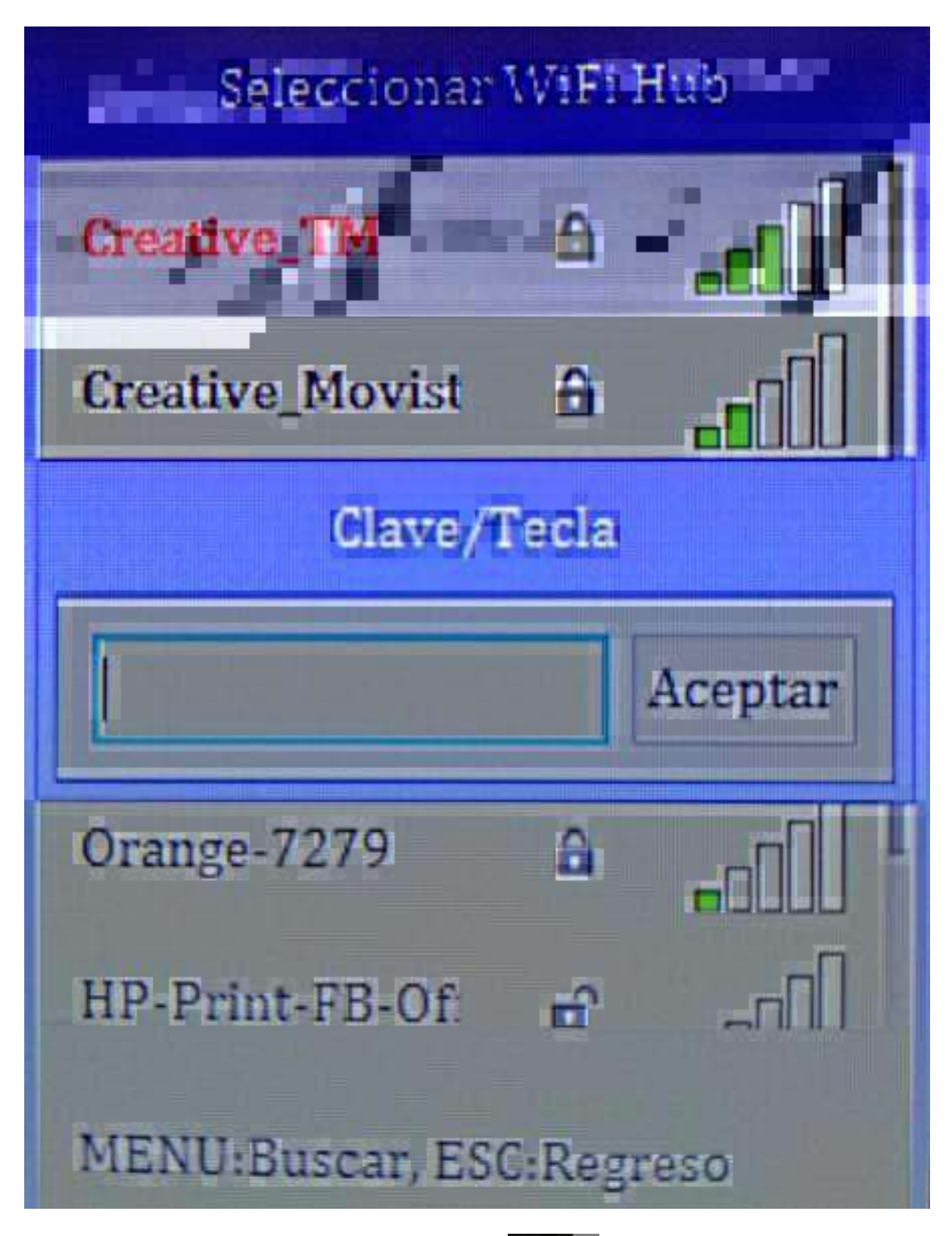

Figura 65: **Imagen-19\_6:** En esta pantalla tenemos que pulsar

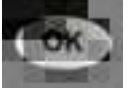

para introducir nuestra clave de la red Wifi.

- [abc]: Entrada de letras (y números dándole varias veces a la tecla).
  - Para introducir letras en mayúscula, pulsaremos la **tecla 0**, donde aparecerá el símbolo ^ en la pantalla, ahora si pulsamos cualquier tecla aparecerá la letra correspondiente en mayúscula.
  - Para introducir un espacio, pulsamos la **tecla 0**, hasta que aparezca el símbolo \_ , que desaparecerá justo un par de segundos después dejando un espacio en blanco.
  - Para introducir el 0, simplemente pulsamos la tecla 0 hasta que veamos dicho símbolo.
- [123]: Entrada directa de números
- [;@#]: Entrada de símbolos. Podemos pulsar las flechas para cambiar entre distintas filas de símbolos, y para elegir el símbolo correspondiente elegiremos la tecla numérica que corresponda. Por ejemplo, para introducir el símbolo % que se encuentra en la primera fila de símbolos [~; @ # \$ % ^ & \*], pulsaríamos la tecla 6.

En cualquier momento podemos borrar el último carácter introducido pulsando la tecla

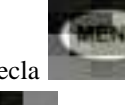

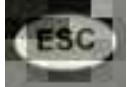

pulsando la tecla

. Una vez terminemos de poner la clave, pulsamos

Volverá a aparecer la siguiente pantalla, pero con la clave introducida. Usaremos las flechas para seleccionar el botón

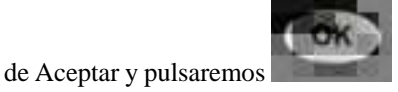

Podemos comprobar que nos hemos conectado, seleccionando la opción **Información del Enlace**. Deberíamos de ver **Conectado**.

Terminada esta fase de la configuración del dispositivo, ya podrá registrar su lector de huellas en **Time Laboris**, los pasos necesarios para hacerlo los tiene en el siguiente apartado.

#### Vincular el lector a Time Laboris

Para vincular un lector de huellas a nuestra aplicación, accederemos a **Configuración** > **Lectores de huellas**. Y pulsaremos **Añadir**, podemos verlo en la siguiente imagen.

En la siguiente pantalla indicaremos:

- Nº de serie: Tiene que añadir el número de serie del lector de huellas, este vendrá adjunto al lector, pegado detrás, o también puede consultarse dentro del propio lector en Menú > Información del Sistema > Información del Dispositivo.
- 2. Centro: Elegiremos en que Centro de Trabajo se va a encontrar el lector.
- 3. Modo de fichajes:

Aquí podremos elegir qué modo de fichajes usará el lector:

Como podremos observar, hay múltiples modos. El más común es **Cualquier dispositivo + Lector Fisico (Cara|Huella|Tarjeta|Contraseña)**. Permitirá fichar usando móvil, página web o el dispositivo lector de huellas.

Si quisiéramos que los trabajadores sólo usen el lector de huellas y no otra forma de registrar los movimientos, elegiremos **Sólo Lector Físico (Cara|Huella|Tarjeta|Contraseña)**, de esta forma, no les dejará fichar usando la App de móvil o el navegador.

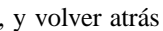

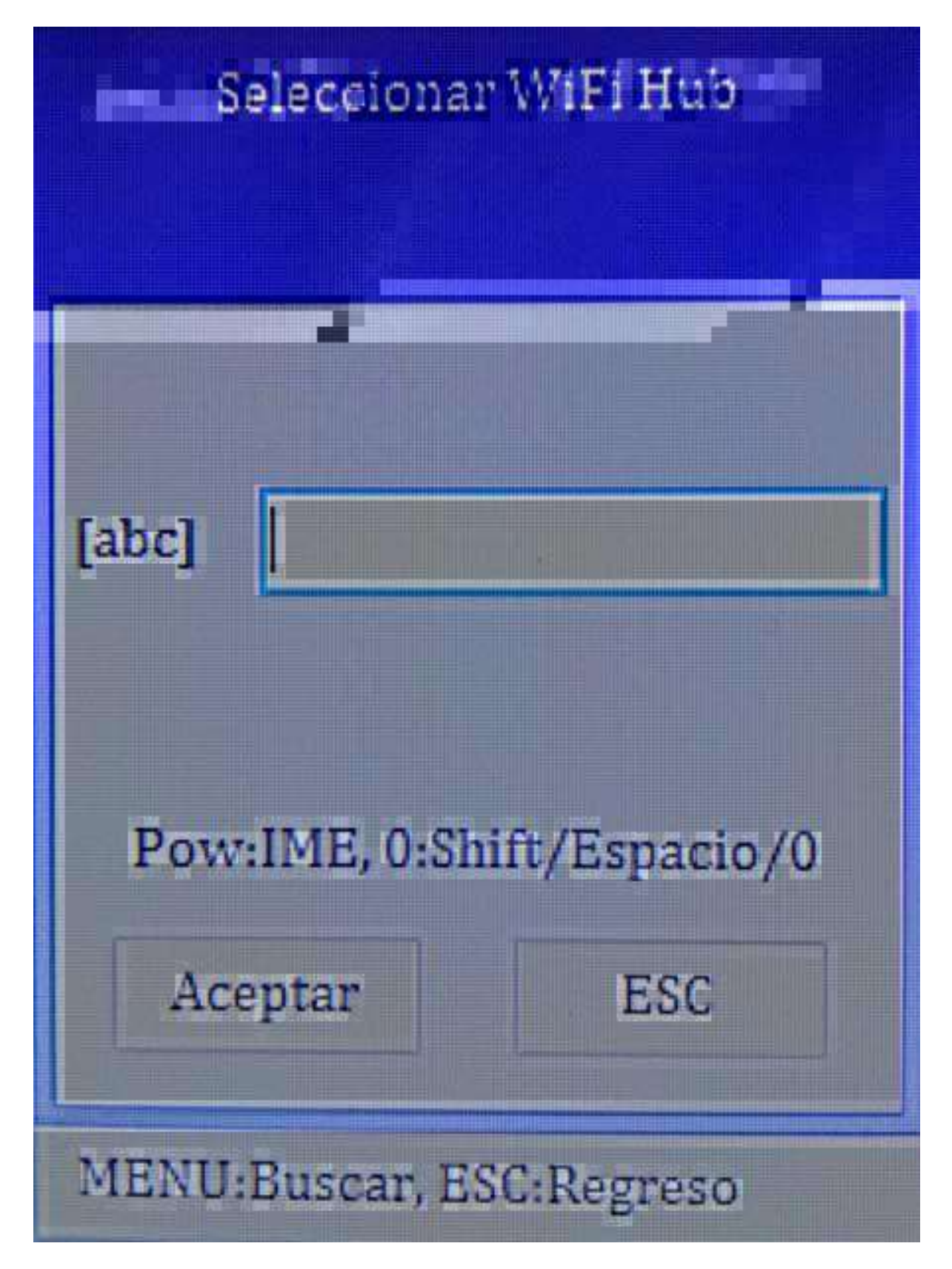

Figura 66: Imagen-61\_7: Entrada de letras.

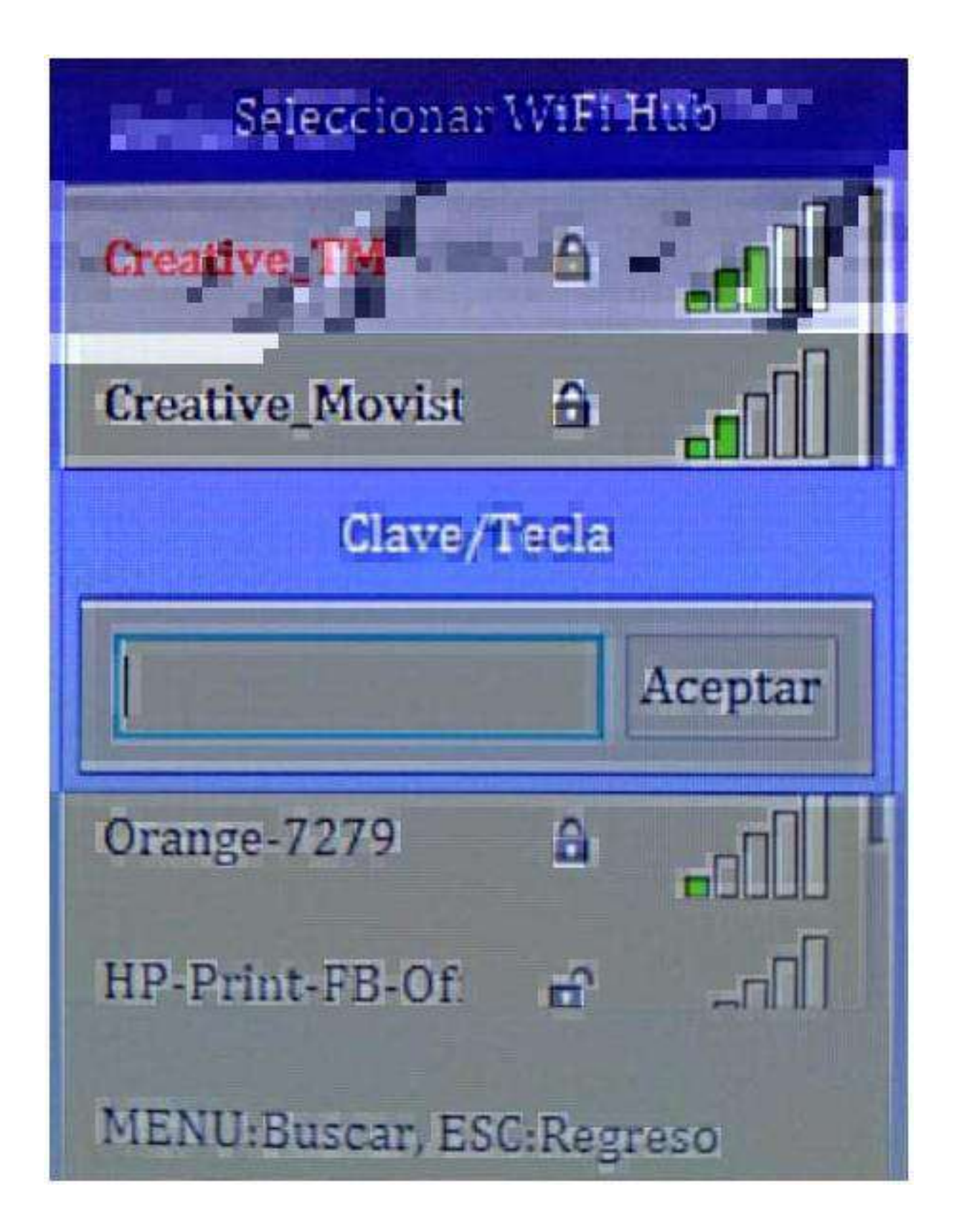

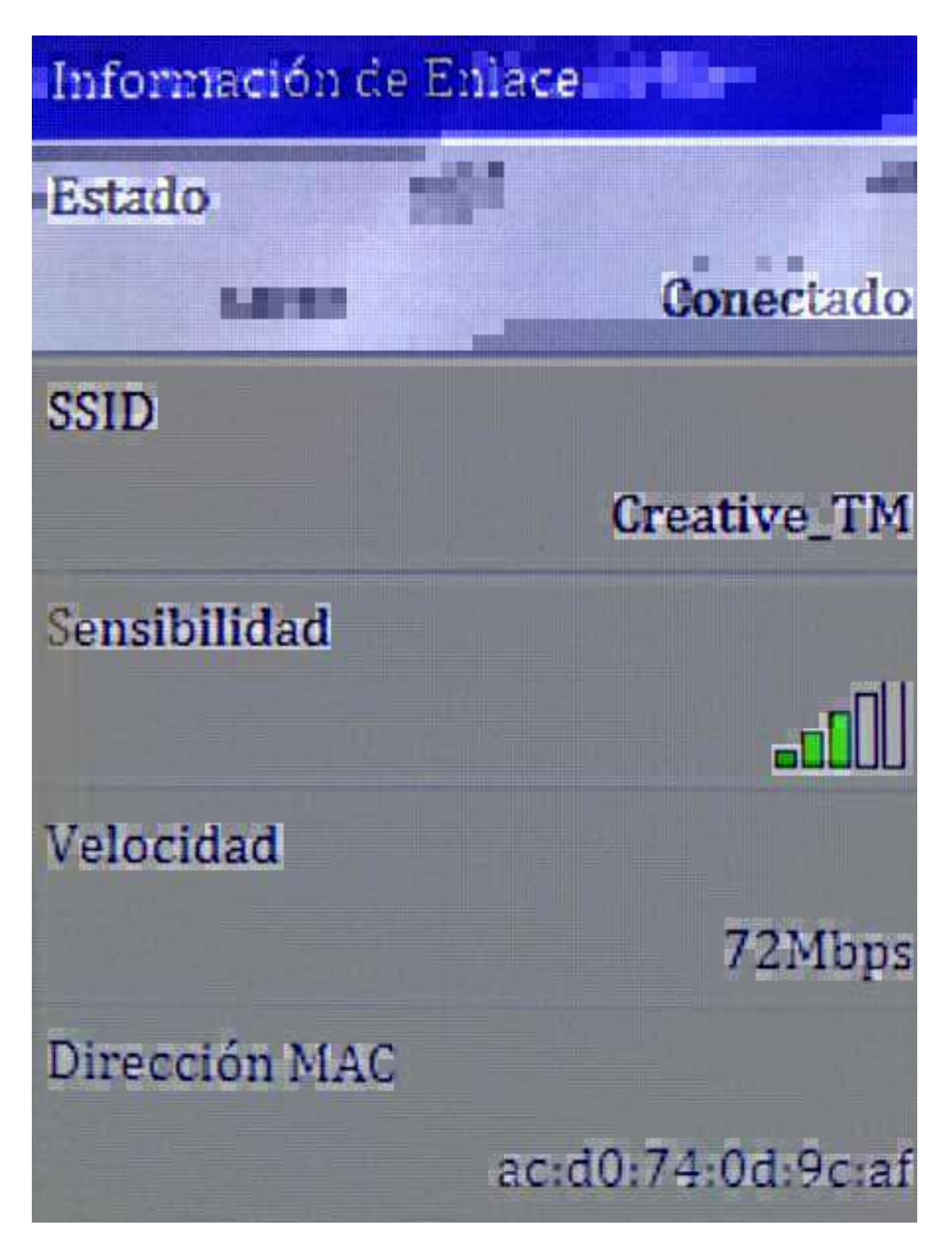

Figura 67: Imagen-61\_8: Ahora el lector esta conectado a su red WIFI.

| dir.<br>Silar | n Inicio<br>© Mi Empresa       |                                                          | 205                               | Lakara                                                 |          | ©(S)(2)S3         | in. |
|---------------|--------------------------------|----------------------------------------------------------|-----------------------------------|--------------------------------------------------------|----------|-------------------|-----|
|               | t i Trabajadores<br>O Listados | 🗘 Configuración 🔳 Con                                    | venios Colectivos 👘 🖞 Calendarios | Laboralea 🔄 Categoriaa Profesionalea                   |          | A Registro de Uso |     |
|               | © Configuración                | Lectores de Huellas<br>Licta de censures de huellas asoc | ados cos Claudius Girald's St.    |                                                        |          | strates           |     |
|               |                                | Numen de Serie                                           | Centre Asociado                   | Fecha Actero                                           | Activada | Accores           |     |
|               | 🔹 Recuperar Sesión             |                                                          | Achualmente                       | no existe ningin lector vinculado a Ciprine Guilty II. |          |                   |     |

Figura 68: **Imagen-61\_9:** Tenemos que pulsar en + **Añadir** para vincular un nuevo lector de huellas.

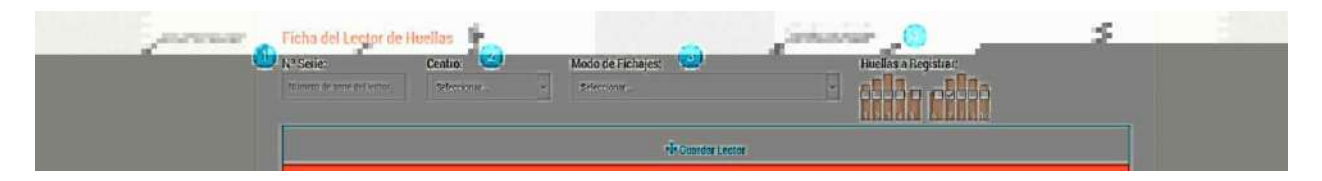

Figura 69: Imagen-61\_9: Añadir los datos del lector, abajo se describen los campos.

| Ficha del Lector de l      | Huellas     | Statistica Minte-                                                                                                    |                                                                                     |
|----------------------------|-------------|----------------------------------------------------------------------------------------------------|-------------------------------------------------------------------------------------|
| Nº Serie:                  | Centro:     | Modo de Fichajes:                                                                                                    | Huellas a Registrar:                                                                |
| Número de serie del lector | Seleccionar | - Seleccionar                                                                                                    |                                                                                     |
|                            |             | Seleccionar Seleccione un<br>Gualquier dispositivo + Lector Físico (Cara)Huella<br>Bualquier dispositivo + Lector Físico (Cara)<br>Dualquier dispositivo + Lector Físico (Huella)<br>Dualquier dispositivo + Lector Físico (Contraseña)<br>Cualquier dispositivo + Lector Físico (Huella + Ros | in elemento de la listo. 1 2 3 4 5 6 7 8 0 10<br>Trarjeto(Contraseño)<br>)<br>stro) |

Figura 70: Imagen-61\_11: Selección de los modos de fichaje.

4. **Huellas a registrar:** Aquí indicaremos los dedos que se van a poder usar para registrar la huella. Por defecto viene marcado el dedo 7 que corresponde al dedo índice de la mano derecha. Es posible pedir a los trabajadores más de un dedo a la hora de registrar la huella y que use cualquiera de ellos.

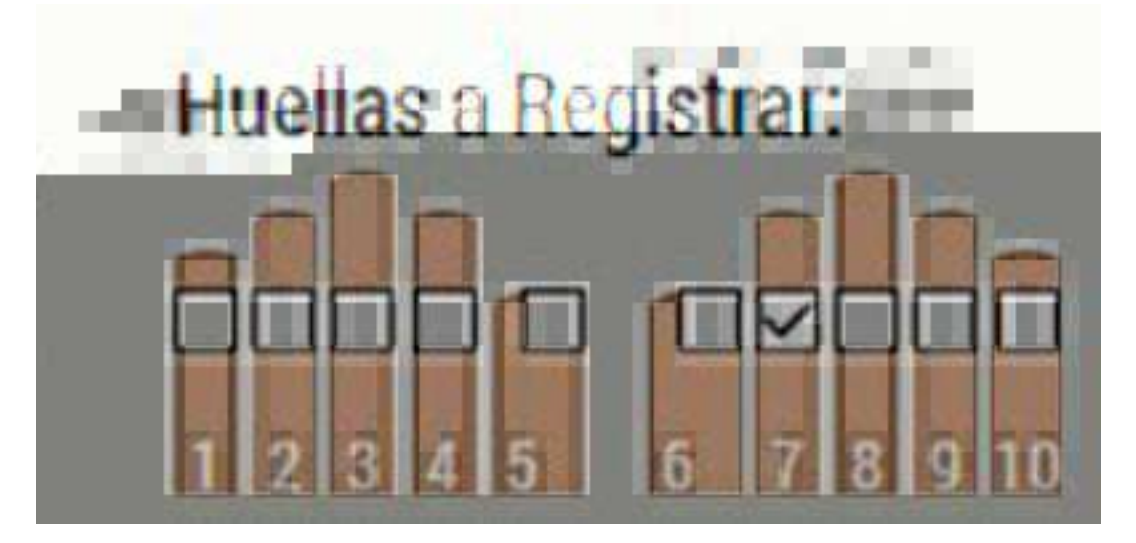

Figura 71: Imagen-61\_12: Marcamos las huellas que queremos registrar.

Las manos están representadas desde una vista superior. Siendo los dedos de 1 a 5 la mano izquierda (siendo el dedo número 5 el dedo pulgar izquierdo).

Análogamente, los dedos 6 a 10 indican los de la mano derecha (siendo el dedo 6 el pulgar derecho).

Una vez elegidas las opciones pulsaremos sobre Guardar Lector para añadirlo a nuestro Centro de Trabajo.

Figura 72: Imagen-61\_13: Pulsamos en el botón guardar lector para vincular el lector a nuestra empresa.

+ Guardar Lector

**Nota:** Importante: Si surgiera cualquier error al pulsar en Guardar Lector, les aconsejamos tomar nota del error, y ponerse en contacto con nuestro Servicio de Soporte en el teléfono 958 53 60 56. Le ayudaremos a solventar el problema.

Si todo fuera correctamente, aparecerá nuestro lector vinculado como se muestra en la siguiente imagen.

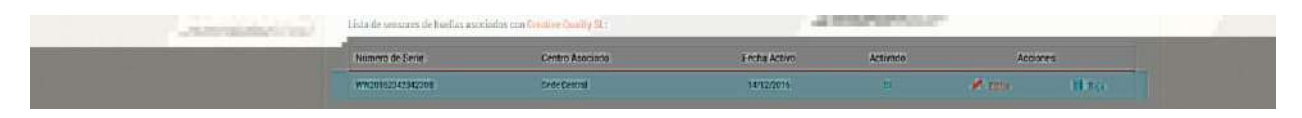

Figura 73: Imagen-61\_14: Podemos ver que el lector fue correctamente añadido.

#### Personalización de pausas

En el lector de huellas, podremos usar hasta 3 tipos de pausas distintas creadas en el centro de trabajo.

El lector viene preparado con el siguiente comportamiento:

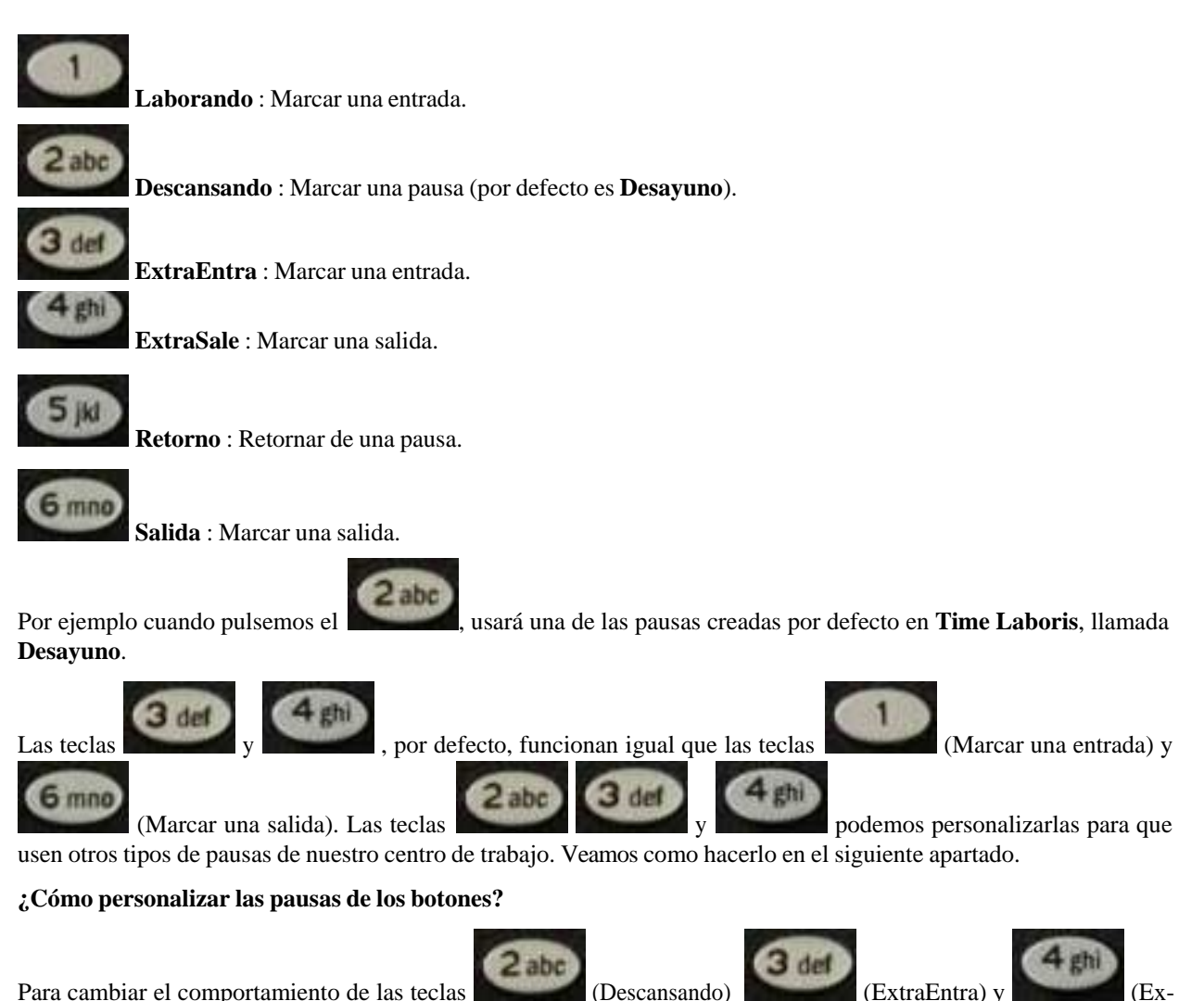

traSale), accederemos a **Configuración** > **Lectores de huellas** de **Time Laboris**. Y podremos establecer que **Pausa del Centro** corresponde a que **Pausa del Lector**.

| ALL ADD ALL PROPERTY | En esta rección podrá indicar q | ve tipo de pausa del lector | se asocia a que tipo de pa | usa del Centro de Trabajo: |          | + Anadir |
|----------------------|---------------------------------|-----------------------------|----------------------------|----------------------------|----------|----------|
|                      | Modelo Núm. Serie               | Centro Asociado             | Pausa Dispositivo          | Pausa Centro               | Acc      | tiones   |
|                      | F500                            | Sede Central                | EXTRAENTRA                 | COMIDA                     | 🖋 Editar | Eliminar |
|                      | F500                            | Sede Central                | DESCANSANDO                | DESAVUNO *                 | 🖋 Editar | Eliminar |
|                      | 1500                            | Sede Central                | EXTRASALE                  | GESTIÓN ADMINISTRATIVA *   | 🖋 Editar | Eliminar |

Figura 74: Imagen-61\_15: Tipos de pausa entre el lector y el centro de trabajo.

Para añadir una relación nueva, haremos click en + Añadir , y seleccionaremos los siguientes apartados:

También es posible editar las relaciones ya creadas haciendo click sobre **Editar**. (Las pausas en las que el tiempo de pausa cuenta como tiempo de trabajo nos aparecerán marcadas con un (\*), para recordárnoslo).

Eligiendo, el **lector**, la **pausa del lector**, y la **pausa del centro**. Tras esto pulsaremos **Guardar pausa**. También es posible editar las relaciones ya creadas haciendo click sobre **Editar**.

| Pausa Lector -> Pausa Centro                   |                                                                              | SUN SUN                                                                |                                                                                                    |
|------------------------------------------------|------------------------------------------------------------------------------|------------------------------------------------------------------------|----------------------------------------------------------------------------------------------------|
| Lector:<br>F500 (ww22542542222) : Sede Central | Pausa en Lector:<br>occensionion                                             | Pausa del Centro:                                                      |                                                                                                    |
|                                                | 🖶 Counter Pinge                                                              | 1.                                                                     |                                                                                                    |
|                                                | Pausa Lector -> Pausa Centro<br>Lector:<br>ISSE (WA224034223) - Sele Central | Pausa Lector -> Pausa Centro Lector: Fisit reveziatizzati isnie Centra | Pausa Lector -> Pausa Centro Lector: Pausa en Lector: Pausa del Centro; Sida (W422582582221); Sede Central Control V Economianos Control Pausa Control Pausa |

Figura 75: **Imagen-61\_16:** Vinculamos las pausas entre el lector de huellas y las del centro eligiendo, el **lector**, la **pausa del lector**, y la **pausa del centro**. Tras esto pulsaremos **Guardar pausa**.

Figura 76: Imagen-61\_17: Para editar una relación entre pausas tenemos que pulsar en el botón editar.

**Nota: Importante**: Estos cambios en los tipos de pausas asociadas, no tendrán efecto retroactivo en pausas anteriores. Es decir, los cambios que hagamos tendrán efecto a partir de este momento, y no para fichajes anteriores.

**Nota:** Información adicional para empresas: Si cambia el lector de la empresa y pone otro modelo similar, ya sea por avería, o por mejora, no es necesario que los trabajadores vuelvan a registrar sus datos, ya que se transferirán automáticamente desde la plataforma Time Laboris al nuevo dispositivo.

**Nota: Información adicional para empresas/trabajadores:** Si el trabajador marca un movimiento repetido el segundo no se tendrá en cuenta (por ejemplo, si hiciese 2 entradas seguidas, o marcase dos veces seguidas la misma pausa). Por lo que aconsejamos, que si hay duda de haberlo realizado o no, que se intente registrar de nuevo el fichaje. Si se marca una entrada tras una pausa, se sobreentenderá que se trata de un **Retorno**, y se realizara éste.

#### Cómo fichan los trabajadores

Luego de dar de alta el lector de huellas en nuestra empresa y asignarlo a un centro de trabajo, se transferirán los trabajadores con contrato activo a dicho dispositivo. Ver *Vincular el lector a Time Laboris*.

La primera vez que acceden los trabajadores necesitaran registrar sus datos biométricos (huellas, cara y tarjeta).

#### Los trabajadores tienen que seguir los siguientes pasos:

- Para ello, accederán las primeras veces con su **NIF/NIE** (los primeros 6 números de su NIF/NIE) hasta completar los datos que queramos que usen para fichar.
- Elegirán el movimiento (ENTRADA, PAUSA, RETORNO, SALIDA) que desean realizar pulsando el número correspondiente, y a continuación pulsarán la tecla 0, aparecerá en pantalla Ingresar ID donde ingresarán su usuario, los primeros 6 números de su NIF/NIE, y pulsarán la tecla OK.
- Tras este paso el aparato les pedirá la clave mostrando **Ingresar clave**, aquí introducirán su clave por defecto (son los primeros 6 números de su NIF/NIE), y pulsarán la **tecla OK**.
- Tras este paso, el lector comunicará el movimiento que ha querido hacer el trabajador, y comprobará si falta algún dato biométrico (huellas, registro facial,...) y si fuese así aparecerá en breves segundos en pantalla.

#### **Registro de huellas:**

El dispositivo le indicará en el dibujo de las manos el dedo que está pidiéndole que ponga en el dispositivo. Le pedirá que lo ponga y lo retire **3 veces**.

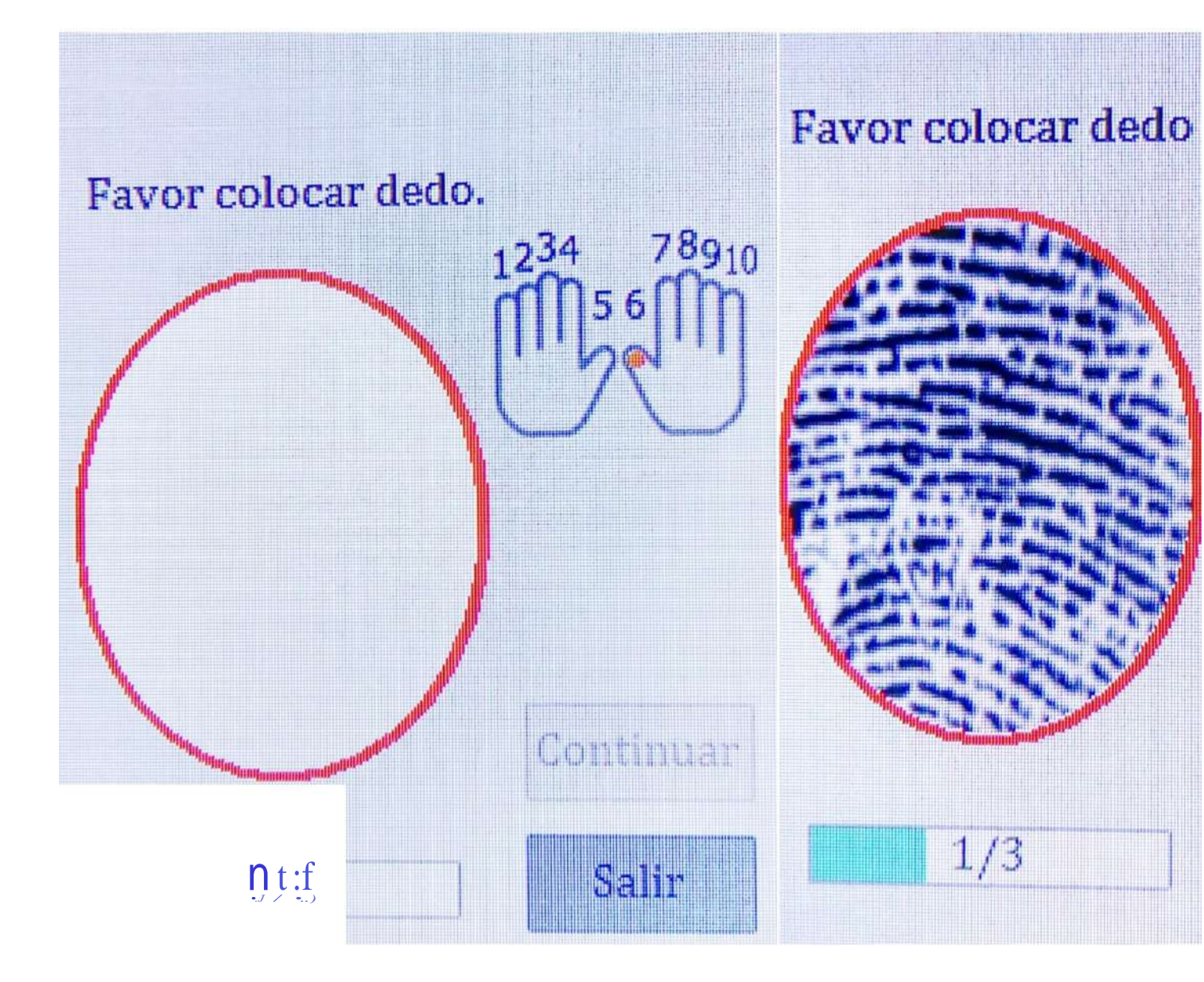

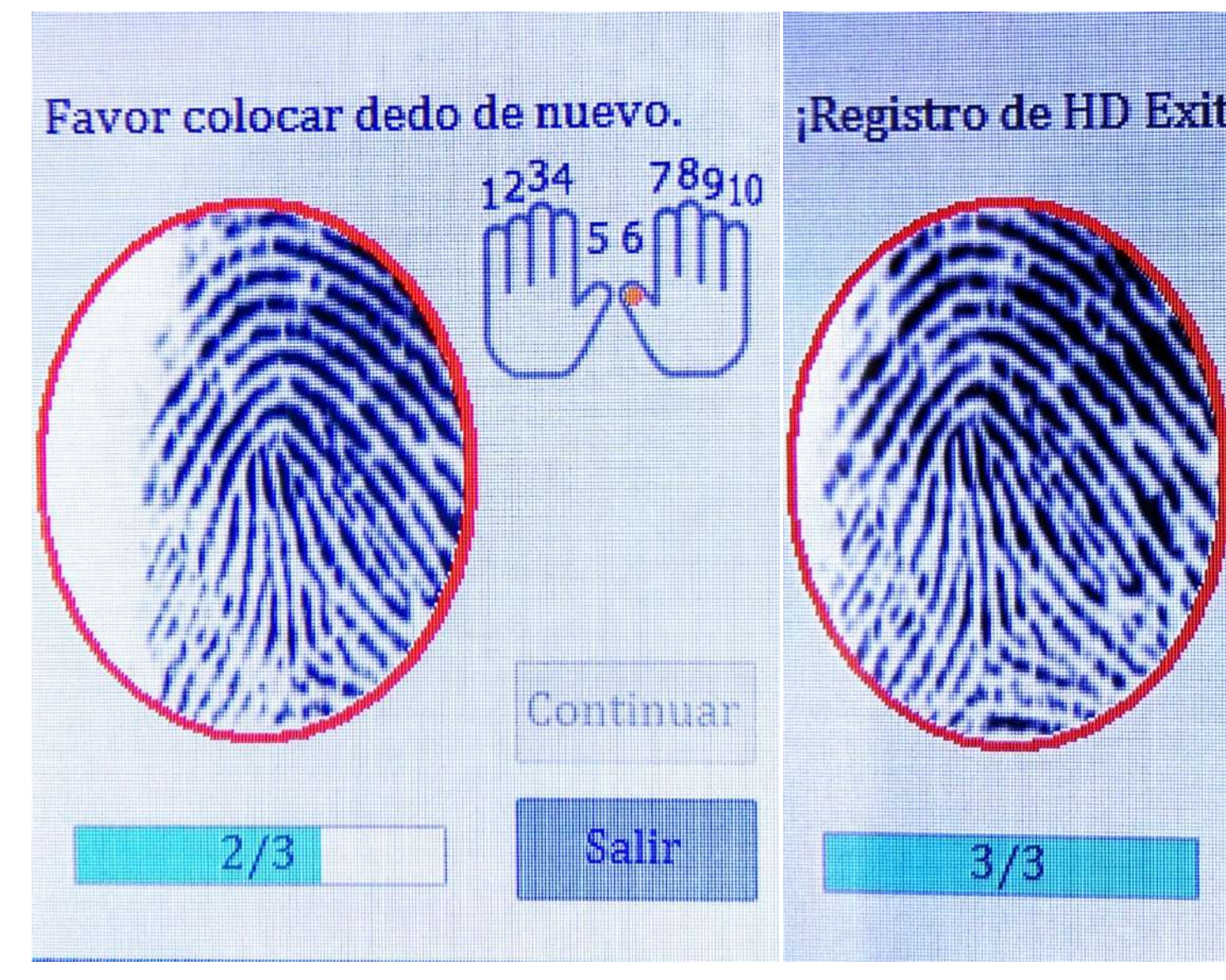

#### **Registro facial:**

Para el registro facial se le pedirá que se coloque delante de la cámara y este sin moverse durante unos instantes. Aparecerán unas líneas veces abajo que indican cuando el proceso se ha completado.

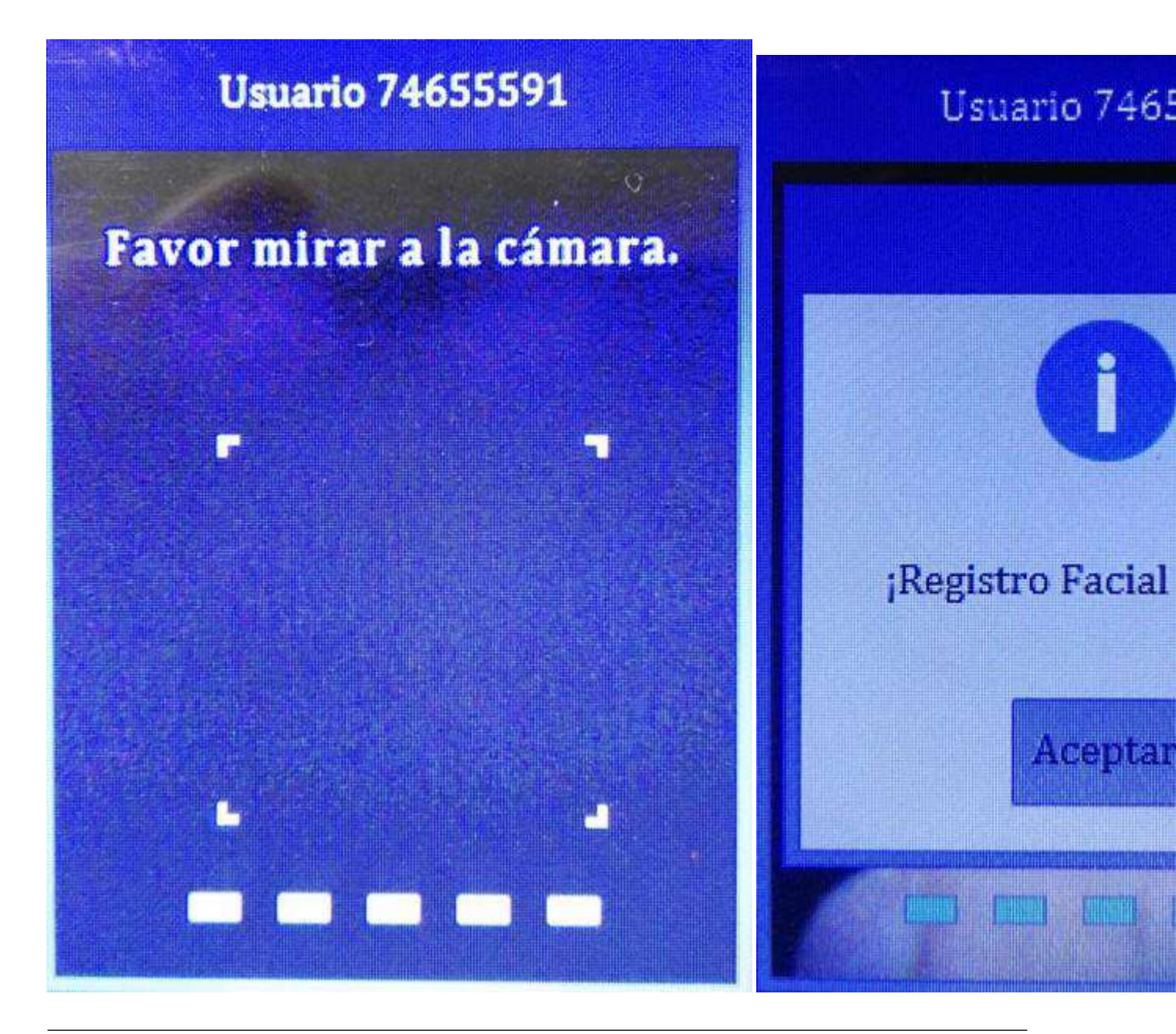

**Nota: Importante:** Si cambia el lector de la empresa y pone otro modelo similar **Time Laboris**, ya sea por avería, o por mejora, no es necesario que los trabajadores vuelvan a registrar sus datos, ya que se transferirán automáticamente desde la plataforma **Time Laboris** al nuevo dispositivo.

### Registro de uso

El registro de uso, como su propio nombre indica, recogerá todas las ocasiones en las que la aplicación ha sido utilizada por los trabajadores registrados. Para ello, el usuario deberá seleccionar el periodo de tiempo en el que quiere visualizar cuántos fichajes se han llevado a cabo por los trabajadores. A continuación, podemos ver cómo sería en la *Imagen-62*:

Una vez seleccionado el periodo de tiempo, aparecerán todos los trabajadores que han fichado durante ese tiempo – D.N.I, nombre y apellidos, el centro de trabajo al que pertenece y el número de veces que ha realizado fichajes.

| A Inicio        |                                                                                                    |                                  |                            |                       | Ø12:05:56         |
|-----------------|----------------------------------------------------------------------------------------------------|----------------------------------|----------------------------|-----------------------|-------------------|
| ++ Trabajadores | 🗢 Configuración 📲 Convenios Colectivo                                                                       | as 🛛 🗃 Calendarios Laborales 🗍   | 2 Categorias Profesionales | D Lectores de huellas | 💵 Registro de Uso |
| Q Listados      | A continuación, puede comprobar sus datos de uso de<br>Los/as trabajadores/as que están activos (*) en 1100 | Haaplicación.<br>/ LINBORIS son: |                            |                       |                   |
|                 | 2916                                                                                                    | - anenhe                         | - P<br>Butcar              |                       |                   |
|                 | Met: noviembre AAc: 2016 Total: 0                                                                           | letizeso                         |                            |                       |                   |
|                 | NIF/NE                                                                                                    | WAR20                            |                            |                       | Usos              |
|                 |                                                                                                    | mayo<br>paso<br>paso             | 1.003                      |                       |                   |
|                 |                                                                                                    | segueta                          |                            |                       |                   |
|                 | It Paralles Duality 1916. July and Deliver to Discovery                                                     | agooto<br>opplembre              |                            |                       |                   |

Figura 77: Imagen-62: Pantalla principal del registro de uso.

| ▲ Inicio<br>© Mi Empresa                                                                             |                                                           |                                                                      |                                            |               |             |                       | ©:1::2::1         |
|----------------------------------------------------------------------------------------------------|-----------------------------------------------------------|----------------------------------------------------------------------|--------------------------------------------|---------------|-------------|-----------------------|-------------------|
| ++ Trabajadores                                                                                      | Configuración                                             | Convenios Colectivos                                                 | Calendarios Laborales                      | Categorias Pr | ofesionales | D Lectores de huellas | 🖬 Registro de Uso |
| <ul> <li>Q Listados</li> <li>♦ Configuración</li> <li>▲ Recuperar Sesión</li> <li>➡ Salir</li> </ul> | A continuación, puede o<br>Los/as trabejadores/as<br>2016 | omprobar sus datos de uso de la<br>que están activos (*) en TIME 1.1 | aplicación,<br>RBCR15 son:<br>• sovientive | •             | م           |                       |                   |
|                                                                                                    | Mes: inviendue Allo: 2                                    | 1016 Total: 10                                                       |                                            |               | Indocar.    |                       |                   |
|                                                                                                    | N                                                         | IF/NE Non                                                            | nbre                                       |               |             |                       | Usos              |
|                                                                                                    |                                                           |                                                                      |                                            | Sede Central  |             |                       |                   |
|                                                                                                    | 000                                                       | ALE ALE                                                              | N GONZALEZ LORENTE                         |               |             |                       | 38                |
|                                                                                                    | 909                                                       | ,999008K                                                             | NA ARROZ SANCHEZ                           |               |             |                       | 80                |
|                                                                                                    | m                                                         | 17777W DAR                                                           | 00 L0PE2                                   |               |             |                       | 76                |

Figura 78: Imagen-63: Se muestran los trabajadores que han fichado durante el periodo de tiempo seleccionado.

## **1.2 MANUAL PARA ASESORÍAS**

## 1.2.1 Introducción

**Time Laboris** es una aplicación informática eficaz, intuitiva y sencilla que le va a permitir gestionar todas las tareas relacionadas con el registro y control horario de los trabajadores de su empresa a través de 3 sistemas:

- Mediante ordenador accediendo con un código de usuario y contraseña.
- A través del teléfono móvil del trabajador instalando nuestra aplicación disponible en las plataformas IOS y Android .
- Con un dispositivo físico de huella dactilar ubicado en el Centro de Trabajo.

Se trata, pues, de un sistema fácil de manejar y accesible en cualquier momento y desde cualquier lugar que, además, de a trabajadores y empresas, va dirigida a asesorías que gestionen el registro, la gestión y el recuento de horas de los empleados de una entidad.

**Time Laboris** es la herramienta ideal para optimizar el rendimiento de su empresa. Tanto si es empleado como si tiene personal a su cargo, será una herramienta ideal para aumentar la productividad o conocer a fondo cómo emplean el tiempo sus trabajadores. Se trata, pues, de una aplicación clave para mejorar el funcionamiento de su empresa y sacarle una mayor rentabilidad a la jornada laboral. Además, la geolocalización de cada fichaje permite conocer también en qué se emplea el tiempo.

Nota: Según el Real Decreto Legislativo 2/2015 de 23 de Octubre , las empresas están obligadas a llevar a cabo un registro diario de las horas que realice cada empleado con el objetivo de asegurar el control de las horas

extraordinarias.

Este control, según la Audiencia Nacional (AN), debe realizarse incluso en aquellas compañías en las que no se realicen horas extra.

Todo ello está recogido en el Estatuto de los Trabajadores en sus artículos 12 y 15.

Se trata, pues, de un sistema fácil de manejar y accesible en cualquier momento y desde cualquier lugar que, además, de a trabajadores y empresas, va dirigida a asesorías que gestionen el registro, la gestión y el recuento de horas de los empleados de una entidad.

**Time Laboris** es la herramienta ideal para optimizar el rendimiento de las empresas que dependan de su asesoría siendo, pues, un valor añadido para los servicios que su asesoría oferta.

**Time Laboris** permite aumentar la productividad o conocer a fondo cómo emplean el tiempo los trabajadores de cada empresa. Se trata, pues, de una aplicación clave para mejorar el funcionamiento de las empresas y sacarle una mayor rentabilidad a la jornada laboral. Además, la geolocalización de cada fichaje permite conocer también en qué se emplea el tiempo.

Desde Creative Quality estaremos a su total disposición facilitando la implantación, configuración de su empresa en el sistema y un servicio de soporte técnico siempre que lo necesite.

En los siguientes apartados se detalla el uso de la aplicación por parte de las asesorías.

#### Inicio

Acceda a la web www.timelaboris.es. Al iniciar sesión en la aplicación, deberá registrarse como asesoría. Para el completo registro deberá aportar los datos que aparecen en la *Imagen-64* entre los que figuran el CIF, la razón social de su asesoría y la persona de contacto.

|                              |                                                |                        |                                  |           |           | ©12:39:11 |  |  |
|------------------------------|------------------------------------------------|------------------------|----------------------------------|-----------|-----------|-----------|--|--|
| A continuación se muestran l | os datos requeridos para                       | el registro de EMPRESA | <b>v</b> .                       |           |           |           |  |  |
| CIF                          |                                                | Razón Social           |                                  |           |           |           |  |  |
| CIF de la empresa            | CIF de la empresa Razilin social de la empresa |                        |                                  |           |           |           |  |  |
| Domicilio                    | Domicilio                                      |                        |                                  |           |           |           |  |  |
| Domicilio de la empresa      | Domicilio de la empresa                        |                        |                                  |           |           |           |  |  |
| Código Postal                | Cōdigo Postal                                  |                        |                                  | Localidad |           |           |  |  |
| Código postal                |                                                | Introduzca C.P.        |                                  | ~         | Provincia |           |  |  |
| Teléfono                     | Móvil                                          |                        | E-mail                           |           |           |           |  |  |
| Teléfono                     | Mövil                                          |                        | E-mail                           |           |           |           |  |  |
| Persona de contacto          |                                                | ¿Dep                   | ende de una <mark>ASESO</mark> I | SAIR      |           |           |  |  |
| Persona de contacto          |                                                | O Si                   | O No                             |           |           |           |  |  |
|                              | ★ Registrar nueva empresa                      |                        |                                  |           |           |           |  |  |
|                              |                                                |                        |                                  |           |           |           |  |  |

Figura 79: Imagen-64: Página de inicio.

Una vez registrado, recibirá en su correo un link para validar el usuario. Después de esto, ya podrá acceder a Time

**Laboris** con su CIF y contraseña e iniciar sesión con el perfil de **asesoría**. A la izquierda de su pantalla aparecerá el menú que se detalla en la *Imagen-65*.

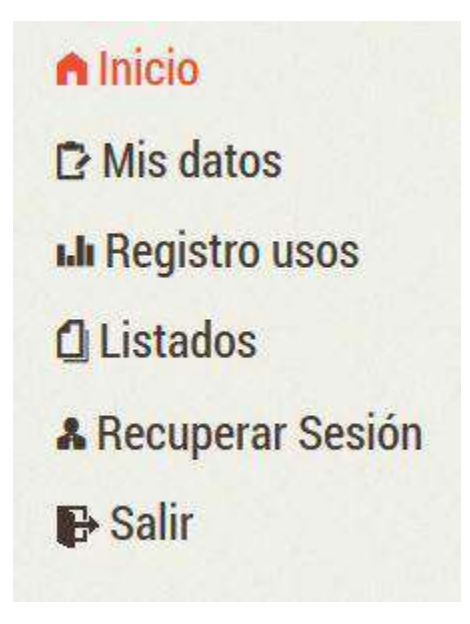

Figura 80: Imagen-65: Menú de inicio.

#### **Mis datos**

En este apartado, el usuario encontrará todos los datos de registro de su asesoría, tal y como podemos ver en la *Imagen-*66 : CIF/NIF/NIE, nombre, dirección, teléfono, e-mail, persona de contacto y teléfono de contacto de esa persona.

|               |                      |                                               |                   |           |             | 30 de <b>d</b> iciembre de 2016 |  |  |
|---------------|----------------------|-----------------------------------------------|-------------------|-----------|-------------|---------------------------------|--|--|
| Inicio        | Asesorías            |                                               |                   |           |             | Ø13:02:35                       |  |  |
| Mis datos     | 10000100             |                                               |                   |           |             | Con Complian Contenants         |  |  |
| Registro usos |                      |                                               |                   |           |             | Cambiar Contrasena              |  |  |
| Listados      | CIF/NIF/NIE          | Nombre                                        |                   | Dirección |             | Teléfono                        |  |  |
| Salir         | B18799353            | Creative Asesoria Carrera de la Virgen 21, 1ª |                   |           | 656889649   |                                 |  |  |
|               | E-mail               |                                               | Persona de Contac | to        | Teléfono de | e Contacto                      |  |  |
|               | info@sindes.es       |                                               | Paco              |           | 656889649   |                                 |  |  |
|               | ✓ ¡Guardar Asesoria! |                                               |                   |           |             |                                 |  |  |
|               | -                    |                                               |                   |           |             |                                 |  |  |

Figura 81: Imagen-66: Apartado Mis datos.

#### Registro de usos

El registro de uso, como su propio nombre indica, recogerá el número de fichajes que se han realizado por los trabajadores para cada empresa. Para ello, el usuario deberá seleccionar el año y el mes en el que quiere visualizar los datos. Una vez seleccionado, aparecerán todas las empresas y cuantos fichajes ha habido en cada una de ellas.

|                         |                          |                                              |         | 30 de diciembre de 2016<br>(SUPLANTANDO |  |  |  |  |  |  |  |
|-------------------------|--------------------------|----------------------------------------------|---------|-----------------------------------------|--|--|--|--|--|--|--|
| ● Inicio<br>⊇ Mis datos | Registro de l            | lsos                                         |         | @12:45:35                               |  |  |  |  |  |  |  |
| lı Registro usos        | A continuación, puede co |                                              |         |                                         |  |  |  |  |  |  |  |
| ] Listados              | Empresas con Ase         | ainov                                        |         |                                         |  |  |  |  |  |  |  |
| Recuperar Sesión        | Seleccione mes y año par | a filtrar.                                   |         |                                         |  |  |  |  |  |  |  |
| 🕀 Salir                 | 2016                     | <ul> <li>noviembre</li> </ul>                | PBuscar |                                         |  |  |  |  |  |  |  |
|                         | Mes: noviembre Año: 20   | Mes: noviembre Año: 2016 Total: 7            |         |                                         |  |  |  |  |  |  |  |
|                         | CIF/NIF/NIE              | Nombre                                       | N° Usos | Nº Trab. activos                        |  |  |  |  |  |  |  |
|                         | ASESORIA JAVI LECTOR     |                                              |         |                                         |  |  |  |  |  |  |  |
|                         | B18799353                | Creative Quality SL                          | 6       | 2                                       |  |  |  |  |  |  |  |
|                         | E64361520                | MATEO S.L                                    | 0       | 0                                       |  |  |  |  |  |  |  |
|                         | 74655591Y                | EMPRESA JAVI PRUEBA CASQUE                   | 34      | 1                                       |  |  |  |  |  |  |  |
|                         | V4712394H                | Empresa Javi 3 (Depende asesoria, sin datos) | 0       | 0                                       |  |  |  |  |  |  |  |
|                         | 013357595                | MateoPruebaEmpresa                           | 0       | 0                                       |  |  |  |  |  |  |  |
|                         | N5666218B                | empresa prueba 123                           | 0       | 0                                       |  |  |  |  |  |  |  |
|                         | C88000237                | ñeña                                         | 0       | 0                                       |  |  |  |  |  |  |  |

Figura 82: Imagen-67: Registro de uso.

#### Listados

Al pinchar en el apartado de Listados en el menú, el usuario se encontrará con un desplegable en el que deberá seleccionar su empresa. Una vez seleccionada, deberá pulsar en el botón **Registro de Jornada Mensual**.

Como podemos ver en la siguiente imagen deberá seleccionar: el mes que quiera consultar, el centro de trabajo, el trabajador en cuestión y si quiere obtener los datos de uso según fichajes o según contrato. Para obtener los datos, pulse en **Generar Tabla**.

Tras realizar este proceso y especificar el trabajador del que queremos los datos, el usuario obtendrá el siguiente listado:

En el margen izquierdo superior se encuentran los datos de la empresa a consultar, el centro de trabajo, el CIF y la fecha. En la parte superior, el usuario puede seleccionar la fecha del informe y a la derecha encontrará el botón de **Imprimir registro**.

En cuanto a los datos del resumen mensual de registros en la aplicación, el usuario encontrará un listado en el que se especifica por días (laborables, festivo o si el centro está cerrado) las horas trabajadas por el empleado, las horas requeridas según su convenio colectivo, el saldo y el acumulado de cada día.

Así, el usuario puede ver día a día e incluso a final de mes, si el empleado ha realizado horas extra o tiene horas en negativo y, por tanto, le debe ese tiempo trabajado a la entidad.

En la parte inferior izquierda de la pantalla y, por tanto, del informe, aparecen los datos del trabajador seleccionado y la fecha del informe.

| O TIME LAB                         | JR15                                                                                                    | Creative Asesoria - Asesoria<br>30 de diciembre de 2016 |
|------------------------------------|----------------------------------------------------------------------------------------------------|---------------------------------------------------------|
| n Inicio<br>⊇ Mis datos            | Listados                                                                                                 | Ø13:00:05                                               |
| II Registro usos                   | viernes 30 de diciembre de 2016                                                                          |                                                         |
| <mark>3 Listados</mark><br>₱ Salir | A continuación, elíja una empresa de la que desea generar algún listado.<br>Elija empresa<br>Seleccionar |                                                         |
|                                    | Registro de Jornada Mensual                                                                              |                                                         |

Figura 83: Imagen-68: Apartado Listados.

| TIME LAB                                  | DRIS                                                                                          |                                                                      |                                                            |   | Creative Ases<br>30 de diciem      | ioria - Asesoría<br>Ibre de <mark>2016</mark> |  |  |  |
|-------------------------------------------|-----------------------------------------------------------------------------------------------|----------------------------------------------------------------------|------------------------------------------------------------|---|------------------------------------|-----------------------------------------------|--|--|--|
| A Inicio<br>I≥ Mis datos                  | Listados                                                                                      | Listados                                                             |                                                            |   |                                    |                                               |  |  |  |
| Li Registro usos<br>☐ Listados<br>➡ Salir | Viernes 30 de diciemt<br>A continuación, elija una er<br>Elija empresa<br>Creative Quality SL | ore de <b>2016</b><br>npresa de la que desea generar algún líst<br>v | ado.                                                       |   |                                    |                                               |  |  |  |
|                                           | Fecha 11/2016                                                                                 | Centros de trabajo<br>Seleccionar                                    | Trabajadores del Centro<br>Selecciona un centro de trabajo | ~ | Control de horas<br>Según fichajes | ~                                             |  |  |  |
|                                           |                                                                                               |                                                                      | 🛱 Generar Tabla                                            |   |                                    |                                               |  |  |  |

Figura 84: Imagen-69: Generar una tabla con el listado.

| A LINE FUO          | ORIS                                                                                                    |                                                                                                    |                                                                                                    |                                                                                         | *                                                                       | Creative Asesoria - Asesoria<br>30 de <mark>d</mark> iciembre de <mark>2016</mark> |
|---------------------|----------------------------------------------------------------------------------------------------|----------------------------------------------------------------------------------------------------|----------------------------------------------------------------------------------------------------|-----------------------------------------------------------------------------------------|-------------------------------------------------------------------------|------------------------------------------------------------------------------------|
| Inicio<br>Mis datos | Listados                                                                                                    |                                                                                                    |                                                                                                    |                                                                                         |                                                                         | Ø13:01:31                                                                          |
| Registro usos       | 🛱 Viernes 30 de diciemt                                                                                                    | bre de 2016                                                                                              |                                                                                                    |                                                                                         |                                                                         |                                                                                    |
| Listados            |                                                                                                    |                                                                                                    | Fecha Informe                                                                                                    |                                                                                         | Γ                                                                       |                                                                                    |
| Salir               |                                                                                                    |                                                                                                    | Introduzoa fecha d                                                                                                    | le informe                                                                              |                                                                         | 🗣 Imprimir Registro                                                                |
|                     | Empresa: Creative Quality<br>Centro de Trabajo: Sede Ce<br>CIF: B18799353                                                                               | SL<br>entral                                                                                             |                                                                                                    |                                                                                         |                                                                         |                                                                                    |
|                     | Mes: Noviembre Año: 2016                                                                                                    | 6                                                                                                    | RESUMEN MENSUAL DE REGI                                                                                                    | ISTRO DE JORNADA                                                                        |                                                                         |                                                                                    |
|                     | Mes: Noviembre Año: 2016<br>Dia Semana                                                                                                    | 6<br>Nota                                                                                                | RESUMEN MENSUAL DE REGI<br>H. Trabajadas                                                                                       | ISTRO DE JORNADA<br>H. Requeridas                                                       | Saldo                                                                   | Acumulado                                                                          |
|                     | Mes: Noviembre Año: 2016<br>Día Semana<br>MARTES 1                                                                                                    | Nota<br>FESTIVO                                                                                          | RESUMEN MENSUAL DE REGI<br>H. Trabajadas                                                                                       | ISTRO DE JORNADA<br>H. Requeridas                                                       | Saldo                                                                   | Acumulado                                                                          |
|                     | Mes: Noviembre Año: 2016<br>Dia Semana<br>MARTES 1<br>MIERCOLES 2                                                                                       | Nota<br>FESTIVO<br>LABORABLE                                                                             | RESUMEN MENSUAL DE REGI<br>H. Trabajadas<br>05.10                                                                              | ISTRO DE JORNADA<br>H. Requeridas<br>05.00                                              | Saldo<br>+ 00:10                                                        | Acumulado<br>+ 00.10                                                               |
|                     | Mes: Noviembre Año: 2016<br>Dia Semana<br>MARTES 1<br>MIERCOLES 2<br>JUEVES 3                                                                           | 6<br>Nota<br>FESTIVO<br>LABORABLE<br>LABORABLE                                                           | RESUMEN MENSUAL DE REG<br>H. Trabajadas<br>05:10<br>05:13                                                                      | ISTRO DE JORNADA<br>H. Requeridas<br>05.00<br>05:00                                     | <b>Saido</b><br>+ 00:10<br>+ 00:13                                      | Acumulado<br>+ 00.10<br>+ 00.23                                                    |
|                     | Mes: Noviembre Año: 2016<br>Dia Semana<br>MARTES 1<br>MIERCOLES 2<br>JUEVES 3<br>VIERNES 4                                                              | 6<br>Nota<br>FESTIVD<br>LABORABLE<br>LABORABLE<br>LABORABLE                                              | RESUMEN MENSUAL DE REG<br>H. Trabajadas<br>05.10<br>05.13<br>05.07                                                             | ISTRO DE JORNADA<br>H. Requeridas<br>05:00<br>05:00<br>05:00                            | Saldo<br>+ 00:10<br>+ 00:13<br>+ 00:07                                  | Acumulado<br>+ 00:10<br>+ 00:23<br>+ 00:30                                         |
|                     | Mes: Noviembre Año: 2016<br>Dia Semana<br>MARTES 1<br>MIERCOLES 2<br>JUEVES 3<br>VIERNES 4<br>SABADO 5                                                  | Nota<br>FESTIVO<br>LABORABLE<br>LABORABLE<br>LABORABLE<br>CERRADO                                        | RESUMEN MENSUAL DE REG<br>H. Trabajadas<br>05.10<br>05.13<br>05.07                                                             | ISTRO DE JORNADA<br>H. Requeridas<br>05:00<br>05:00<br>05:00                            | Saldo<br>+ 00:10<br>+ 00:13<br>+ 00:07                                  | Acumulado<br>+ 00:10<br>+ 00:23<br>+ 00:30                                         |
|                     | Mes: Noviembre Año: 2016<br>Dia Semana<br>MARTES 1<br>MIERCOLES 2<br>JUEVES 3<br>VIERNES 4<br>SABADO 5<br>DOMINGO 6:                                    | S<br>Nota<br>FESTIVO<br>LABORABLE<br>LABORABLE<br>LABORABLE<br>CERRADO<br>CERRADO                        | RESUMEN MENSUAL DE REGI<br>H. Trabajadas<br>05:10<br>05:13<br>05:07                                                            | ISTRO DE JORNADA<br>H. Requeridas<br>05:00<br>05:00<br>05:00                            | Saldo<br>+ 00:10<br>+ 00:13<br>+ 00:07                                  | Acumulado<br>+ 00:10<br>+ 00:23<br>+ 00:30                                         |
|                     | Mes: Noviembre Año: 2016<br>Dia Semana<br>MARTES 1<br>MIERCOLES 2<br>JUEVES 3<br>VIERNES 4<br>SABADO 5<br>DOMINICO 6<br>Accomptado                      |                                                                                                    | RESUMEN MENSUAL DE REG           H. Trabajadas           05:10           05:13           05:07           15:30                 | ISTRO DE JORNADA<br>H. Requeridas<br>05:00<br>05:00<br>05:00                            | Saldo<br>+ 00:10<br>+ 00:13<br>+ 00:07<br>+ 00:30                       | Acumulado<br>+ 00:10<br>+ 00:23<br>+ 00:30                                         |
|                     | Mes: Noviembre Año: 2016<br>Dia Semana<br>MARTES 1<br>MIERCOLES 2<br>JUEVES 3<br>VIERNES 4<br>SABADD 5<br>DOMINGO 5<br>Acumutado<br>LUNES 7             | S Nota Nota FESTIVO LABORABLE LABORABLE LABORABLE CERRADO CERRADO Sentanal LABORABLE LABORABLE LABORABLE | RESUMEN MENSUAL DE REG           H. Trabajadas           05:10           05:13           05:07           18:30           05:08 | ISTRO DE JORNADA<br>H. Requeridas<br>05:00<br>05:00<br>05:00<br>15:00<br>05:00          | Saido<br>+ 00:10<br>+ 00:13<br>+ 00:07<br>• 00:30<br>+ 00:38            | Acumulado<br>+ 00:10<br>+ 00:23<br>+ 00:30<br>+ 00:30<br>+ 00:08                   |
|                     | Mes: Noviembre Año: 2016<br>Dia Semana<br>MARTES 1<br>MIERCOLES 2<br>JUEVES 3<br>VIERNES 4<br>SABADD 5<br>DOMINGO 6<br>Acumulado<br>LUMES 7<br>MARTES 8 |                                                                                                    | RESUMEN MENSUAL DE REG<br>H. Trabajadas<br>05.10<br>05.13<br>05.07<br>15.80<br>05.08<br>05.12                                  | ISTRO DE JORNADA<br>H. Requeridas<br>05:00<br>05:00<br>05:00<br>15:00<br>15:00<br>05:00 | Saldo<br>+ 00:10<br>+ 00:13<br>+ 00:07<br>+ 00:08<br>+ 00:08<br>+ 00:12 | Acumulado<br>+ 00:10<br>+ 00:23<br>+ 00:30<br>+ 00:30<br>+ 00:08<br>+ 00:20        |

Figura 85: **Imagen-70:** Listado de jornada laboral.

|                                                                                 | Semanal     | 25:56 | 25:00 | + 00.56             | + 00:56 |
|---------------------------------------------------------------------------------|-------------|-------|-------|---------------------|---------|
| LUNES 21                                                                        | LABORABLE   | 05:09 | 05:00 | + 00:09             | + 00:09 |
| MARTES 22                                                                       | LABORABLE   | 05:18 | 05:00 | + 00:18             | + 00:27 |
| MIERCOLES 23                                                                    | LABORABLE   | 05:14 | 05:00 | + 00:14             | + 00:41 |
| JUEVES 24                                                                       | LABORABLE   | 0512  | 05:00 | + 00:12             | + 00:53 |
| VIERNES 25                                                                      | LABORABLE   | 05:05 | 05:00 | + 00;05             | + 00:58 |
| SABADO 26                                                                       | CERRADO     |       |       |                     |         |
| DOMINGO 27                                                                      | CERRADO     |       |       |                     |         |
| Acumulado                                                                       | Semanal     | 25:58 | 25:00 | + 00:58             | + 00:58 |
| LUNES 28                                                                        | LABORABLE   | 05:13 | 05:00 | + 00.13             | + 00:13 |
| MARTES 29                                                                       | LABORABLE   | 14:54 | 05:00 | + 09:54             | + 10:07 |
| MIERCOLES 30                                                                    | LABORABLE   | 05.08 | 05:00 | + 00.08             | + 10:15 |
| Acumulado                                                                       | Semanal     | 25.15 | 15:00 | + 10:15             | + 10:15 |
|                                                                                 |             |       |       | TOTAL ACUMULADO MES | + 13:39 |
| rabajador/a: ROCIO ARRI<br>NI/NIE: <b>28839945</b> S<br>echa: <b>30/12/2016</b> | EDONDO DIAZ |       |       |                     |         |

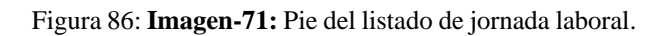

#### **Recuperar sesión**

Este botón sirve para que el usuario pueda volver al menú inicial de su perfil despues de suplantar a una empresa sin tener que salir de la aplicación.

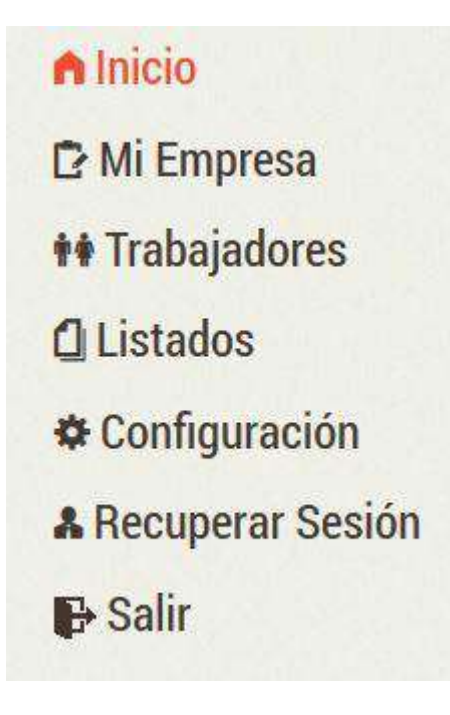

Figura 87: Imagen-72: Menú lateral.

Así nos encontraremos en la pantalla de início donde podremos seleccionar cualquiera de nuestras opciones o seleccionar otra empresa.

| n Inicio          |                                |                                                                            |                 |           |
|-------------------|--------------------------------|----------------------------------------------------------------------------|-----------------|-----------|
| > Mis datos       | Asesorías                      |                                                                            |                 | Ø12:58:36 |
| uli Registro usos | A continuación, podrá consulta | ar las empresas que gestiona. <mark>Pulse</mark> sobre una fila para supla | entarla.        |           |
| 🖸 Listados        | CIF/NIF/NIE                    | Razón Social                                                               | Nº Trabajadores | Acción    |
| 🕞 Salir           | B18799353                      | Creative Quality SL                                                        | 17              |           |
|                   | 619595248                      | Empresa de Demostracion                                                    | 1               |           |

Figura 88: Imagen-73: Menú inicial de la asesoría.

#### Salir

Llevará al usuario fuera de la aplicación y, por tanto, deberá volver a introducir su clave y contraseña para acceder.

## 1.2.2 DelegaRed

Mediante las distintas opciones incluidas en TIME LABORIS destinadas a SEGURIDAD SOCIAL, la asesoría o en su caso la propia empresa podrá realizar las ALTAS de sus trabajadores en el Sistema RED. Como todos saben, las ALTAS en Seguridad Social de los trabajadores de una empresa solo se pueden realizar por el autorizado RED de la misma, el cual debe identificarse en el Sistema RED mediante su certificado digital. Si el alta de un trabajador se conoce con anterioridad, se comunica a la asesoría y se procesa la misma por el sistema ordinario. Sin embargo, si la empresa tiene necesidad de formalizarla en momentos en los que la asesoría esta cerrada (fines de semana, festivos, noches...), se genera un problema, el cual se está afrontando de distintas maneras pero todas ellas inconsistentes y, por supuesto, generadoras de múltiples trastornos. Con TIME LABORIS hemos conseguido una solución a dicho problema:

#### Certificado Digital del autorizado RED

Como saben, los certificados digitales son ficheros que se encuentran en local y los navegadores los utilizan, entre otras cosas, para identificarse en las sedes electrónicas entre las que se encuentra el Sistema RED. No obstante, existe la posibilidad de que el certificado digital se aloje en un PRESTADOR DE SERVICIOS ELECTRÓNICOS DE CONFIANZA que es una ENTIDAD autorizada por el Ministerio de Hacienda y Empresa, que reúne todos los requisitos de seguridad exigidos por la legislación vigente. En dicho caso, el titular del certificado puede acceder al mismo desde cualquier navegador, como si lo tuviese instalado en local.

#### https://sedeaplicaciones.minetur.gob.es/Prestadores/

Desde Creative Quality hemos realizado un análisis de las empresas que ofrecían este servicio y, finalmente, nos hemos decantamos por multitud de razones por VINTEGRIS. En concreto, por su solución **vinCAsign** (NEBULACERT). Por ello, para utilizar nuestra solución, en primer lugar el certificado digital del autorizado RED debe de alojarse en NEBULACERT. El certificado solo será utilizado por:

- 1. El propio autorizado cuando vaya a proceder a realizar el alta de un trabajador/a de sus empresas.
- 2. La empresa dependiente de la asesoría a la cual ésta última le ha dado autorización previamente para que realice altas de los trabajadores que contrate dicha empresa.

El alojamiento del certificado digital en **NEBULACERT** tiene un coste anual de **70**  $\leftarrow$  **IVA**. Para poder subir por primera vez un certificado digital, previamente, deberá haber formalizado la compra en el apartado 'Facturación' de TIME LABORIS.

Finalizada la compra, podrá vincular el certificado digital a su asesoría en el apartado correspondiente de **TIME LABORIS** y recibirá información de cómo gestionar su certificado alojado en la Autoridad de Confianza. Para sacar el máximo rendimiento del alojamiento a su certificado **NEBULACERT**, contacte con nuestro departamento de soporte.

#### **AUTORIZACION DE EMPRESAS**

La asesoría podrá gestionar las empresas a las que otorga permisos para utilizar esta opción. Para ello, se han habilitado dos opciones con las siguientes características:

- Empresas de Confianza. (SI)
- Empresas de Confianza. (NO)

La diferencia entre una y otra es que la empresa de confianza realiza todo el proceso de realizar el Alta en Seguridad Social de forma automática, sin que intervenga para nada la asesoría, y en las empresas a las que no se les ha otorgado la confianza, la asesoría recibe una notificación del proceso que pretende llevar a cabo la empresa, pero la validación y envio a Seguridad Social, lo lleva a cabo la asesoría. En cualquier caso antes de incluir una empresa como autorizada, la asesoría debe de verificar y, en su caso actualizar, la siguiente información referente a la empresa:

1. Configuración.

|                    |                                                                                 | 08 de octubre de 2018                                                        |
|--------------------|---------------------------------------------------------------------------------|------------------------------------------------------------------------------|
|                    |                                                                                 | (SUPLANTANDO)<br>Saldo: 24 créditos Consumidos: 0 créditos (más información) |
| Inicio             |                                                                                 | 0.0.0                                                                        |
| 3 Mi Empresa       | Facturación                                                                     | 012:13:91                                                                    |
| + Trabajadores     |                                                                                 | Tienes 2 notificaciones 🔞                                                    |
| DelegaRed          | Mis pedidos / Facturas                                                          |                                                                              |
| (Seguridad Social) | Créditos                                                                        | Almacenamiento para Documentos                                               |
| # Planificación    | El saldo actual de Asesoria Demostración 2 es de 24 créditos.                   | Adquiera nuevos paquetes para ampliar su espacio:                            |
| ] Listados         | Recargar saldo                                                                  | Espacio Espacio +108 Espacio +508 Espacio +1968                              |
| Configuración      |                                                                                 | +500MB(1 año) (1 año) (1 año)<br>22€ 36€ 150€ 250€                           |
| Facturación        |                                                                                 |                                                                              |
| lı Créditos        | Alojamiento certificado                                                         | Lectores de huellas                                                          |
| Notificaciones     | Dispone de alojamiento para certificado<br>(Decelo 01/20/2018 besta 01/20/2019) | Su empresa aún no dispone de dispositivo lector de huellas.                  |
| Documentos         | (Deside 01) 10/2010 Inside 01/10/2015)                                          | Adquirir nuevo lector                                                        |
| Recuperar Sesión   |                                                                                 |                                                                              |
| L Calir            |                                                                                 |                                                                              |
| p oan              |                                                                                 |                                                                              |

Figura 89: Imagen-74: Apartado de facturación para la empresa de la asesoría.

|                                                                                                    |                                                                                                    |                                                                                                    |                                                                             |                                             |                                                       |                                                               |                                       | 1.001                |                           |
|----------------------------------------------------------------------------------------------------|----------------------------------------------------------------------------------------------------|----------------------------------------------------------------------------------------------------|-----------------------------------------------------------------------------|---------------------------------------------|-------------------------------------------------------|---------------------------------------------------------------|---------------------------------------|----------------------|---------------------------|
|                                                                                                    |                                                                                                    |                                                                                                    |                                                                             |                                             |                                                       |                                                               | <b>U8</b> d                           | e Octubre            | e de ZUT                  |
| autota                                                                                                    |                                                                                                    |                                                                                                    |                                                                             |                                             |                                                       |                                                               |                                       | (SL                  | IPLANTAN                  |
| INICIO                                                                                                    | DelegaRed                                                                                                    |                                                                                                    |                                                                             |                                             |                                                       |                                                               | (                                     | 510                  | 15:44                     |
| Mis datos                                                                                                    | Deleganea                                                                                                    |                                                                                                    |                                                                             |                                             |                                                       |                                                               |                                       |                      |                           |
| Registro usos                                                                                                    |                                                                                                    |                                                                                                    |                                                                             |                                             |                                                       |                                                               | +)                                    | Mis Certif           | icados                    |
| Listados                                                                                                    | 4 Movimientos                                                                                                    | 🛢 Empresas autorizadas                                                                                                    |                                                                             |                                             |                                                       |                                                               |                                       |                      |                           |
|                                                                                                    |                                                                                                    |                                                                                                    |                                                                             |                                             |                                                       |                                                               |                                       |                      |                           |
| Notificaciones                                                                                                    |                                                                                                    |                                                                                                    |                                                                             |                                             |                                                       |                                                               |                                       |                      |                           |
| Notificaciones                                                                                                    | Mediante esta opción el                                                                                                  | l autorizado (Asesoria), puede indica                                                                                                    | ir las empresas que va                                                      | n a poder utilizar el Móo                   | dulo de TIME LABORIS, p                               | ara comunicar directamente a                                  | a Sistema RED                         | las Altas            | en                        |
| Notificaciones<br>Documentos                                                                                                    | Mediante esta opción el<br>Seguridad Social. Para                                                                        | l autorizado (Asesoria), puede indica<br>una información detallada consulte                                                                               | ir las empresas que va<br>el manual.                                        | n a poder utilizar el Móc                   | dulo de TIME LABORIS, p                               | ara comunicar directamente a                                  | a Sistema RED                         | las Altas            | en                        |
| Notificaciones<br>I Documentos<br>I DelegaRed<br>(Segundad Social)                                                                         | Mediante esta opción el<br>Seguridad Social. Para o                                                                      | l autorizado (Asesoria), puede indica<br>una información detallada consulte<br>INIENNE Puise ENIER desauén de escrit                                      | ir las empresas que va<br>el manual.                                        | n a poder utilizar el Móc                   | dulo de TIME LABORIS, pi                              | ara comunicar directamente a                                  | a Sistema RED                         | las Altas            | en                        |
| Notificaciones<br>I Documentos<br>I DelegaRed<br>(Seguridad Social)<br>Recuperar Sesión                                                    | Mediante esta opción el<br>Seguridad Social. Para l<br>Busque por nombre o CIF                                           | l autorizado (Asesoria), puede indica<br>una información detallada consulte<br>IMIFANE Pulse BNTER después de escrit                                      | ar las empresas que va<br>el manual.<br>air                                 | n a poder utilizar el Mór                   | dulo de TIME LABORIS, p                               | ara comunicar directamente a                                  | a Sistema RED                         | ias Altas            | en                        |
| Notificaciones<br>Documentos<br>DelegaRed<br>(Segunidad Social)<br>Recuperar Sesión                                                        | Mediante esta opción el<br>Seguridad Social. Para a<br>Bungue por nombre o DE<br>CIE/INIE/INIE                           | l autorizado (Asesoria), puede indica<br>una información detallada consulte<br>INIF/NIE Puise ENTER después de escrit<br>Nombre                           | ir las empresas que va<br>el manusi.<br>                                    | n a poder utilizar el Móc<br>¿De confianza? | dulo de TIME LABORIS, pr<br>Nº Trabajadores           | ara comunicar directamente a                                  | a Sistema RED<br>Créditos             | las Altas            | en<br>Añadir<br>ción      |
| <ul> <li>Notificaciones</li> <li>Documentos</li> <li>DelegaRed<br/>(Segundad Social)</li> <li>Recuperar Sesión</li> <li>⇒ Salir</li> </ul> | Mediante esta opción el<br>Seguridad Social. Para i<br>Bungue por nombre o CIF<br>CIF/NIF/NIE<br>18790035R               | l autorizado (Asesonia), puede indica<br>una información detallada consulte<br>INIFANE Pulse ENTER después de escrit<br>Nombre<br>Empresa Demostración 2  | el manual.<br>el manual.<br>el certificado                                  | n a poder utilizar el Mód<br>¿De confianza? | dulo de TIME LABORIS, pr<br>Nº Trabajadores           | ara comunicar directamente a<br>Altas SS mes actual           | a Sistema RED<br>Créditos<br>10       | las Altas<br>+<br>Ac | en<br>Añedir<br>ción      |
| Notificaciones<br>Documentos<br>DelegaRed<br>(Segundad Social)<br>Recuperar Sesión<br>≽ Salir                                              | Mediante esta opción el<br>Seguridad Social. Para i<br>Bunque por nombre o CIF<br>CIF/NIF/NIE<br>16790338                | l autorizado (Asesonia), puede indica<br>una información detallada consulte<br>INIFABE Palse ENTER después de escrit<br>Nombre<br>Empresa Demostración 2. | r las empresas que va<br>el manual.<br>se<br>Certificado                    | n a poder utilizar et Mód<br>¿De confianza? | dulo de TIME LABORIS, pu<br>Nº Trabajadores<br>1<br>D | ara comunicar directamente a<br>Altas SS mes actual<br>0      | a Sistema RED<br>Créditos<br>10<br>24 | ias Altas<br>+<br>Ac | en<br>Añedir<br>ción<br>X |
| Notificaciones<br>Documentos<br>DelegaRed<br>(Segunidad Social)<br>Recuperar Sesión<br>→ Salir                                             | Mediante esta opción el<br>Seguridad Social. Para i<br>Bunque por nombre o DE<br>CIF/NIF/NIE<br>18790035R<br>A J55605291 | l autorizado (Asesoria), puede indica<br>una información detallada consulte<br>INIFABE. Pulse ENTER depués de escrit<br>Nombre<br>Empresa Demostración 2. | r las empresas que va<br>el manual.<br>:::::::::::::::::::::::::::::::::::: | n a poder utilizar et Móc<br>¿De confianza? | dulo de TIME LABORIS, pr<br>Nº Trabejadores<br>1<br>0 | ara comunicar directamente a<br>Altas SS mes actual<br>0<br>0 | a Sistema RED<br>Créditos<br>10<br>24 | ias Altas            | Añadir<br>cción           |

Figura 90: Imagen-75: Listado de empresas seleccionadas como de "Confianza" o no.

|                                 |                                                                                                    |                         |                                                      | <b>N</b> .14. 14                                              | 08 de Octubre de 2018<br>(SUPLANTAND |
|---------------------------------|----------------------------------------------------------------------------------------------------|-------------------------|------------------------------------------------------|---------------------------------------------------------------|--------------------------------------|
| ▲ Inicio<br>IP Mi Empresa       | Configuración 🚺                                                                                                    |                         |                                                      | Saido: 24 creditos Lonsu                                      | IZ:20:29                             |
| DelegaRed<br>(Seguridad Social) | Configuración                                                                                                    | 🛱 Calendarios Laborales | Categorias Profesionales                             | D Lectores de huellas                                         |                                      |
| 🛚 Planificación                 |                                                                                                    |                         |                                                      |                                                               |                                      |
| 1 Listados<br>Configuración     | A continuación, puede especificar diferentes configuracione<br>Recibir notificaciones por correo (*)<br>Actualización anual de calendario (*) | es de su pertil.        | Recibir notificaciones p     Mostrar todos los Centr | oor correo (Trabajadores) (*)<br>ros de Trabajo en Inicio (*) |                                      |
| LI Créditos                     | <ul> <li>Mostrar el saldo diario/mensual a los trabajadore</li> <li>Mostrar foto de los trabajadores (*)</li> </ul>                           | s(*)                    | Mostrar * en tichajes al                             | terados manualmente (*)                                       |                                      |
| Documentos                      |                                                                                                    | Descarge Aplicac        | ion Escritorio                                       |                                                               |                                      |
| A Recuperar Sesión              |                                                                                                    | + Guar                  | dər Configuración                                    |                                                               |                                      |

Figura 91: Imagen-76: Configuración.

- Cree categorías laborales con su respectivo grupo de cotización.
- Asigne al menos un Convenio Colectivo.
- Seleccione un Calendario Laboral.
- 2. Empresa.
- Cree al menos un Centro de Trabajo que tenga categorías laborales, convenio colectivo y calendario laboral.
- Indique los códigos de cuenta de cotización de la empresa (CCC).

En la pestaña *Empresas autorizadas* figurarán todas las empresas a las que la asesoría haya autorizado debiendo figurar la primera de ellas, obligatoriamente, la propia asesoría.

Solo tendrán acceso al módulo de Seguridad Social, las empresas autorizadas por la asesoría.

#### Altas.

El formulario para tramitar el alta en Seguridad Social contiene la siguiente información imprescindible para llevar a cabo tal transacción en el Sistema RED:

#### Datos del Trabajador/a:

 DNI/NIE del Trabajador/a: Campo obligatorio y con validación y formato XXXXXXXA. Una vez introducido el valor del DNI/NIE, se comprueba si tenemos los datos del mismo y, en su caso, se recuperan para evitar

| e racturación                      | Descrimation                   |                                                                      |                                              | ACCOUNT                    | ies.   |            |
|------------------------------------|--------------------------------|----------------------------------------------------------------------|----------------------------------------------|----------------------------|--------|------------|
| l Créditos                         | oficina                        |                                                                      | 1                                            | 8                          |        | ×          |
| <ul> <li>Notificaciones</li> </ul> | Causas de l                    | Pausas Laborales (Interrupciones)                                    |                                              |                            |        | + Aliadir  |
| Documentos                         |                                | Nombre                                                               |                                              | ¿Se incluye? *             |        | Acción     |
| & Recuperar Sesión                 | 15                             | COMIDA                                                               |                                              | No.                        | 1      | *          |
| 🔁 Salir                            | 8                              | CONSULTA MÉDICO                                                      |                                              | No                         | 1      | *          |
|                                    |                                | DESAVUND                                                             |                                              | No.                        | 1      | *          |
|                                    | 8                              | GESTIÓN AGNINISTRATIVA                                               |                                              | No                         | /      | *          |
|                                    | Licencias y                    | permisos                                                             |                                              |                            |        | + Añadir   |
|                                    | Nombre                         |                                                                      |                                              | Se cuentan dias naturales  |        | Acción     |
|                                    | VACACIONES                     |                                                                      |                                              | (Hu)                       |        | 1          |
|                                    | INCAPACIDAD T                  | EMPORAL                                                              |                                              | 5                          |        | 1          |
|                                    | Categorías                     | profesionales                                                        |                                              |                            | Acción | + Vincular |
|                                    |                                |                                                                      | Actualmente no existe ninguna categoria vinc | stada al centro de trabajo |        |            |
|                                    | Dias de ape                    | ertura del centro de trabajo                                         |                                              |                            |        | + Aliadir  |
|                                    |                                | Fecha Inicio                                                         | Fecha Fin                                    | Dias de la Semana          |        | Acción     |
|                                    |                                | 08/10/2018                                                           | 31/12/2018                                   | LMXUV                      |        | / x        |
|                                    | Calendario                     | s laborales                                                          |                                              |                            |        |            |
|                                    | Logalidad                      |                                                                      |                                              | kita                       | Accide | - Cambiar  |
|                                    | LUCHINAU                       |                                                                      |                                              |                            | Actor  |            |
|                                    | MENINDA                        |                                                                      |                                              | 2018                       | ~      |            |
|                                    | O Mindows Inc                  | s calendarios de años anteriores para poder seguir socard            | to informes válidos de años anteriores.      |                            |        |            |
|                                    | • Mantença Re                  |                                                                      |                                              |                            |        |            |
|                                    | Convenios                      | Colectivos                                                           |                                              |                            |        |            |
|                                    | Convenios e<br>No dispone de o | Colectivos<br>onvenios aún. Vaya a Mis Convenios para añadir uno nue | vo.                                          |                            |        |            |

Figura 92: Imagen-77: Configuración para el "Centro de trabajo".

| icio            |                                   |                                               |                             | 0                         |
|-----------------|-----------------------------------|-----------------------------------------------|-----------------------------|---------------------------|
| li Empresa      | Empresas                          |                                               |                             | @12:25:09                 |
| rabajadores     |                                   |                                               |                             | Tienes 3 notificaciones 😗 |
| elegaRed        |                                   |                                               |                             | On Cambiar Contraseña     |
| lanificación    | Datos de la empresa               | Centros de trabajo Codigos Cue                | nta Cotización              |                           |
| stados          | Pódinos de cuenta de cotización a | eoriador a su amerara Acaronia Damartzarion 9 |                             |                           |
| onfiguración    | Gourgos de cuenta de conzación a  | soviaus a su cinfresa Ascourt Demoscourt 2    |                             |                           |
| acturación      | Codigo Cuenta Cotización          |                                               | Hegimen                     | Acciones                  |
| réditos         | Añadir / Modificar CCC            |                                               |                             |                           |
| otificaciones   | CCC:                              | Régimen:                                      |                             | 10                        |
| ocumentos       |                                   |                                               |                             | ×                         |
| ecuperar Sesión |                                   |                                               | 🖡 Guardar Centro de Trabajo |                           |
|                 |                                   |                                               |                             |                           |

Figura 93: Imagen-78: Registro del Código de Cuenta de Cotización.

| TIME LABORIS                                           |                |                                          |                                                                    |                                           |                             |                             |                            | Asesoria Dem 08 c | ostración<br>le Octubr<br>(SI | 2 - Asesoria<br>e de <b>2018</b><br>UPLANTANDO |
|--------------------------------------------------------|----------------|------------------------------------------|--------------------------------------------------------------------|-------------------------------------------|-----------------------------|-----------------------------|----------------------------|-------------------|-------------------------------|------------------------------------------------|
| n Inicio<br>I⊇ Mis datos                               | De             | legaRed                                  |                                                                    |                                           |                             |                             |                            | C                 | 312:3                         | 29:33                                          |
| ∎ Registro usos<br>1 Listados                          | 45             | Movimientos                              | 🛢 Empresas autorizad                                               | ðS                                        |                             |                             |                            | +                 | Mis Certil                    | ficados                                        |
| Notificaciones Documentos DelegaRed (Seguridad Social) | Media<br>Segur | inte esta opción el<br>idad Social. Para | autorizado (Asesoría), puede in<br>una información detallada consi | ndicar las empresas qu<br>ulte el manual. | e van a poder utilizar el l | Módulo de TIME LABORIS,     | para comunicar directament | e a Sistema RED   | las Altas                     | en                                             |
| Recuperar Sesión                                       |                | ee por nonitar e o on                    | In the case of the sepeca at c                                     |                                           |                             |                             |                            |                   |                               |                                                |
| 🗗 Salir                                                |                | CIF/NIF/NIE                              | Nombre                                                             | Certificado                               | ¿De confianza?              | N <sup>e</sup> Trabajadores | Altas SS mes actual        | Créditos          | Ac                            | Anadir                                         |
|                                                        |                | 18790035R                                | Empresa Demostración 2                                             |                                           | ×                           | 1                           | 0                          | 10                | 1                             | ×                                              |
|                                                        |                | J5560529I                                | Asesoria Demostración 2                                            |                                           | 1                           | 0                           | 0                          | 24                | 1                             | ×                                              |
|                                                        |                |                                          |                                                                    |                                           |                             |                             |                            |                   |                               |                                                |

Figura 94: Imagen-79: Apartado de Empresas autorizadas.

| O TIME LABORIS                                      |                             |                               |              |            |                             |                    |                | Asesoria Demostración 2 - Asesoria<br>08 de Octubre de 2018<br>(SUPLANTANDI) |
|-----------------------------------------------------|-----------------------------|-------------------------------|--------------|------------|-----------------------------|--------------------|----------------|------------------------------------------------------------------------------|
| ▲ Inicio<br>D Mis datos                             | DelegaRed                   |                               |              |            |                             |                    |                | ⊘(2:3):46                                                                    |
| ⊫la Registro usos<br>⊈ Listados<br>● Notificaciones | Sumplimente el formulacio p | Empresas autorizadas          | ridad Social |            |                             |                    |                | + Mis Certificados                                                           |
| Documentos                                          | oumplimente el formatario p | and dar an and notera en orga |              |            |                             |                    |                |                                                                              |
| DelegaRed<br>(Seguridad Social)                     | EMPRESA                     |                               |              |            | 121                         |                    |                |                                                                              |
| Recuperar Sesión                                    | Seleccione                  |                               |              |            | v .                         |                    |                |                                                                              |
| ₽ Salir                                             |                             |                               |              |            |                             |                    |                |                                                                              |
|                                                     | TRABAJADOR                  |                               |              |            |                             |                    |                |                                                                              |
|                                                     |                             | *NIF/NIE                      |              | *Nombre    |                             | *Primer apellid    | 0              | Segundo apellido                                                             |
|                                                     |                             | NIF/NIE del trabojador/a      |              | Nombre det | trabajador/a                | Primer apellido de | H trabajador/a | Segundo apellido del trabajador/a                                            |
|                                                     |                             | *F. nacimiento                | *Sexo        |            | *N <sup>®</sup> Seg. Social | Móvil              | E-mail         |                                                                              |
|                                                     |                             |                               |              | 100        |                             |                    |                |                                                                              |

Figura 95: Imagen-80: Datos del trabajador para las altas.

teclearlos nuevamente.

- Nombre: Campo obligatorio.
- Primer Apellido: Campo obligatorio.
- Primer Apellido: Campo obligatorio.
- Segundo Apellido: Campo obligatorio si es un DNI.
- Fecha Nacimiento: Campo obligatorio.
- Sexo: Campo obligatorio.
- Nº Seguridad Social: Campo obligatorio y con validación.
- Móvil:
- Email:

#### Datos del Contrato de Trabajo

| *Centro de Trabajo 🕕 |   | *Categoria 0                 |                           |   | *CCC 0                          |
|----------------------|---|------------------------------|---------------------------|---|---------------------------------|
|                      | 4 | Elija categoria              |                           | ~ | No existe CCCs en esta empresa. |
| *Tipo de Jornada     |   | *Fecha de Inicio             | Fecha de Fin 🛛 🗶          |   |                                 |
| Seleccionar          | ~ | Fecha de inicio del contrato | Fecha de fin del contrato |   |                                 |
|                      |   |                              |                           | - | Producer in the Paris           |

Figura 96: Imagen-81: Datos del contrato para las altas en el perfil de asesoría.

- Centro de Trabajo: Obligatorio (Se elige del desplegable de Centros de Trabajo de la Empresa).
- Categoría: Obligatorio (Se elige del desplegable de las categorías del Centro de Trabajo).
- CCC: Obligatorio (Se elige del desplegable de CCC de la empresa).
- Tipo de Jornada: Obligatorio con dos opciones, Completa o Parcial.
- Fecha Inicio: Obligatorio con validación, solo permite el día actual o como máximo 3 días posteriores.
- Fecha Fin: Opcional, con validación igual o posterior a fecha de inicio. (\*) En función de los valores incluidos en tipo jornada, fecha de inicio y fecha de fin, el sistema genera automáticamente el código de contrato (401, 501, 402, 502).
- Coeficiente de Parcialidad: Obligatorio si el tipo de jornada es parcial.

El sistema calcula automáticamente el coeficiente de parcialidad en función de las horas semanales o diarias que introduzcamos, tomando como referencia lo establecido en el convenio colectivo para una jornada completa. Una vez completados todos los pasos, puede guardar la información para transmitirla posteriormente o realizar directamente la comunicación al Sistema RED.

| Cerrar / Volver | 🖋 Guardar | 🖍 Guardar y enviar a Seg. Social |
|-----------------|-----------|----------------------------------|
|-----------------|-----------|----------------------------------|

Figura 97: Imagen-82: Botones "Guardar" y "Guardar y enviar a Seguridad Social".

#### Incidencias y Resultado

• Si la comunicación se realiza correctamente recibirá la Resolución de Alta de la Seguridad Social y el informe de datos de cotización (IDC), junto con una ventana informativa donde se detalla el resultado de la comunicación.

|                    |                                                                                                    |                                                                                                    |                                                                    |          |                           |                   |                               |           |          |            |       |                                             | UB de O    | (SUP     | LANTAND |
|--------------------|----------------------------------------------------------------------------------------------------|----------------------------------------------------------------------------------------------------|--------------------------------------------------------------------|----------|---------------------------|-------------------|-------------------------------|-----------|----------|------------|-------|---------------------------------------------|------------|----------|---------|
|                    | A Inicio<br>C Mis da                                                                                                    | tos                                                                                                    | DelegaRed                                                          |          |                           |                   |                               |           |          |            |       |                                             | 0          | 12:3     | 17:19   |
| 🛃 ata_1<br>Archivo | 05_pitf.pdf - Adulte Acrobat Re<br>Edición Ver Ventana Ayu                                                                                                    | ndar DC                                                                                                    | - D                                                                | ж        |                           |                   |                               |           |          |            |       |                                             | +Mis       | Certific | ados    |
| Inicio             | Herramientas                                                                                                    | alta_108_pdtpdt ×                                                                                                    | ⑦ Iniciar s                                                        | esión    | zadas                     |                   |                               |           |          |            |       |                                             |            |          |         |
| •                  | @ 🖶 🔍 Q                                                                                                    | (1) (1) (1)                                                                                                    | 🗼 🖑 💷                                                              |          |                           |                   |                               |           |          |            |       |                                             |            |          |         |
| ¢                  | -                                                                                                    | 0                                                                                                    | Exportar archivo PDF                                               | ^ 1      | TINUMIE                   |                   | Emoroca                       |           |          | Fechas Con | trato |                                             | - Añadir I | nuevo A  | đa      |
| 0                  | -                                                                                                    |                                                                                                    | Adoba Evenet RDE                                                   | 6        | NASS                      | C. Cotización     | Centro T.                     | Тіро      | Jornada  | Inicio     | Fin   | - Estado                                    |            | Acción   |         |
| \$                 | - Brayers Ages Romonson                                                                                                    | <b>T</b> <u>annua</u>                                                                                                    | Convertir archivos PDF a Word o Ercel Online                       |          | 5385147F<br>8/1111111/55  | 18/1104185/44     | EMPRESA DEMO<br>Centro er ma  | 401       | Completa | 04/10/2018 | æ     | <ul> <li>Tramitada correctamente</li> </ul> |            | ß        | 0       |
|                    | La name and the make the states of the second second                                                                                                    | NOV A dire Chalman and S. C. N. See<br>The Second States and Second States<br>(Second States) and Second States<br>(Second States) and Second States | Seleccionar archivo PDF<br>alta 100 pcffroff                       | ×        | 1954139H<br>8/11111111/55 | 18/1104185/44     | EMPRESA DEMO.<br>Centro en Ma | 401       | Completa | 04/10/2018 | 15    | O Comunicando a asesoría                    |            | ×        |         |
|                    | The second second secon |                                                                                                    | Convertir a                                                        |          | 96075188<br>8/1111111/55  | 18/1104185/44     | ENIPRESA DEMO<br>Centro en Ma | 401       | Completa | 64/10/2018 | 17    | KERADA Seg. Social                          | 1          | ×        | 0       |
| 4                  |                                                                                                    | Na na na na na na na na na na na na na na                                                                                                    | Microsoft Word (* doca)<br>Idioma del documento<br>Español Cambiar | <u>.</u> | e Quality 2018.           | Aviso Legal Polit | ica de Privacida              | d Silio.V | leb      |            |       |                                             |            |          |         |
|                    |                                                                                                    | Normal State                                                                                                    | Convertir                                                          |          |                           |                   |                               |           |          |            |       |                                             |            |          |         |
| ì                  |                                                                                                    | -                                                                                                    | Conviente y edita PDF<br>con Acrobat Pro DC                        | ~ ~      |                           |                   |                               |           |          |            |       |                                             |            |          |         |

Figura 98: Imagen-83: Resolución del alta e IDC.

• Si se produce un error en la comunicación recibe información sobre el motivo de rechazo, para que pueda subsanarlo y volver a realizar el envío.

#### **Movimientos**

La asesoría desde el apartado 'Movimientos' podrá visualizar y gestionar todos los movimientos realizados tanto por la propia asesoría como por las empresas a las cuales haya autorizado.

 Movimientos de empresas de confianza. Cuando una empresa de confianza tramita un alta, la asesoría recibe un email y una notificación en su app de empresa indicándole que dicha empresa ha formalizado el alta en Seguridad Social, y el contenido de la misma.

La asesoría, en este caso, no tendría que realizar ningún trámite, solo verificar la información comunicada y trasladarla a su correspondiente aplicación laboral. (Se está desarrollando el que se genere de forma automática el contrato en la aplicación NETCONTRATA).

|                                 |            |                              |                            |               |                               |     |          |            |       | 08                         | de Oc   | tubre (<br>(SUP |      |
|---------------------------------|------------|------------------------------|----------------------------|---------------|-------------------------------|-----|----------|------------|-------|----------------------------|---------|-----------------|------|
| Inicio<br>Mis datos             | DelegaR    | ed                           |                            |               |                               |     |          |            |       |                            | 01      | 2:4             | 8:24 |
| Registro usos<br>Listados       | 4 Movimie  | ntos 📰 Empresas aut          | orizadas                   |               |                               |     |          |            |       |                            | H Mis ( | Certific        | ados |
| Notificaciones                  |            |                              |                            |               |                               |     |          |            |       | +A                         | ñadir n | uevo A          | Ita  |
| Documentos                      | Fache Mary | Number                       | DNI/NIE                    | o outerater   | Empresa                       | -   |          | Fechas Con | trato | Fairda                     |         |                 |      |
| DelegaRed<br>(Seguridad Social) | Fecha Mov. | Nompre                       | NASS                       | C. Conzación  | Centro T.                     | про | Jornada  | Inicio     | Fin   | Estado                     | 0       | ACCION          |      |
| Recuperar Sesión                | 03/10/2018 | Sonia (Demo) Auiz Ruiz       | 95385147F<br>18/1111111/55 | 18/1104185/44 | EMPRESA DEMO.<br>CENTRO EN MA | 401 | Completa | 04/10/2018 | 70    | 🛹 Transitada correctamente |         | Ø               | 0    |
| Salir                           | 03/10/2018 | Miguel Ångel Carvajal Sancho | 21954139H<br>18/1111111/55 | 18/1104185/44 | EMPRESA DEMO.<br>Dentro en Ma | 401 | Completa | 04/10/2018 |       | O Comunicando a asesoria   | /       | ×               |      |
|                                 | 03/10/2018 | Juanjo Sanchez Perez         | 89607518R<br>18/1111111/55 | 18/1104185/44 | EMPRESA DEMO.                 | 401 | Completa | 04/10/2018 | -     | KERROR Seg. Social.        |         | ×               | 0    |

Figura 99: Imagen-84: Apartado de "Movimientos" en el perfil de asesoría.

• Movimientos de empresas que no son de confianza. Cuando una empresa que no es de confianza envía un alta, la asesoría recibe un email y una notificación en su app de empresa indicándole que dicha empresa ha solicitado que se tramite el alta en Seguridad Social.En este caso la asesoría puede tramitarla directamente, bien a través de la propia notificación que recibe en la app TIME LABORIS, o bien accediendo a su perfil de asesoría y realizar la comunicación.Una vez realizado el trámite la empresa recibe una notificación y un email indicándole que el alta se ha formalizado y que, por tanto, tiene disponible tanto el resultado de la misma como los documentos anexos (Resolución e IDC).

#### Alta y Movimientos

La empresa podrá realizar altas de los trabajadores de su empresa y ver los movimientos de los mismos en el apartado 'DelegaRed' de TIME LABORIS cuando acceda con su perfil de empresa, con la misma interfaz que hemos visto en el perfil de asesoría pero limitado a los movimientos de su empresa.

También puede acceder y gestionar sus movimientos en la APP de Empresa con la misma interfaz de la aplicación web.

#### Creación de contrato en TIME LABORIS

Una vez realizada un alta en Seguridad Social, el trabajador se incluye automáticamente en **TIME LABORIS**, se le crea el contrato, se le asigna un horario y, en definitiva, puede beneficiarse del resto de utilidades que se incluyen para el registro de la jornada laboral. (Si desea información complementaria puede obtenerla dentro de la web).

#### Créditos

TIME LABORIS es una aplicación web, completada con APP para dispositivos móviles, que no tiene coste inicial de instalación. El coste de la misma se produce únicamente en función del uso que se haga de ella. Para ello utilizamos

| C THE CHOOKID                                                                                                    |                                               |                                                                                               |                                               |                                  |                               |          |             |            |          | 📥 Empresa Di                | emostra | Joion 2 | - Empr |
|----------------------------------------------------------------------------------------------------|-----------------------------------------------|-----------------------------------------------------------------------------------------------|-----------------------------------------------|----------------------------------|-------------------------------|----------|-------------|------------|----------|-----------------------------|---------|---------|--------|
|                                                                                                    |                                               |                                                                                               |                                               |                                  |                               |          |             |            |          | 0                           | B de Oo | tubre d | ie 20  |
|                                                                                                    |                                               |                                                                                               |                                               |                                  |                               |          |             |            | colidor. | 10 créditos Consumidos: 0 d | réditos | (SUP)   | LANTA  |
| Inicio                                                                                                    |                                               |                                                                                               |                                               |                                  |                               |          |             |            |          |                             |         | funds i |        |
| Mi Empresa                                                                                                    | DelegaR                                       | ed                                                                                            |                                               |                                  |                               |          |             |            |          |                             | 0       | 12:5    | 1:21   |
| Trabajadores                                                                                                    | Alta de un t                                  | rabajador en Seguri                                                                           | dad Social                                    |                                  |                               |          |             |            |          |                             |         |         |        |
| DelegaRed<br>(Senuridad Social)                                                                                                    | Su asesoria le per<br>Una vez cumplim         | mite transmitirle por esta opo<br>entado el formulario, su aseso<br>TIME LABORIS lo omioró um | ción el alta de un tra<br>ría recibe informac | abajador/a.<br>ión detallada del | movimiento y pu               | ede proc | eder a tram | itarlo.    |          |                             |         |         |        |
| I Planificación                                                                                                    | Una vez lo realice                            | , TIME ENDONIO IE EIMAIA UII                                                                  | a notificación.                               |                                  |                               |          |             |            |          | + A                         | ñadir n | uevo Al | Ita    |
| Listados                                                                                                    | Ferba Moy Nombre DNI/NIE C Cotización Empresa |                                                                                               | Tipo                                          | ipo Jornada                      | Fechas Contrato               |          | Estado      | Acción     |          |                             |         |         |        |
|                                                                                                    |                                               |                                                                                               | NASS                                          |                                  | Centro I.                     |          |             | Inicio     | Fin      |                             |         |         |        |
| Configuración                                                                                                    | 03/10/2018                                    | Sonia (Demo) Ruiz Ruiz                                                                        | 95385147F<br>18/1111111/55                    | 18/1104185/44                    | EMPRESA DEMO.                 | 401      | Completa    | 04/10/2018 | 120      | 🛷 Tramitada correctamente   |         |         | 0      |
| and the second second se |                                               |                                                                                               | 21954139H                                     |                                  | EMPRESA DEMO                  | 100      |             |            |          | 0                           |         |         |        |
| Facturación                                                                                                    | the second second second                      |                                                                                               |                                               | 18/1104185/44                    | POUTED CHIMA                  | 401      | completa    | 04/10/2018 | 50       | Comunicando a asesona       | ~       |         |        |
| Facturación<br>I Créditos                                                                                                    | 03/10/2018                                    | Miguei Angel Carvajal Sancho                                                                  | 18/11111111/55                                |                                  | CENTRO EN MA                  |          |             |            |          |                             |         |         | -      |
| Facturacion<br>I Créditos<br>I Notificaciones                                                                                                    | 03/10/2018                                    | Miguer Angel Carvajai Sancho<br>Juanjo Sanchez Perez                                          | 18/1111111/55<br>89607518R<br>18/11111111/55  | 18/1104185/44                    | EMPRESA DEMO<br>CENTRO EN MA  | 401      | Completa    | 04/10/2018 |          | KERROR Seg. Social.         | 1       | ×       |        |
| Facturación<br>In Créditos<br>In Notificaciones<br>In Documentos                                                                                                    | 03/10/2018                                    | Juanjo Sanchez Perez                                                                          | 18/1111111/55<br>89607518R<br>18/11111111/55  | 18/1104185/44                    | EMPRESA DEMO<br>CENTRO EN MA  | 401      | Completa    | 04/10/2018 |          | KERROR Seg. Social          | 1       | ×       | 0      |
| <ul> <li>Facturación</li> <li>In Créditos</li> <li>Notificaciones</li> <li>Documentos</li> <li>Recuperar Sesión</li> </ul>                                                                                                    | 03/10/2018                                    | Juanjo Sanchez Perez                                                                          | 18/1111111/55<br>8960751BR<br>18/1111111/55   | 18/1104185/44                    | EMPRESA OCIMO<br>CENTRO EN MA | 401      | Completa    | 04/10/2018 |          | KERROR Seg. Social.         | /       | ×       | 0      |
| Facturación<br>In Créditos<br>In Notificaciones<br>In Documentos<br>In Recuperar Sesión<br>In Salir                                                                                                    | 03/10/2018                                    | Juanjo Sanchez Perez                                                                          | 18/1111111/55<br>896075188<br>18/1111111/55   | 18/1104185/44                    | EMPRESA DEMO<br>CENTRO EN MA  | 401      | Completa    | 04/10/2018 |          | KERROR Seg. Social.         | /       | ×       | o      |

Figura 100: Imagen-85: Perfil de empresa. Altas y movimientos.

| iltre por uno de sus cent | ros de trabajo |              |        |                         |
|---------------------------|----------------|--------------|--------|-------------------------|
| Seleccionar               |                |              |        |                         |
|                           |                |              | + Añad | ir nuevo/a trabajador/a |
|                           |                | and a second | Activo | Acción                  |
| NIF/NIE                   | Nombre         | Movil E-mail | Activo | ACCION                  |

Figura 101: Imagen-86: Creación de contrato en Time Laboris.

| TIME LABORIS       |                               | 👗 Empresa                                                                                                    | Demostración 2             | - Empresa |
|--------------------|-------------------------------|----------------------------------------------------------------------------------------------------|----------------------------|-----------|
|                    |                               |                                                                                                    | 08 de Octubre i            | de 2018   |
|                    |                               | Saldo: 10 créditos Consumidos:                                                                                                    | (SUP)<br>O créditos (más i | LANTAND   |
| A Inicio           | Créditos<br>Dispone de 10 cré | dilo/s en Time Laboris, puede cargar más crédilos aquí. Para más información sobre el sistema de créditos de Time Laboris, haga click aquí. | Ø13:0                      | 10:51     |
| Trabajadores       | Fecha y hora                  | Concepto                                                                                                    | Créditos                   | Saido     |
| (Seguridad Social) |                               | 2018                                                                                                    |                            |           |
| a Planificación    |                               | OCTORING                                                                                                    |                            |           |
| 1 Listados         | 01/10/2018                    | Saldo anterior                                                                                                    |                            | 10        |
| Configuración      | 04/10/2018                    | ver konsanto parcas de constante name noy<br>SEDTEMBRE                                                                                      |                            |           |
| € Facturación      | 01/09/2018                    | Saldo anterior                                                                                                    |                            | 10        |
| ul Créditos        | 30/09/2018                    | Consumo del mes (Ver desglose de uso)                                                                                                    | 0                          | 10        |
| Notificaciones     | -                             | AGOSTO                                                                                                    |                            |           |
|                    | 01/08/2018                    | Saldo anterior                                                                                                    |                            | 10        |
| Documentos         | 31/08/2018                    | Consumo del mes (Ver desglose de uso)                                                                                                    | 0                          | 10        |
| & Recuperar Sesión |                               | onu,                                                                                                    |                            |           |
| 🕒 Salir            | 01/07/2018                    | Saldo anterior                                                                                                    |                            | 10        |
|                    | 31/07/2018                    | Consumo del mes (Ver desglose de uso)                                                                                                    | 0                          | 10        |
|                    |                               | JUND                                                                                                    |                            |           |
|                    | 01/06/2018                    | Soldo anterior                                                                                                    |                            | 10        |
|                    | 30/06/2018                    | Consumo del mes (Ver desglose de uso)                                                                                                    | 0                          | 10        |

Figura 102: Imagen-87: Gasto de créditos.

un sistema de créditos. El primer día de cada mes se realiza un cálculo del consumo realizado el mes anterior y se descuenta al saldo que tenga la empresa. A la empresa de la asesoría, se le restan las altas producidas en el mes anterior a razón de un crédito por alta en Seguridad Social realizada. Puede acceder a dicha información pulsando en *Créditos*. Los créditos que se consumen por fichajes de trabajadores o en su caso por consumo de espacio, se trasladan a la empresa que lo haya utilizado y los de alta, al asesor

## 1.3 Perfil del trabajador

## 1.3.1 Iniciar sesión

La empresa se encargará de crear el perfil del trabajador con los datos básicos del empleado, tales como NIF/NIE, nombre, apellidos, móvil y dirección de correo electrónico. Así mismo, vinculará a cada trabajador sus datos de contratación y su horario específico. Una vez hecho esto, el trabajador podrá acceder a la plataforma **Time Laboris**.

Tanto el usuario como la contraseña establecidos por defecto serán el NIF del trabajador, con letra mayúscula. No obstante, la contraseña podrá modificarse después desde la aplicación, para mayor comodidad del usuario, en el apartado **Mis datos**.

Una vez iniciada la sesión, el usuario visualizará el menú que se detalla en la Imagen-89.

## 1.3.2 Inicio

En la pantalla de inicio, el trabajador tendrá las distintas opciones de fichaje: *Entrada, salida, pausa o retorno*, Imagen-90. Aparecerán los fichajes que se hayan realizado en **ese día concreto**.

Cada vez que el trabajador realice una pausa, al volver a su puesto **tendrá que hacer un fichaje de retorno** para continuar con su jornada, y al finalizar ésta, hará el fichaje de salida.

|                                                                                      |             | ⊙9:32:10 |
|--------------------------------------------------------------------------------------|-------------|----------|
| Iniciar sesión                                                                       |             |          |
| Usuario (CIF/NIF/NIE):                                                               | Contraseña: |          |
| CIF/NIF/NIE                                                                          | Contraseña  |          |
|                                                                                      |             |          |
| Iniciar sesión como:                                                                 |             |          |
| Iniciar sesión como:<br>Trabajador                                                   |             |          |
| Iniciar sesión como:<br>Trabajador<br>¡Regístrate en nuestra web! <u>Registrarse</u> |             | •        |

Figura 103: Imagen-88: Panel de acceso a Time Laboris para trabajadores.

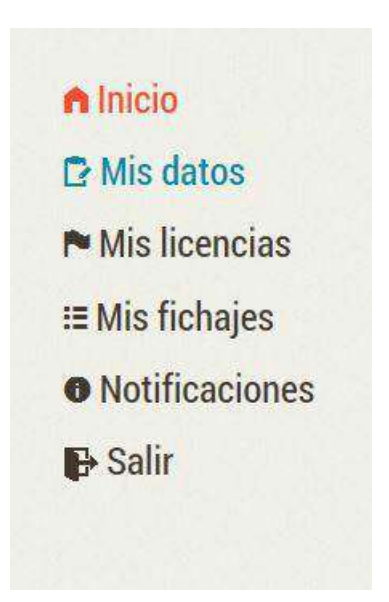

Figura 104: Imagen-89: Menu principal Time Laboris.

|                    |                                                   | 𝕯 9:48:41                                                                            |  |  |  |
|--------------------|---------------------------------------------------|--------------------------------------------------------------------------------------|--|--|--|
|                    |                                                   | Tienes 10 notificaciones 🕕                                                           |  |  |  |
| Sede: SEDE CENTRAL | Estado: ABIERTO                                   |                                                                                      |  |  |  |
|                    |                                                   |                                                                                      |  |  |  |
| SALIDA             | PAUSA                                             | RETORNO                                                                              |  |  |  |
| ara hoy son:       |                                                   | Saldo Mensual: -02:80 h. Horas T.: 00:40                                             |  |  |  |
| Hora               | Causa                                             | Acción                                                                               |  |  |  |
| 08:57              | ******                                            | 8                                                                                    |  |  |  |
|                    | Sede: SEDE CENTRAL SALIDA ara hoy son: Hora 08:57 | Sede: SEDE CENTRAL Estado: AP<br>SALIDA PAUSA<br>ara hoy son:<br>Hora Causa<br>08:57 |  |  |  |

Figura 105: Imagen-90: Opciones de fichaje.

El trabajador tendrá la opción de registrar cualquier incidencia que le impida fichar como de manera habitual Imagen-92.

🔑 Registrar Incidencia

## Causa Incidencia

×

Por favor escriba brevemente la causa de la incidencia.

| Atasco debido a accidente de táfico |                        | × |
|-------------------------------------|------------------------|---|
|                                     | iRegistrar incidencia! |   |

Figura 106: Imagen-86 - Imagen-87: Apartado para Registrar incidencias en los fichajes.

En este apartado aparecerá también el **saldo mensual**, *Imagen-90*, que será positivo o negativo en función de si el trabajado más o menos horas de las estipuladas en el contrato, así como las horas totales efectivas.

# Para el cálculo de las horas efectivas es importante que la empresa haya delimitado si las pausas laborales se incluyen o no en el horario del trabajador.

*Ejemplo:* Si el trabajador realiza una pausa de una hora para la comida, y esta pausa no se incluye en el horario, las horas efectivas totales de ese día serán siete horas, en el caso de que la jornada diaria sea de ocho horas. En cambio, si dicha pausa sí estuviera incluida en el horario, las horas efectivas totales serían ocho.
Saldo Mensual: -02:30 h. Horas T.: 00:40

Figura 107: Imagen-93: Saldo mensual de horas efectivas trabajadas.

### 1.3.3 Mis Datos

En el apartado *Mis datos* aparecen los datos del trabajador establecidos previamente. Aquí, el trabajador podrá cambiar la contraseña de la aplicación cuando así lo desee.

|         |           |                                                          | Tienes 10 notificacio |
|---------|-----------|----------------------------------------------------------|-----------------------|
|         |           |                                                          | Ow Cambiar C          |
| NIF/NIE | Nombre    | Primer apellido                                          | Segundo apellido      |
| 47 59 J | ESTEFANIA |                                                          |                       |
| Móvil   | E-mail    |                                                          |                       |
| 690 416 |           |                                                          |                       |
|         |           |                                                          |                       |
|         |           | Descarga Aplicación Escritorio                           |                       |
|         |           | Property and a party of the case of an end of the second |                       |

# 1.3.4 Mis licencias

El usuario podrá consultar en este apartado el estado de las licencias que haya solicitado a través de la aplicación, tales como vacaciones, bajas por incapacidad temporal, maternidad, etc. Aparecerán como **validadas** en caso de que hayan sido aprobadas por la empresa, *Imagen-97*.

También podrá consultar la **planificación vacacional de la plantilla**, lo que le permitirá tener en cuenta los intereses de la compañía a la hora de elegir sus días de vacaciones.

# 1.3.5 Mis fichajes

En este apartado el trabajador dispondrá de un histórico de sus fichajes durante un número de días que será predeterminado por la empresa.

El trabajador, igual que la empresa, podrá visualizar el lugar desde donde se han realizado los fichajes.

# 1.3.6 notificaciones

En el área de Notificaciones se pone al servicio del trabajador un sistema de comunicación directa y eficaz a través del cual podrá enviar y recibir información y documentos cuando así lo necesite, sirviendo la plataforma **Time Laboris** 

# Cambiar contraseña

Rellene los siguientes campos. La contraseña debe tener al menos un número y un símbolo.

| Contraseña actual:   | Nueva Contraseña:    | Repite Contraseña           |  |  |  |  |  |
|----------------------|----------------------|-----------------------------|--|--|--|--|--|
| Contraseña actual    | Contraseña nueva     | Contraseña nueva repetición |  |  |  |  |  |
|                      | H Cambiar Contraccio |                             |  |  |  |  |  |
| 💾 Cambiar Contraseña |                      |                             |  |  |  |  |  |

Figura 108: Imagen-90: Datos del trabajador y cambio de contraseña.

| icencias                                      |                        |                       |           |                      | C                              | 211:23:4                       |
|-----------------------------------------------|------------------------|-----------------------|-----------|----------------------|--------------------------------|--------------------------------|
|                                               |                        |                       |           |                      | Tienes 10 r                    | notificaciones 🕕               |
| abajando para: CREATIVE QUALITY SL            | Sede: SEDE C           | ENTRAL                |           | Estado: ABIEF        | ITO                            |                                |
| continuación se pueden consultar el estado de | sus licencias y permis | os, así como solicita | r nuevos. |                      |                                |                                |
|                                               |                        |                       |           |                      |                                |                                |
| Año                                           |                        |                       |           | 🛱 Consulte I         | a Planificación Vac            | acional en su Cent             |
| Año<br>2017 -                                 |                        |                       |           | 🛱 Consulte I         | a Planificación Vac            | acional en su Cent             |
| Año<br>2017 -                                 |                        |                       |           | 🛱 Consulte I         | a Planificación Vac            | acional en su Cent<br>+ Añadir |
| Año<br>2017 -                                 |                        | Fechas                |           | 🛱 Consulte I<br>Días | a Planificación Vac<br>Totales | Añadir                         |

X

| Licencias                     |                           |                   |                         |            | ତ              | 011:25:33             |                     |
|-------------------------------|---------------------------|-------------------|-------------------------|------------|----------------|-----------------------|---------------------|
|                               |                           |                   |                         |            |                | Tienes 10 no          | otificaciones 🕕     |
| Trabajando para: CREATIVE OU  | IALITY SL                 | Sede: SEDE C      | ENTRAL                  |            | Estado: ABIEF  | RTO                   |                     |
| A continuación se pueden cons | sultar el estado de sus l | icencias y permis | os, asi como solicita   | r nuevos.  |                |                       |                     |
| Año                           |                           |                   |                         |            | 🛱 Consulte I   | a Planificación Vaca  | cional en su Centro |
| 2017                          | *                         |                   |                         |            |                |                       |                     |
| Causa licansia                | Contro trob               |                   | Fechas                  |            | Días           | Totales               | Validada            |
| Causa incentra                | Centro trad.              | Fech. Ini.        | Fech. Fin.              | Fech. Sol. | Hábiles        | Naturales             | Valludud            |
| 5                             |                           | Aún no se ha      | n solicitado licencias. |            |                |                       |                     |
| Causa de la licencia:         |                           | Fecha de In       | icio (dd/mm/yyyy)       | <b>A</b>   | Fecha de Fir   | n (dd/mm/yyyy)        |                     |
| Seleccionar                   | -                         | Fecha de inici    | io de la licencia       |            | Fecha de final | ización de la permiso |                     |

Figura 109: Imagen-97: Consulta y solicitud de licencias.

| icencias                     |                       |                      |                       |            |               |                                                                                                    | 11.20.                      |
|------------------------------|-----------------------|----------------------|-----------------------|------------|---------------|----------------------------------------------------------------------------------------------------|-----------------------------|
|                              |                       |                      |                       |            |               | Tienes 10 r                                                                                                    | otificaciones               |
| abajando para: CREATIVE QU   | ALITY SL              | Sede: SEDE C         | ENTRAL                |            | Estado: ABIEF | OTTO                                                                                                    |                             |
| continuación se pueden consi | ultar el estado de su | s licencias y permis | os, así como solicita | ir nuevos. |               |                                                                                                    |                             |
|                              |                       |                      |                       |            |               | the second second second second second second second second second second second second second second second se |                             |
| Año                          |                       |                      |                       |            | Consulte l    | a Planificación Vaca                                                                                            | acional en su C             |
| Año<br>2017                  | •                     |                      |                       |            | Consulte l    | a Planificación Vac                                                                                             | acional en su C             |
| Año<br>2017                  | (*).                  |                      |                       |            | Consulte l    | a Planificación Vac:                                                                                            | acional en su C<br>+ Añadir |
| Año<br>2017                  | *                     |                      | Fechas                |            | Días          | a Planificación Vaca<br>Totales                                                                                 | acional en su C<br>+ Añadir |

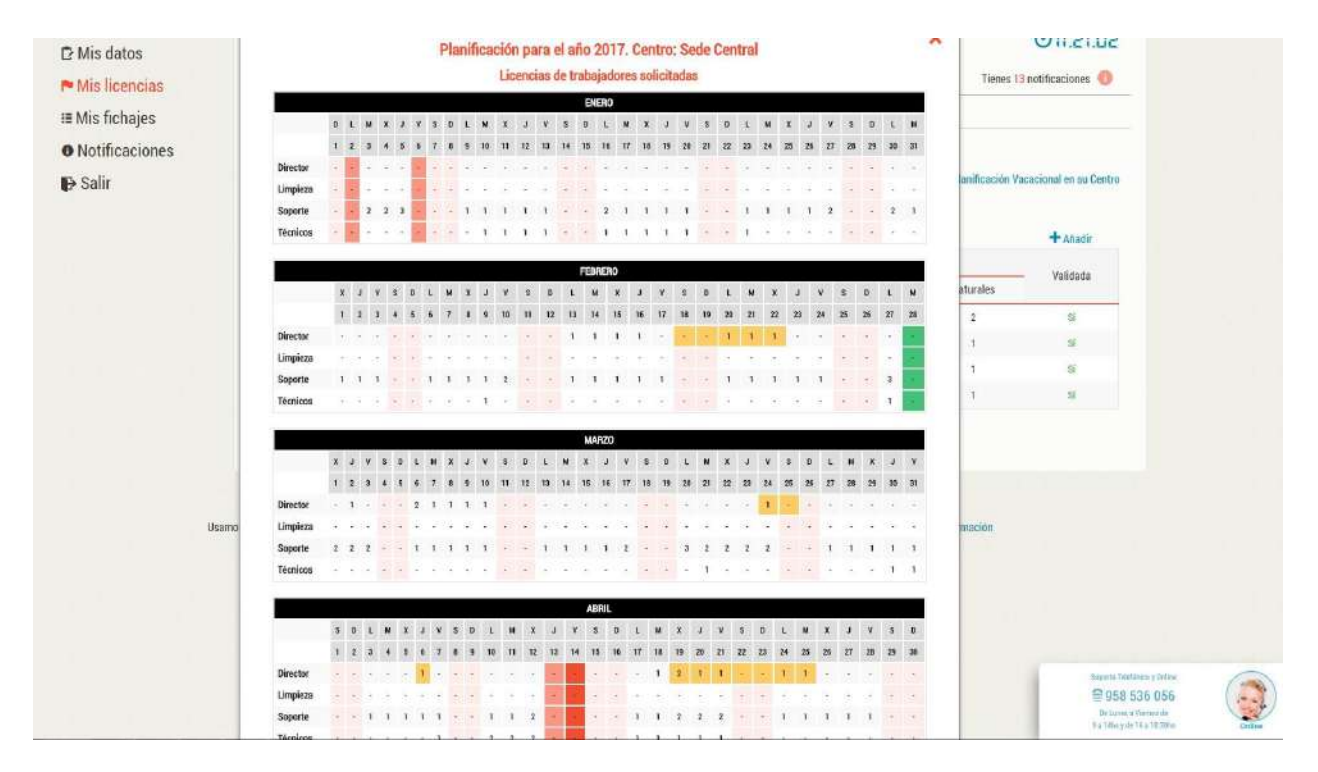

Figura 110: Imagen-99: Consulta de la planificacion vacacional de la plantilla.

como portal del empleado.

El usuario podrá consultar las notificaciones enviadas, las recibidas por parte de la empresa y crear notificaciones. En este último apartado, podrá seleccionar el/los destinatarios de la notificación, detallar el cuerpo del mensaje y adjuntar los archivos que necesite *Imagen-104*.

| Registro                                      |                |                        |                 | <b>⊘</b> 11:59:51          |
|-----------------------------------------------|----------------|------------------------|-----------------|----------------------------|
|                                               |                |                        |                 | Tienes 10 notificaciones 🕕 |
| Trabajando para: CREATIVE QUALITY SL          | Sede           | : SEDE CENTRAL         | Estado: ABIERTO |                            |
| A continuación se puede comprobar su registro | fichajes de lo | s ultimos 20 días.     |                 |                            |
| Тіро                                          | Hora           | Causa                  | Saldo           | Acción                     |
|                                               |                | Viernes - 19/05/2017   |                 |                            |
|                                               |                | Jueves - 18/05/2017    |                 |                            |
| ENTRADA                                       | 08:56          |                        | 1 0(10)h        | <b>Q</b>                   |
| SALIDA                                        | 13:46          |                        | V 04.491        | <b>Q</b>                   |
| ENTRADA                                       | 16:12          |                        | 1 an in i       | <b>\$</b>                  |
| SALIDA                                        | 20:01          | 1 <u></u>              | U3:49 h         | •                          |
|                                               |                | Miercoles - 17/05/2017 |                 |                            |
| ENTRADA                                       | 08:56          |                        | 1 march         | 9                          |
| SALIDA                                        | 14:03          |                        | 02:06 h         | •                          |
|                                               |                | Martes - 16/05/2017    |                 |                            |
| ENTRADA                                       | 08:55          |                        | 1 05-10 h       | <b>Q</b>                   |
| SALIDA                                        | 14:07          |                        | U0:12 h         | •                          |

Figura 111: Imagen-100: Acceso del trabajador a su registro de fichajes.

| Registro                                      |                                                                                                    |                                               | ⊙12:03:21                  |
|-----------------------------------------------|----------------------------------------------------------------------------------------------------|-----------------------------------------------|----------------------------|
|                                               |                                                                                                    |                                               | Tienes 10 notificaciones 🅕 |
| Frabajando para: CREATIVE QUALITY SL          | Sede: SEDE CENTRAL                                                                                                    | Estado: ABIERTO                               |                            |
| A continuación se puede comprobar su registro | o fichajes de los ultimos <mark>20</mark> días.                                                                                                    |                                               |                            |
| o Antonio de Pariro<br>entron<br>Heptur<br>U  | Comercial<br>Comercial<br>Comercial | de los eventes transformer de une nor de Mage |                            |
| Tipo I                                        | Hora Causa                                                                                                    | Saldo                                         | Acción                     |
|                                               | Viernes - 19/05/201                                                                                                    | 7                                             |                            |
|                                               | Jueves - 18/05/201                                                                                                    | 7                                             |                            |
| ENTRADA                                       | 08:56                                                                                                    | 1 04:40 h                                     | <b>Q</b>                   |
| SALIDA                                        | 13:46                                                                                                    | V1.12.1                                       | <b>Q</b>                   |
| ENTRADA                                       | 15:12                                                                                                    |                                               | 0                          |

Figura 112: Imagen-101: Visualización por el tabajador de la localizacion del fichaje.

# Notificaciones

# 012:12:55

Tienes 10 notficaciones 0

A continuación se puede consultar un histórico de notificaciones.

.t. Notificaciones Recbidas .t. Notificaciones Enviadas + Crear Notificación

Espacio usado por notificaciones: 0,00/20,00MB (0,00"lo) O Libere 0,00MB ahora

#### **Notificaciones Recibidas**

Escriba elnombre de unremitente, un texto, o una fecha para buscar

Mostrando 10 de 10 notificaciones recbidas.

| Tipo | Recibida de | Texto                                                       | Creada              | Leida   |
|------|-------------|-------------------------------------------------------------|---------------------|---------|
| Α    | TME LABORIS | 16/05/2017 1405:Recuerde fichar su SALIDA deas 14:00 horas  | 16/05/2017 14:05:02 | Nokida  |
| Α    | TME LABORIS | 15/05/201709:05:Recuerdeficharsu ENTRADA deas 09:00 horas   | 15/05/2017 09:05:02 | Nobla   |
| Α    | TME LABORIS | 11/05/2017 1405: Recuerde fichar su SALIDA deas 14.00 horas | 11/05/2017 14:05:03 | Nobla   |
| Α    | TME LABORS  | 10/05/201709:05:Recuerdeficharsu ENTRADA debs 09:00 horas   | 10'05/2017 09:05:02 | Ndeida  |
| Α    | TME LABORIS | CRON:Recuerde fichar su ENTRADA delas 09:00 horas           | 09/05/2017 09:05:03 | Noleida |

| Not      | ificacion                | es 🚺                                                                                                    | C                                     | 012:16:52                                  |
|----------|--------------------------|----------------------------------------------------------------------------------------------------|---------------------------------------|--------------------------------------------|
|          |                          |                                                                                                    | Tienes <mark>8</mark> n               | otificaciones 🍈                            |
| A contin | nuación se puede         | consultar un histórico de notificaciones.                                                                                                    |                                       |                                            |
| 📩 No     | otificaciones Reci       | bidas 📥 Notificaciones Enviadas 🕂 Crear Notificación                                                                                                    |                                       |                                            |
| Notif    | icaciones En             | Espacio usado                                                                                                    | por notificaciones: 0,00<br>0 Li      | 0 / 40,00MB (0,00%)<br>ibere 0,00 MB ahora |
| Escriba  | a el nombre de un rel    | mitente, un texto, o una fecha para buscar Mostrando 14 de 14 notificaciones em                                                                                                    | viadas.                               |                                            |
| Тіро     | Enviada a                | Texto                                                                                                    | Creada                                | Leida                                      |
| 0        | Trabajador<br>MERCEDES   | Os voy a indicar el procedimiento correcto de fichar: A primera hora se ficha la entrada correspondiente, a me<br>se ficha la salida, no una pausa para comida.Por la tarde se ficha la entrada y cuando se sale a ultima hora la | diodía 20/04/2017<br>salida. 18:04:36 | No leida                                   |
| 0        | Trabajador               | Os voy a indicar el procedimiento correcto de fichar: A primera hora se ficha la entrada correspondiente, a me<br>se ficha la salida, no una pausa para comida.Por la tarde se ficha la entrada y cuando se sale a ultima hora la | diodía 20/04/2017<br>salida: 18:04:36 | No leida                                   |
| 0        | Trabajador<br>LIDIA      | Os voy a indicar el procedimiento correcto de fichar: A primera hora se ficha la entrada correspondiente, a me<br>se ficha la salida, no una pausa para comida.Por la tarde se ficha la entrada y cuando se sale a ultima hora la | diodía 20/04/2017<br>salida. 18:04:36 | 21/04/2017<br>09:32:40                     |
| 0        | Trabajador<br>MARIA JOSE | Os voy a indicar el procedimiento correcto de fichar: A primera hora se ficha la entrada correspondiente, a me<br>se ficha la salida, no una pausa para comida.Por la tarde se ficha la entrada y cuando se sale a ultima hora la | diodía 20/04/2017<br>salida. 18:04:36 | No leida                                   |

| Notificaciones                        | i                                    |                    |                            | ⊙12:18:0                                   |
|---------------------------------------|--------------------------------------|--------------------|----------------------------|--------------------------------------------|
|                                       |                                      |                    |                            | Tienes 8 notificaciones 🧃                  |
| A continuación se puede consul        | tar un histórico de notificaciones.  |                    |                            |                                            |
| Notificaciones Recibidas              | 🏜 Notificaciones Enviadas            | 🕂 Crear Notifica   | ción                       |                                            |
|                                       |                                      |                    | Espacio usado              | o por notificaciones: 0,00 / 40,00MB (0,00 |
| Crear Notificación                    |                                      |                    |                            | Libere 0,00 MB ah                          |
| Desde esta sección podrá envia        | r notificaciones a uno o varios trab | pajadores de su er | mpresa.                    |                                            |
|                                       |                                      |                    |                            |                                            |
|                                       |                                      |                    |                            |                                            |
| Escriba aquí el texto de la notificac | ión(Máximo 255 caracteres).          | ~                  | Escoge archivos para subir | Escoge archivos                            |
| Escriba aquí el texto de la notificac | ción(Máximo 255 caracteres).         | ~                  | Escoge archivos para subir | Escoge archivos                            |

Figura 113: Imagen-104: .Gestion de notificaciones por el trabajador, Recibida, Enviadas, Crear nueva